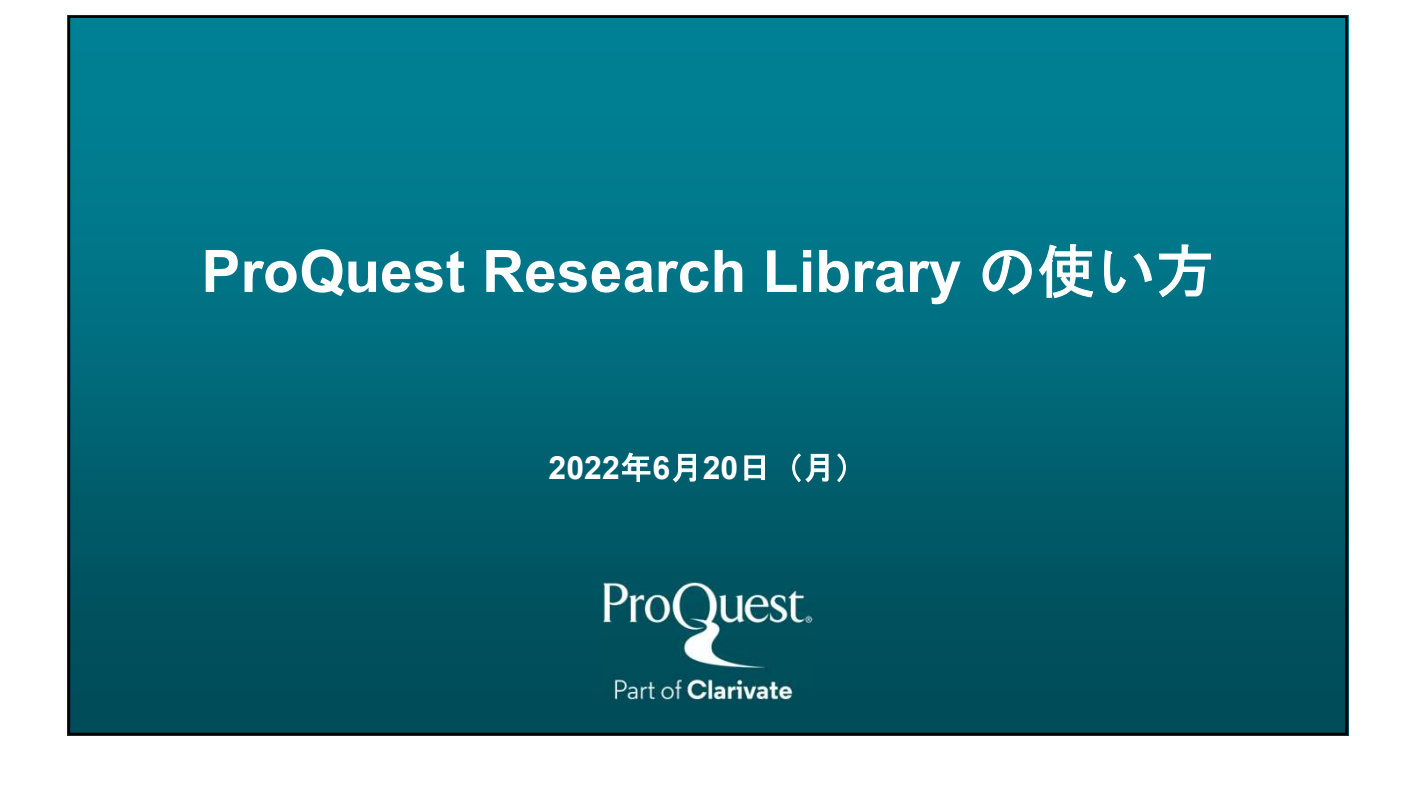

## 本日のセッションの内容 1. プラットフォームとデータベース 2. ProQuest Research Library について 3. ProQuest Research Library の検索方法 4. 参考文献リストの作成と文献管理ツールへの書き出し 5. マイリサーチを用いて検索式を保存 & アラートを設定 6. 追加情報とお問い合わせ先

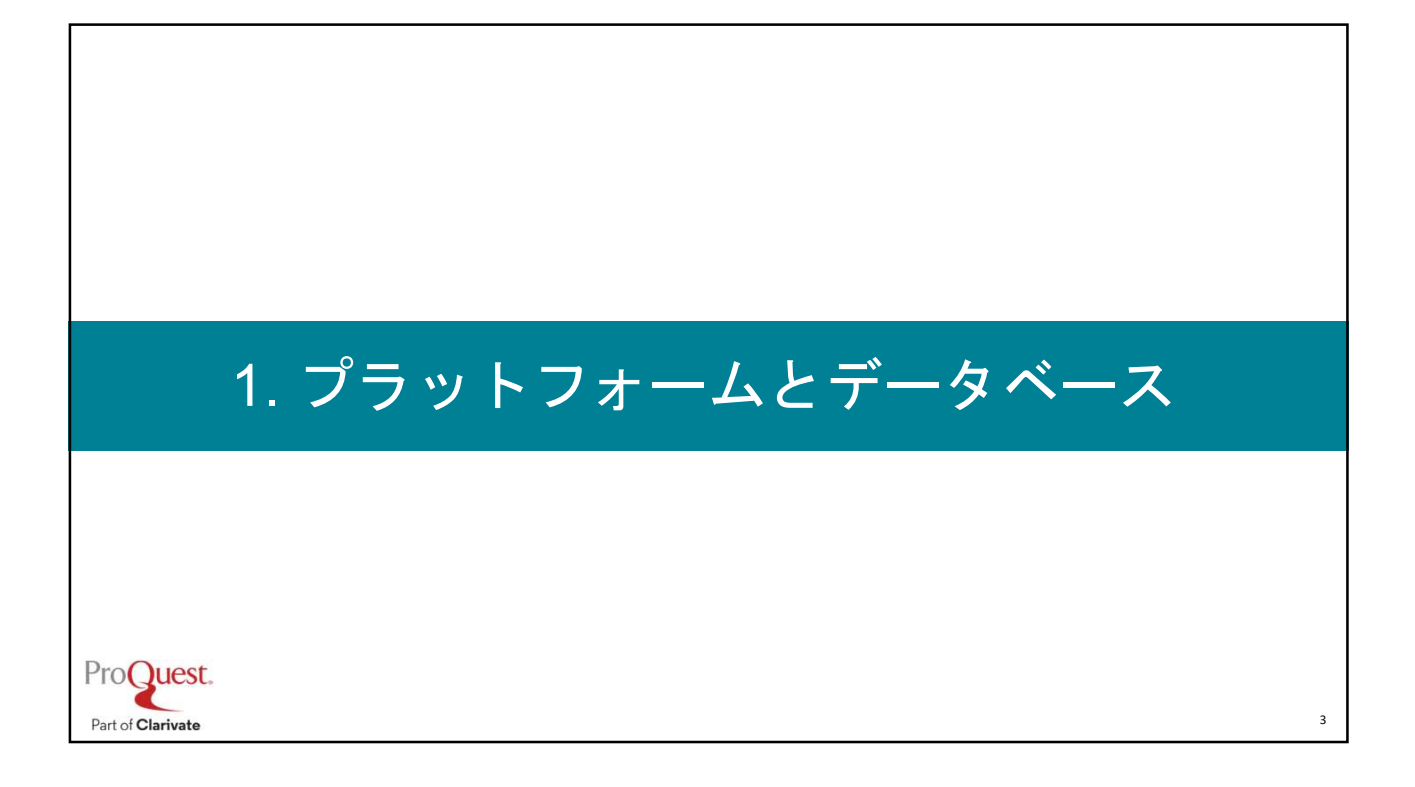

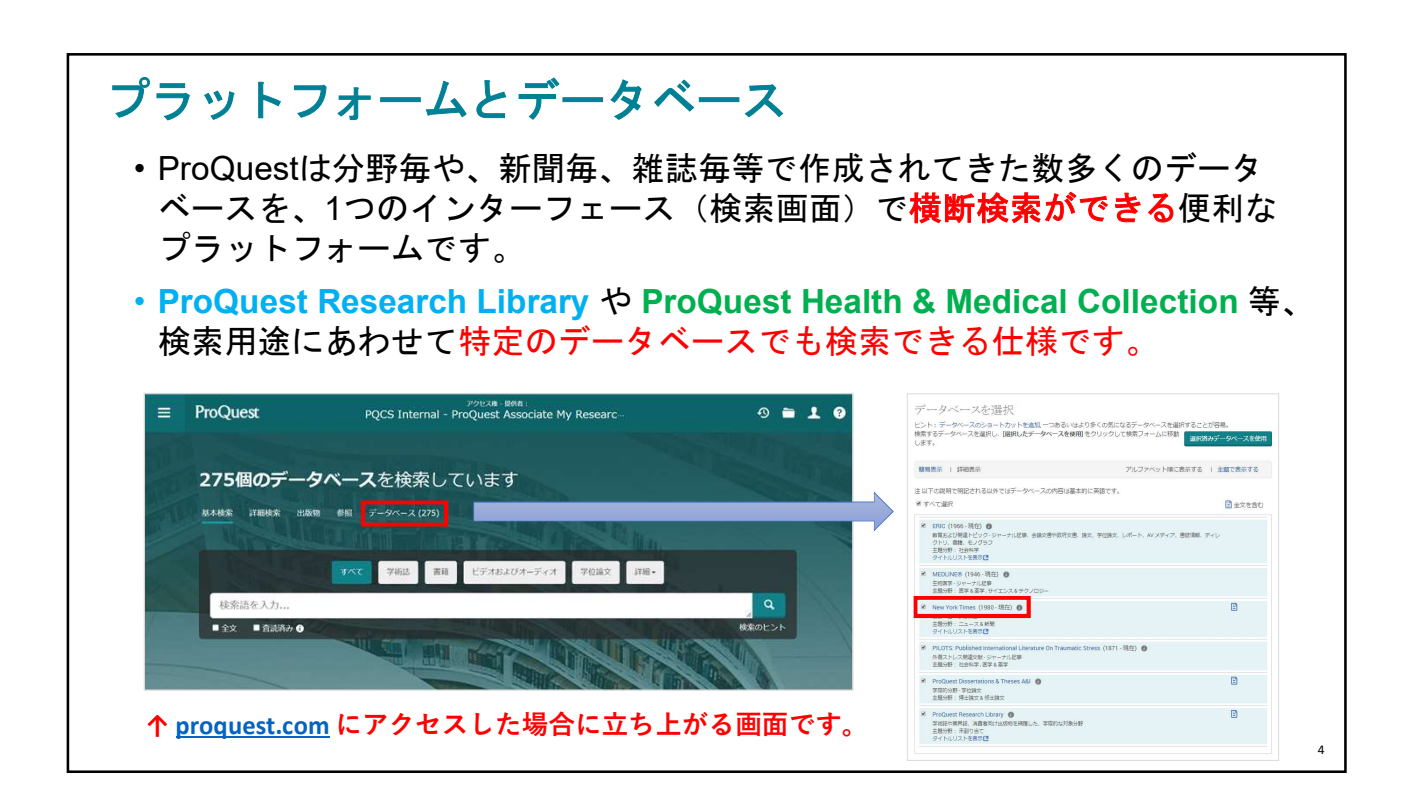

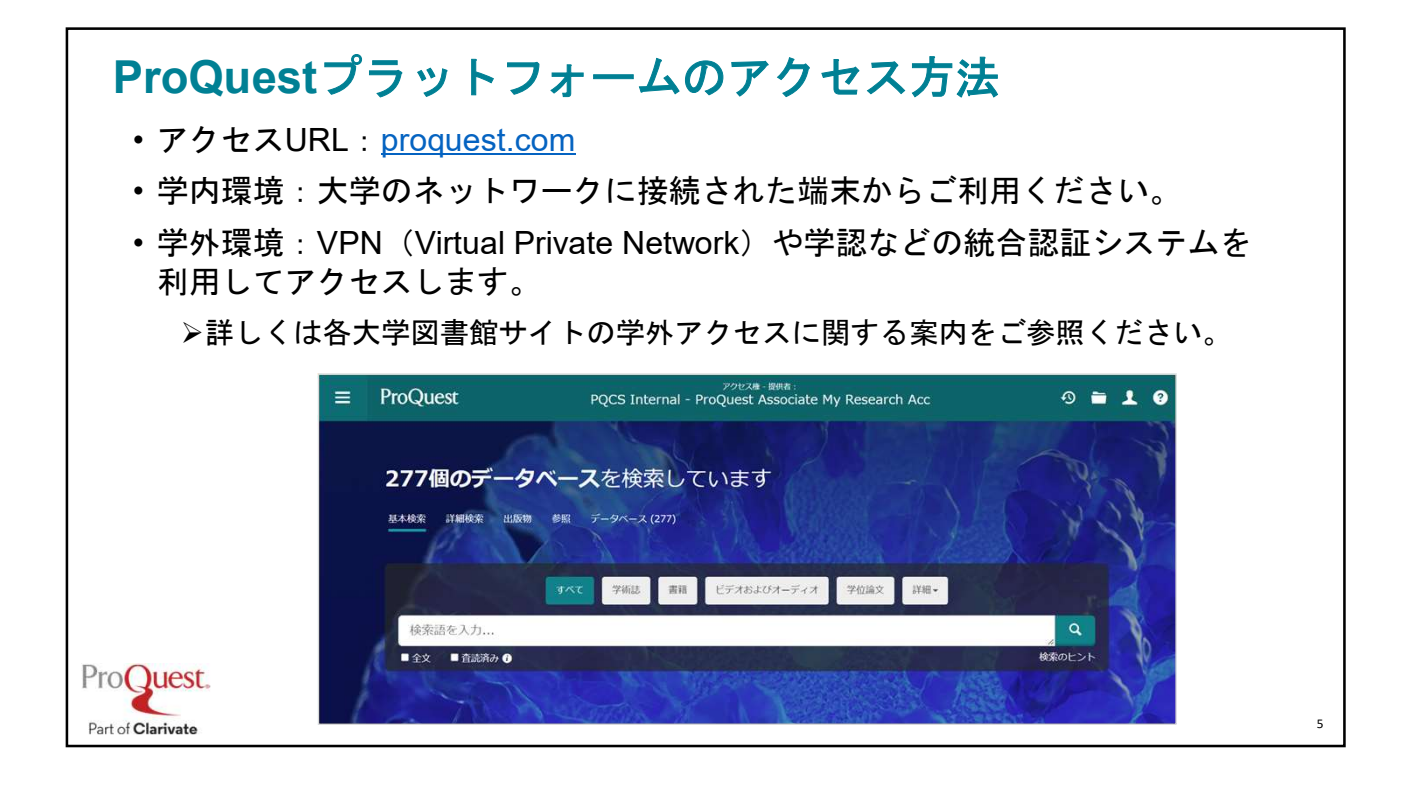

## ProQuest インターフェース言語の変更方法 ・画面右上の 👤 クリック ⇒ [日本語] で言語選択画面を展開 ・英語(オリジナル)など、複数の言語が選択可能です。 PQCS Internal - ProQuest Associate My Researc ≡ ProQuest 言語を選択 0 - 1 276個のデータベースを検索しています 学術誌 書籍 ビデオおよびオーディオ 学校論文 詳細・ ortuquês (Brasil) ortuguês (Portugal) このデータベースを検索しています。検索対象の出版形態:学術誌, 書籍, ビデオおよびオーディオ, 学位論文, 新聞 および 詳細 ใทย Türkçe ヘルプやガイダンスをお探しですか? 中文(简体) 中文(繁體) E pub() 12 特定の学術は、新聞、神は、 または書籍の検索や情報を行 うには、出版物に起い、= 出版物のタイトルを検索しま す。例:pub(Nature) How do I use outside

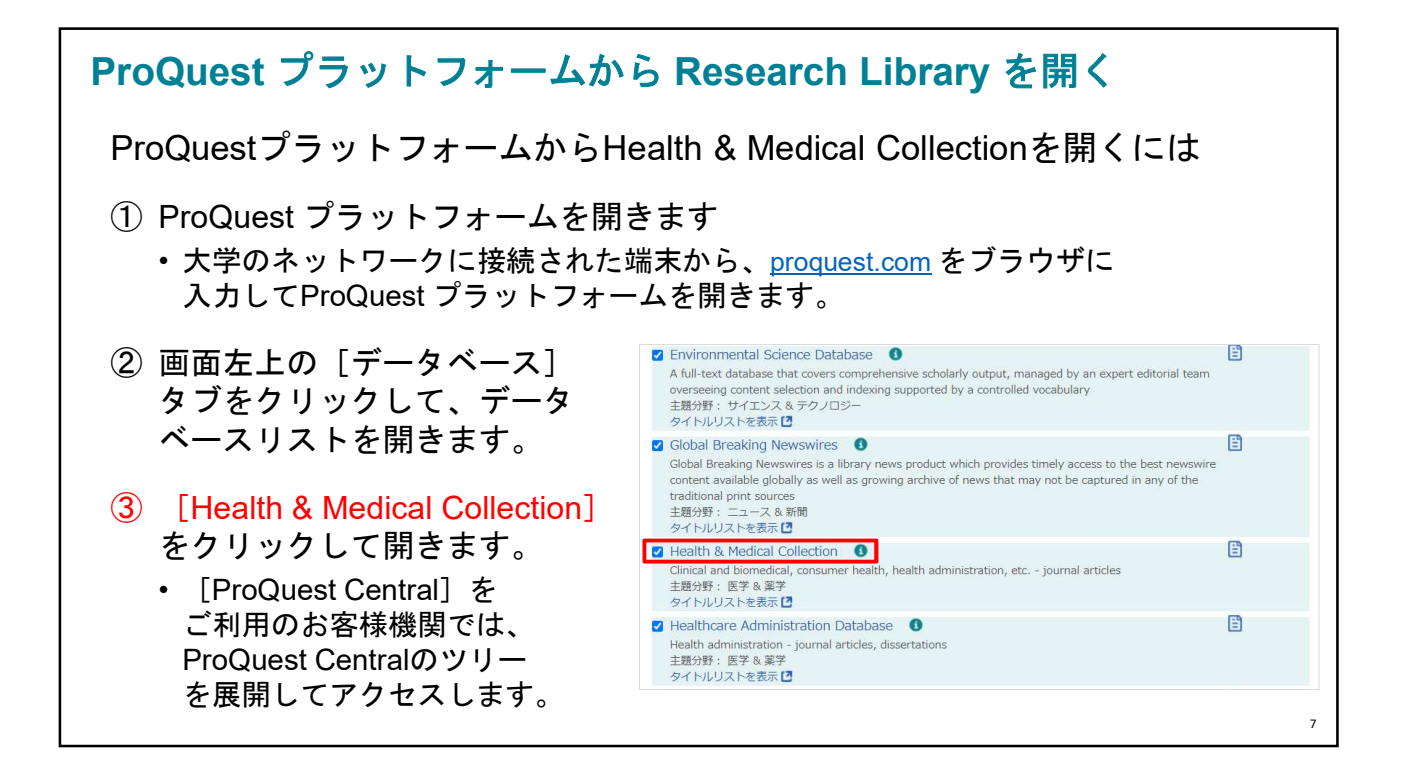

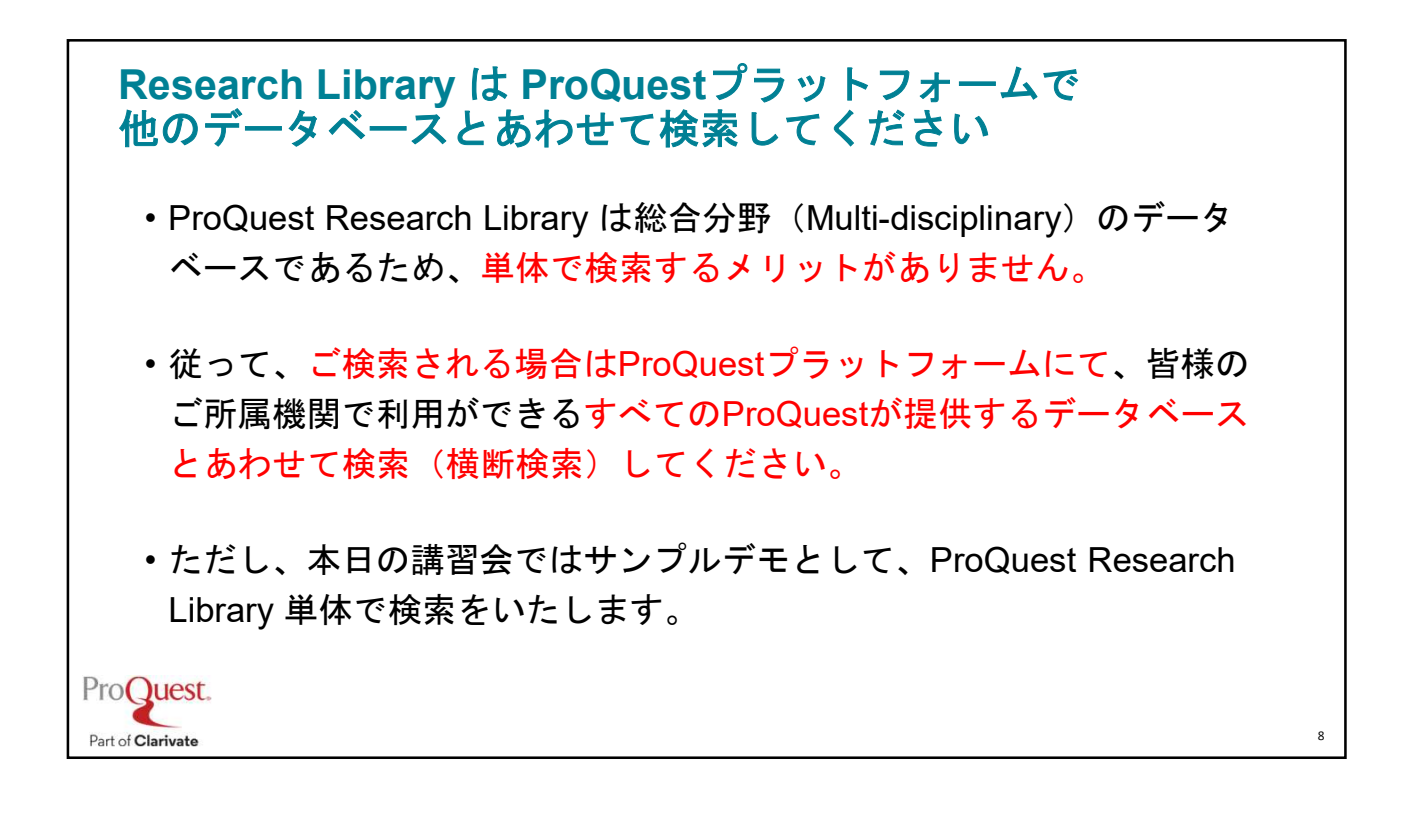

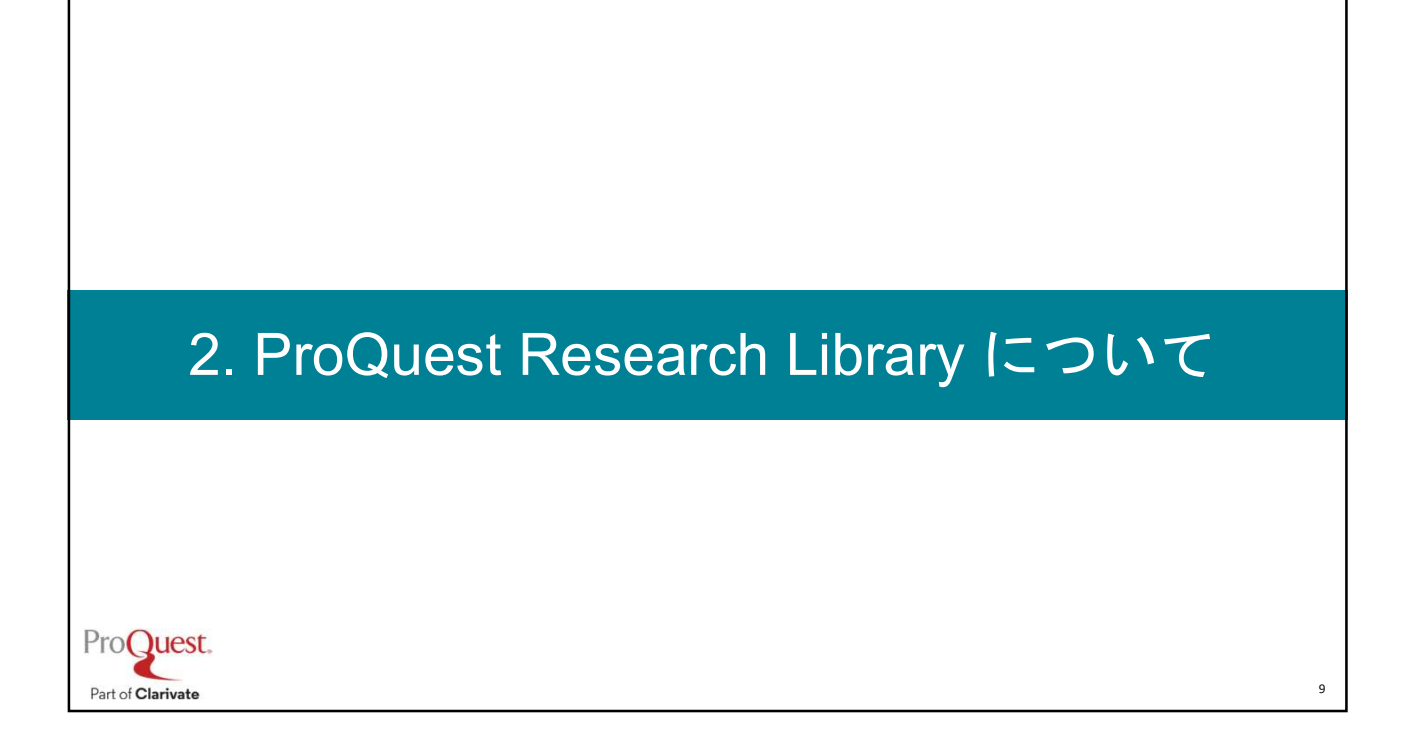

## ProQuest Research Library とは?

ProQuest.

Part of Clarivate

- ProQuest Research Library は、学生、研究者、教育者の方々を対象に デザインされたデータベースです。
- •150の学術分野を網羅し、特に人気の高い分野のコンテンツの収録に カを入れております。
- ・現在7,138のタイトルが収録されており、毎年増加しています。
- ・収録されているコンテンツは1971年までさかのぼります。
- •英語以外の言語のコンテンツも収録している国際的なデータベースです。

10

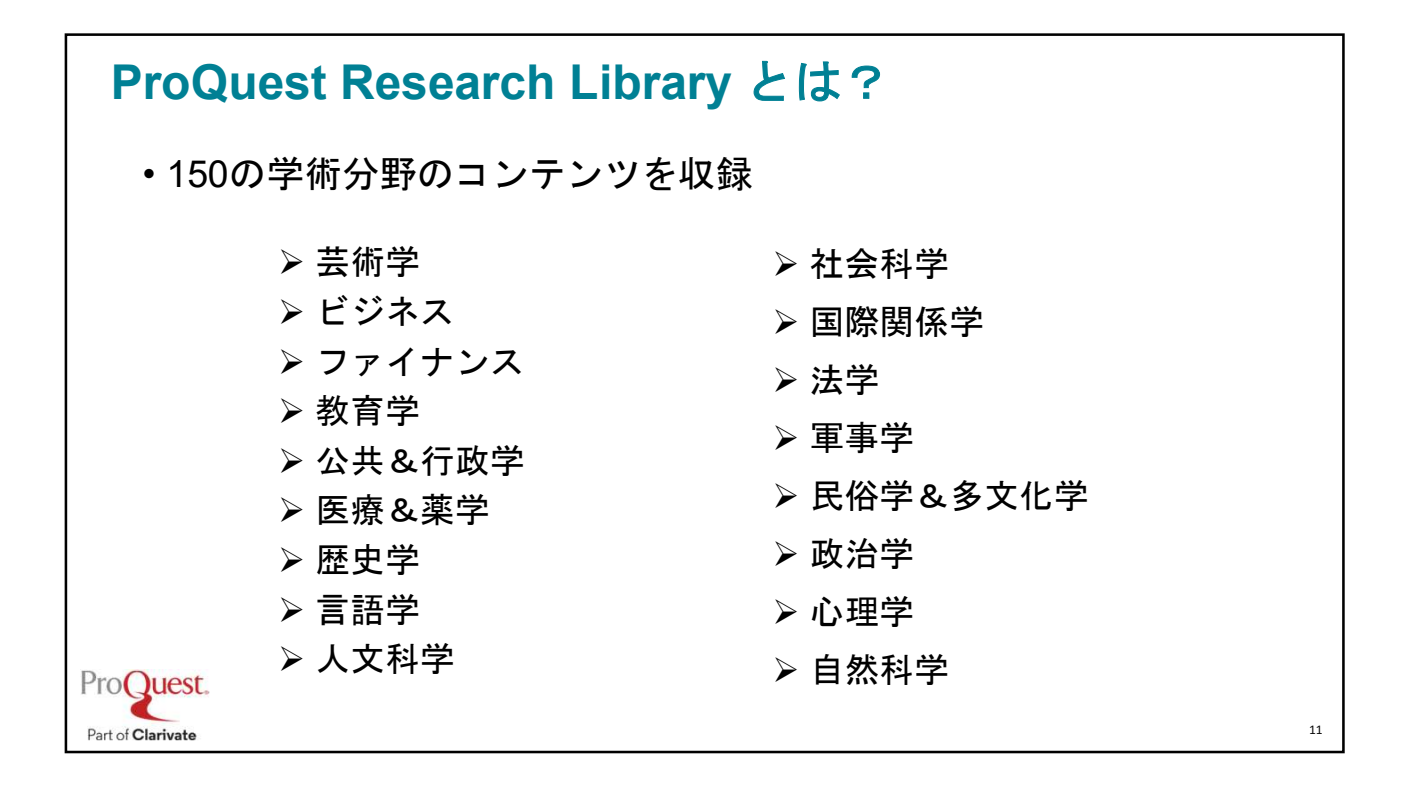

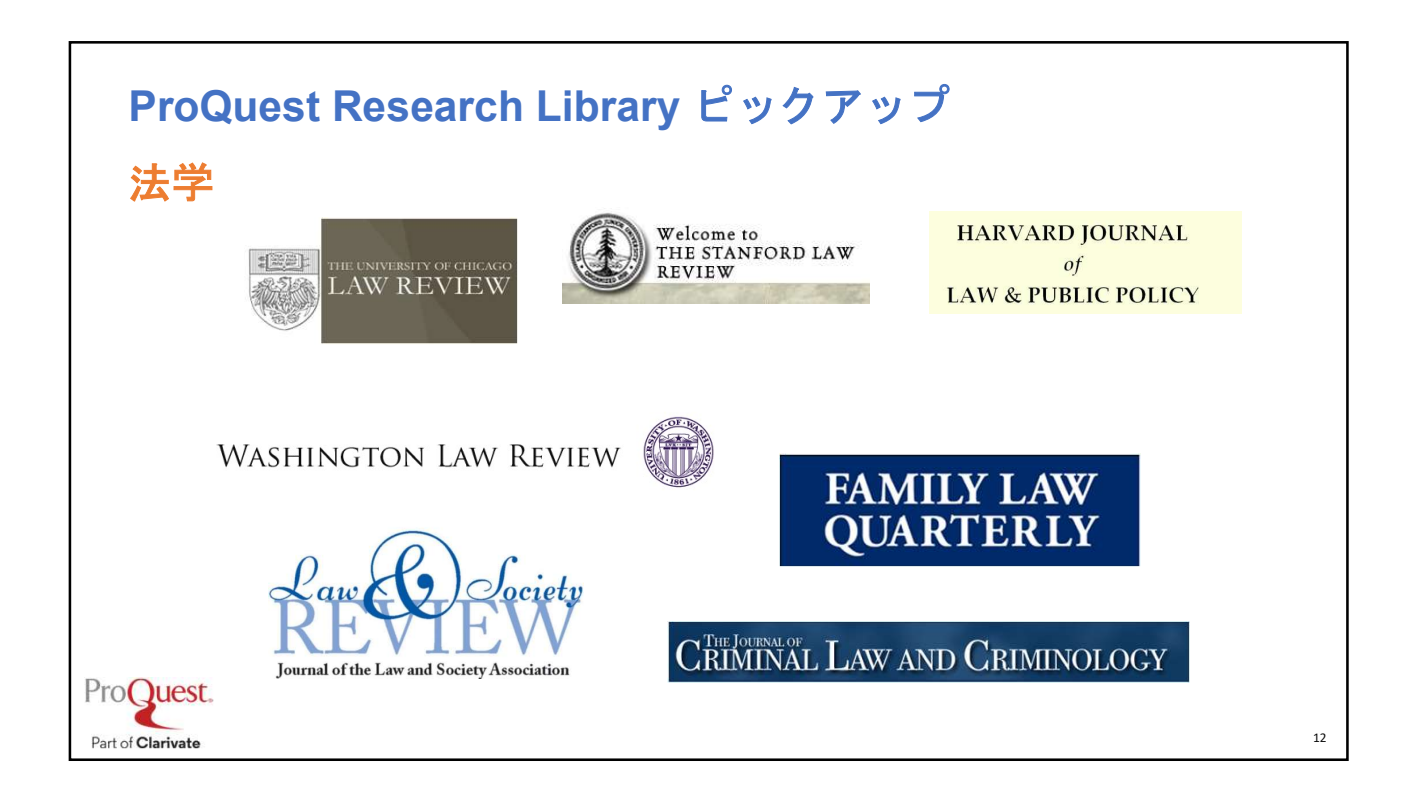

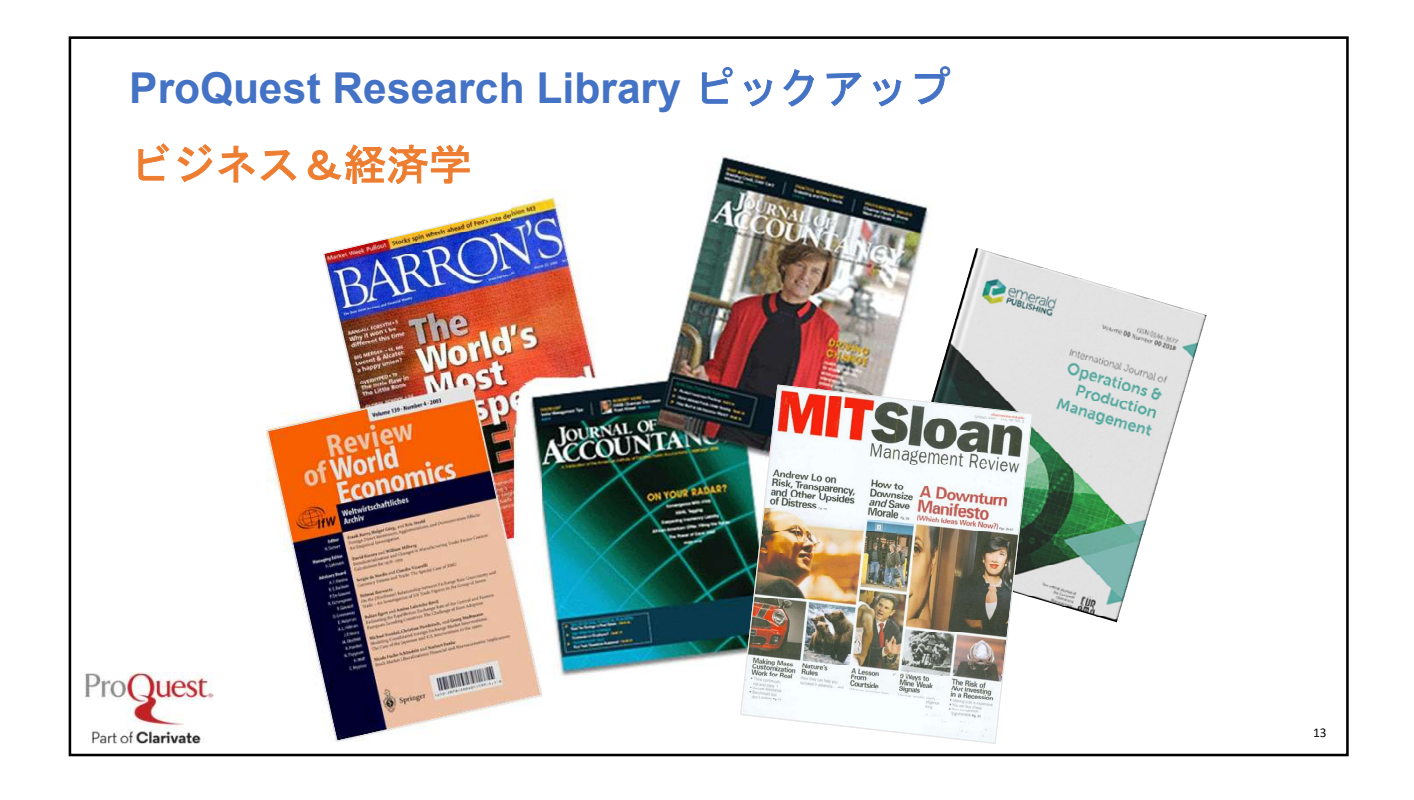

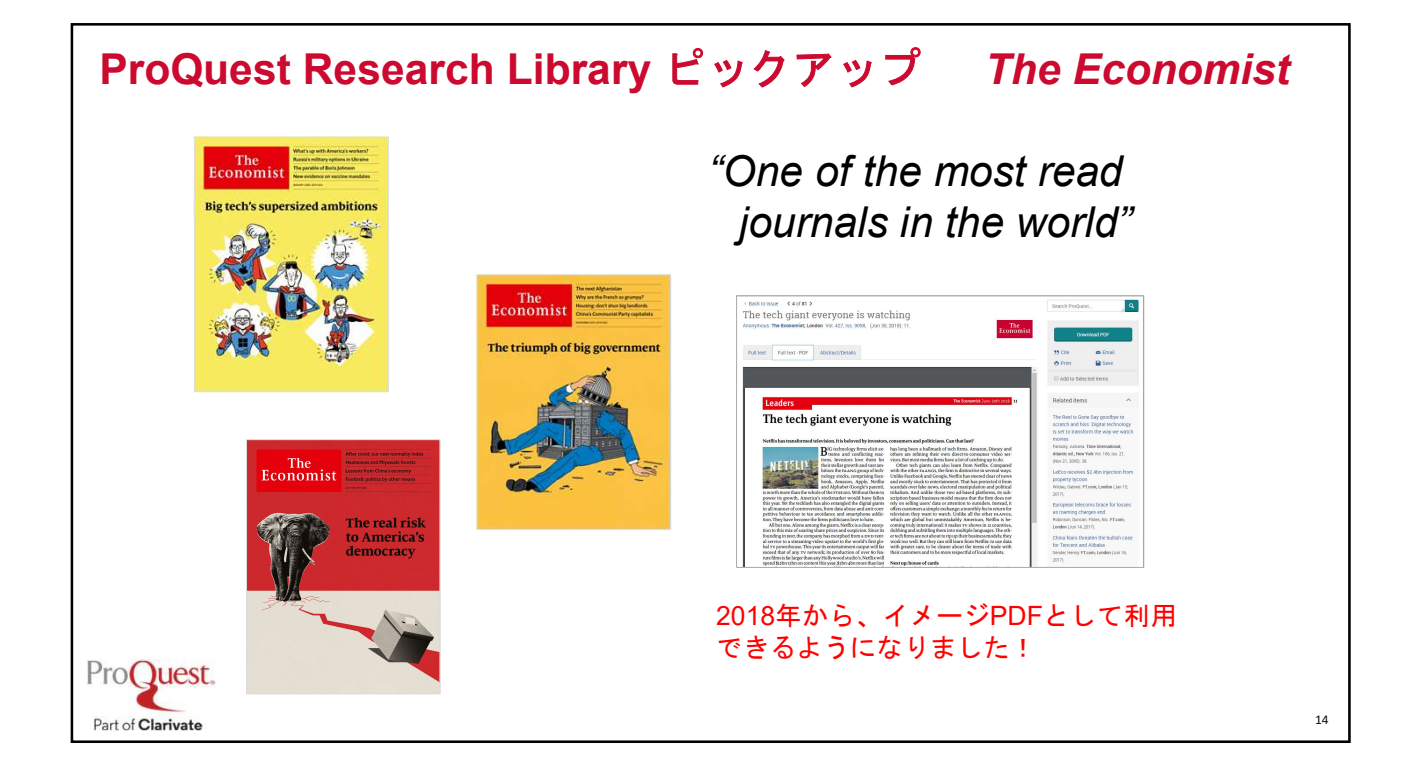

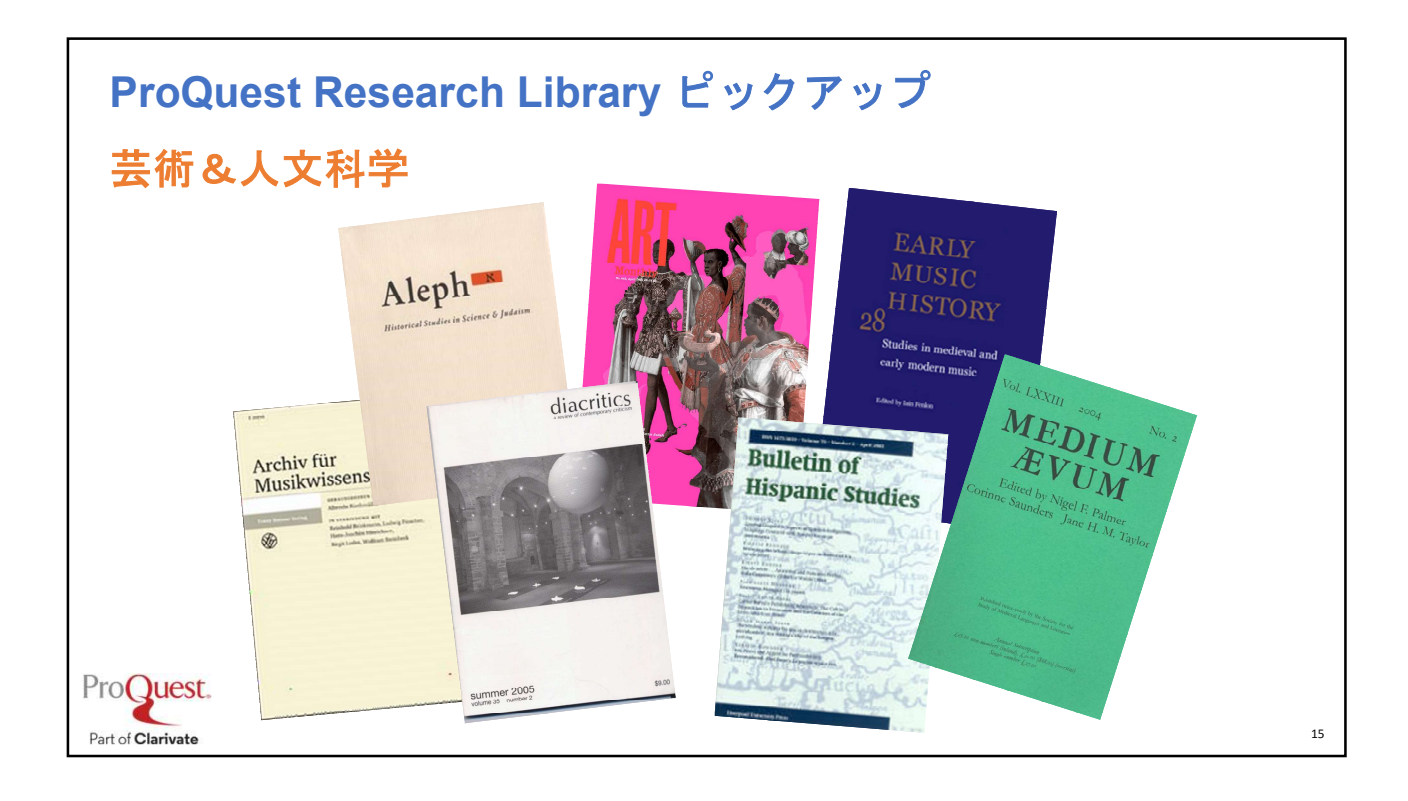

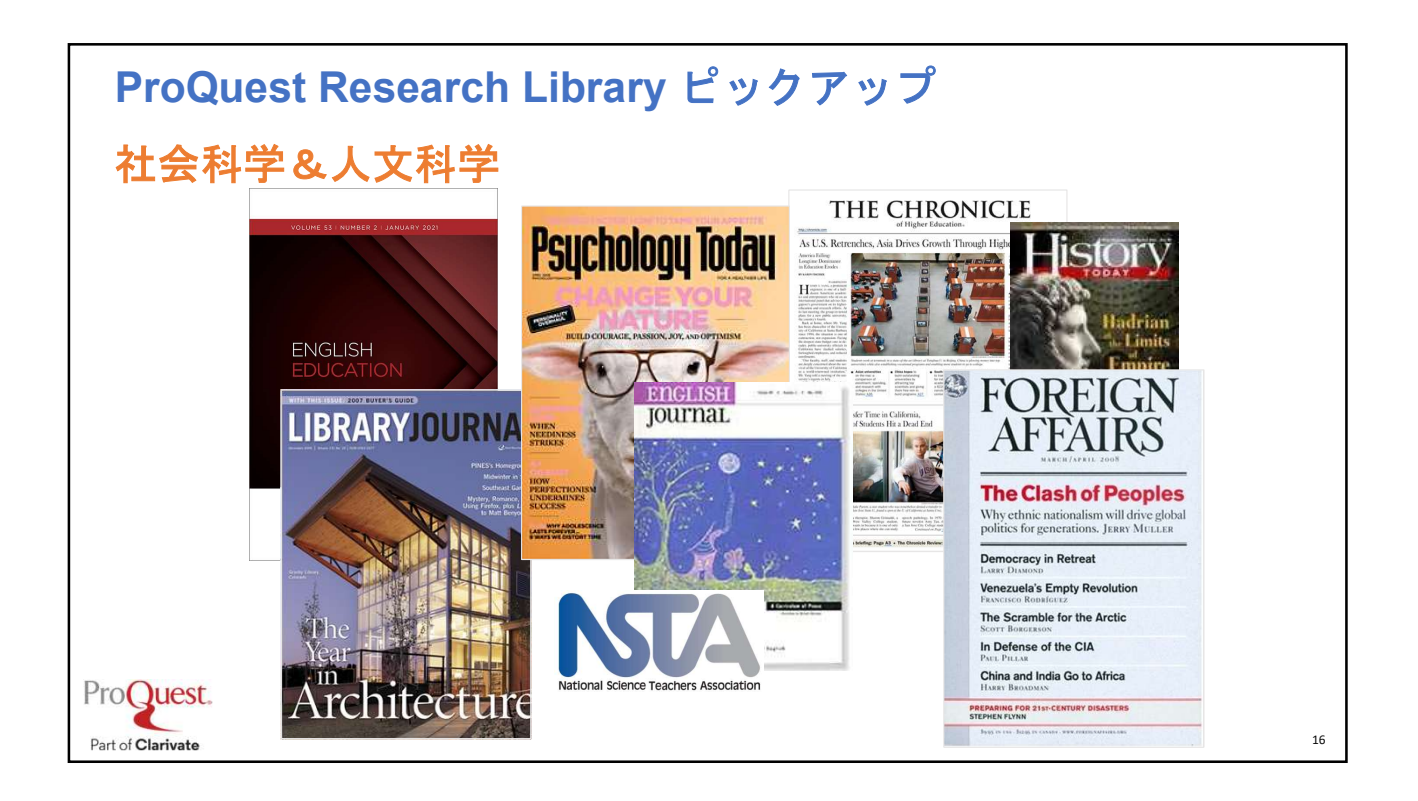

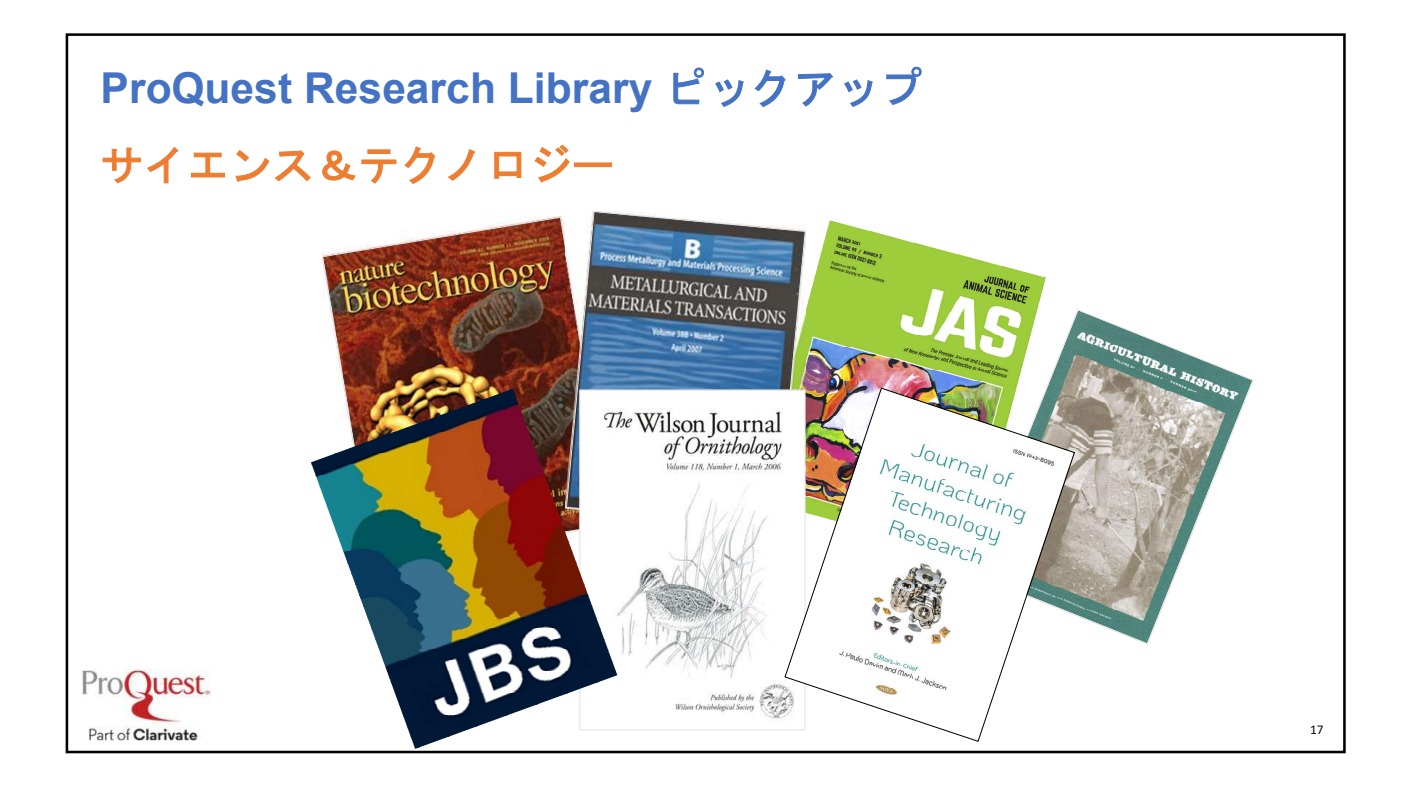

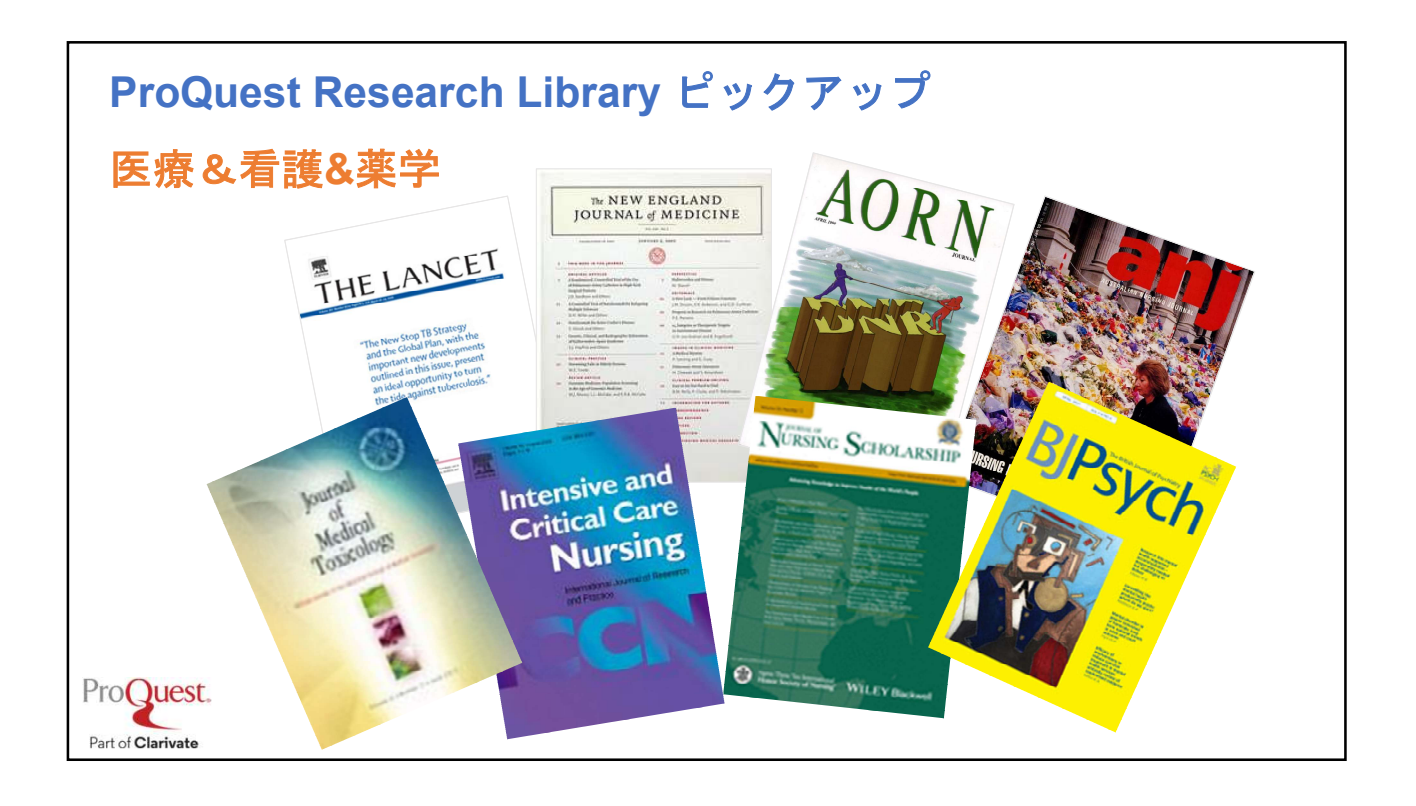

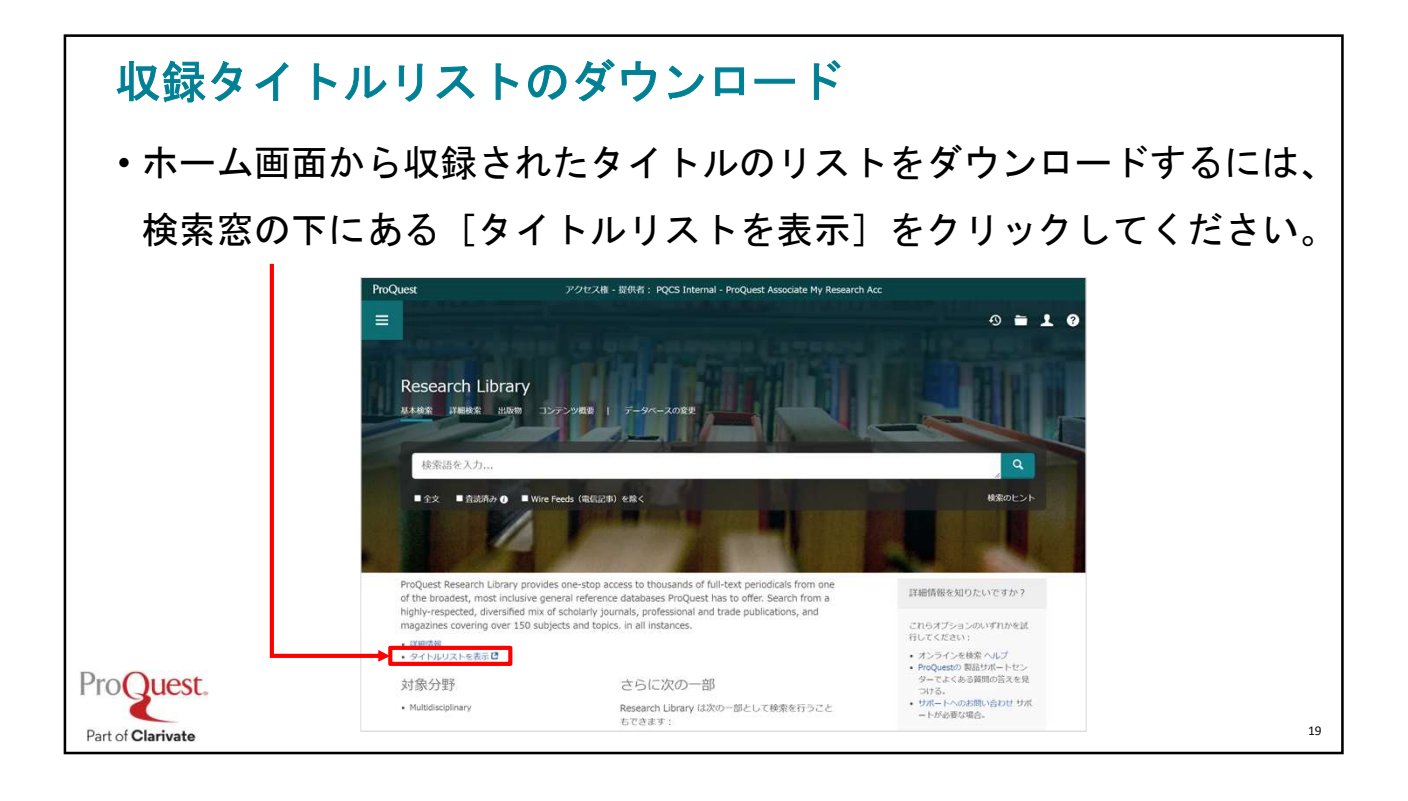

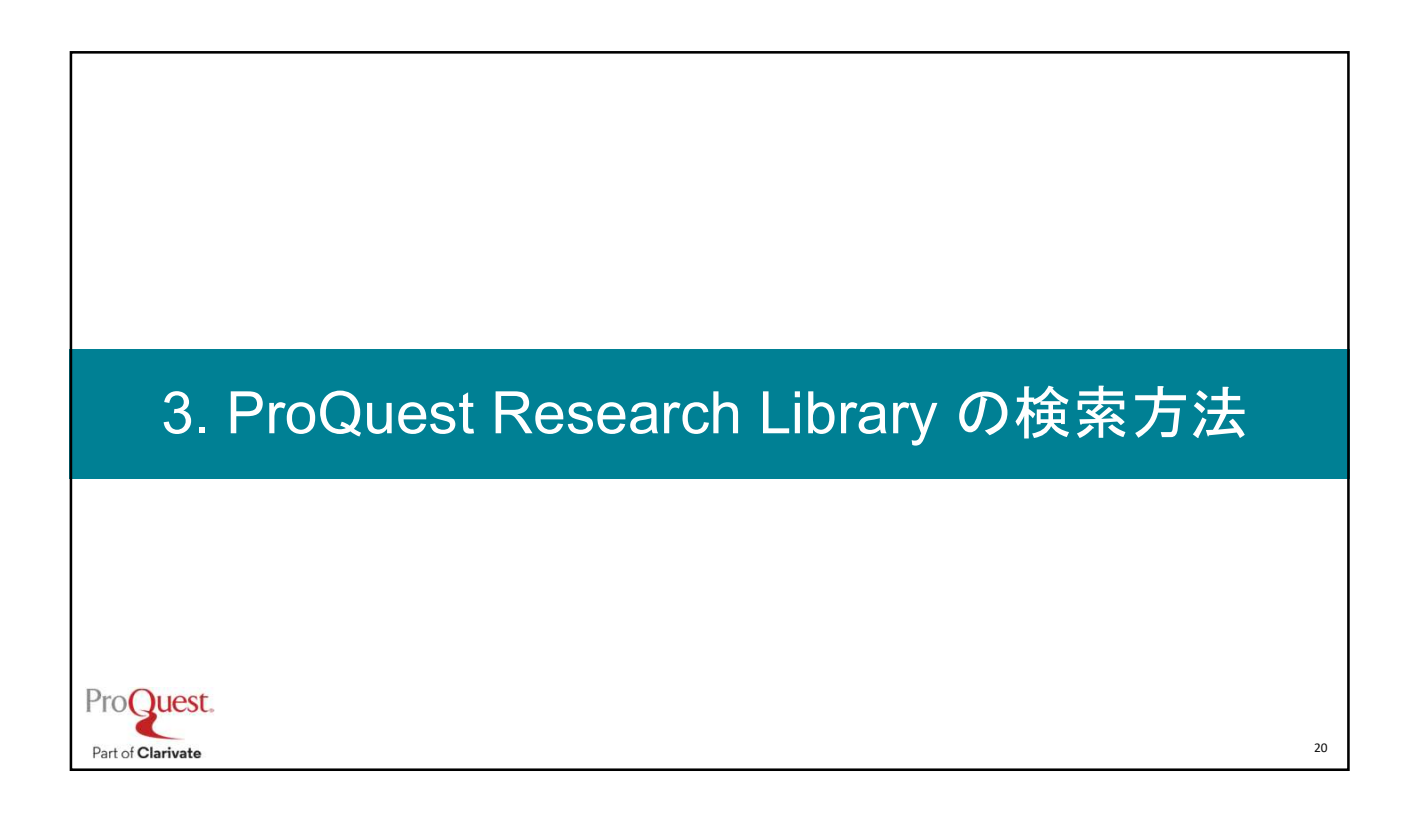

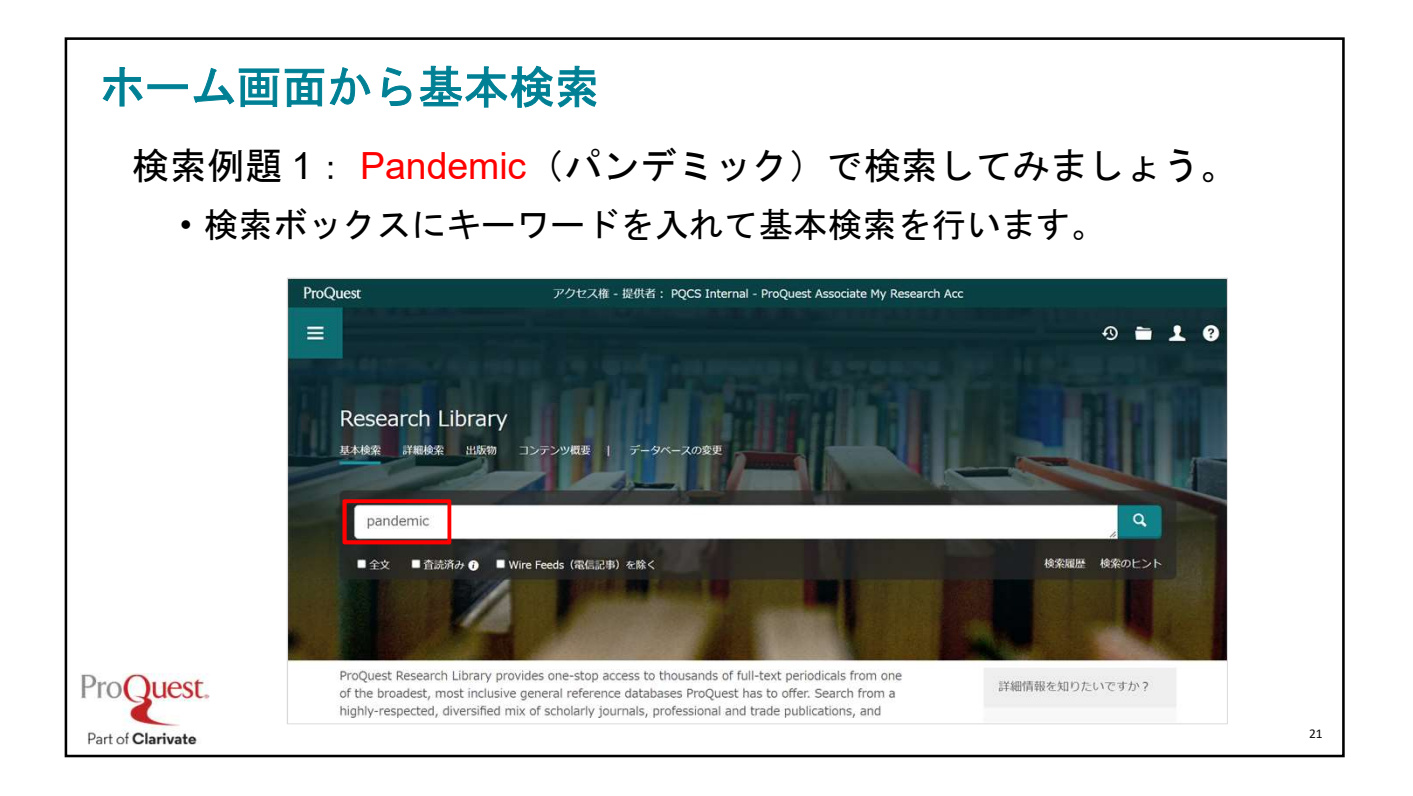

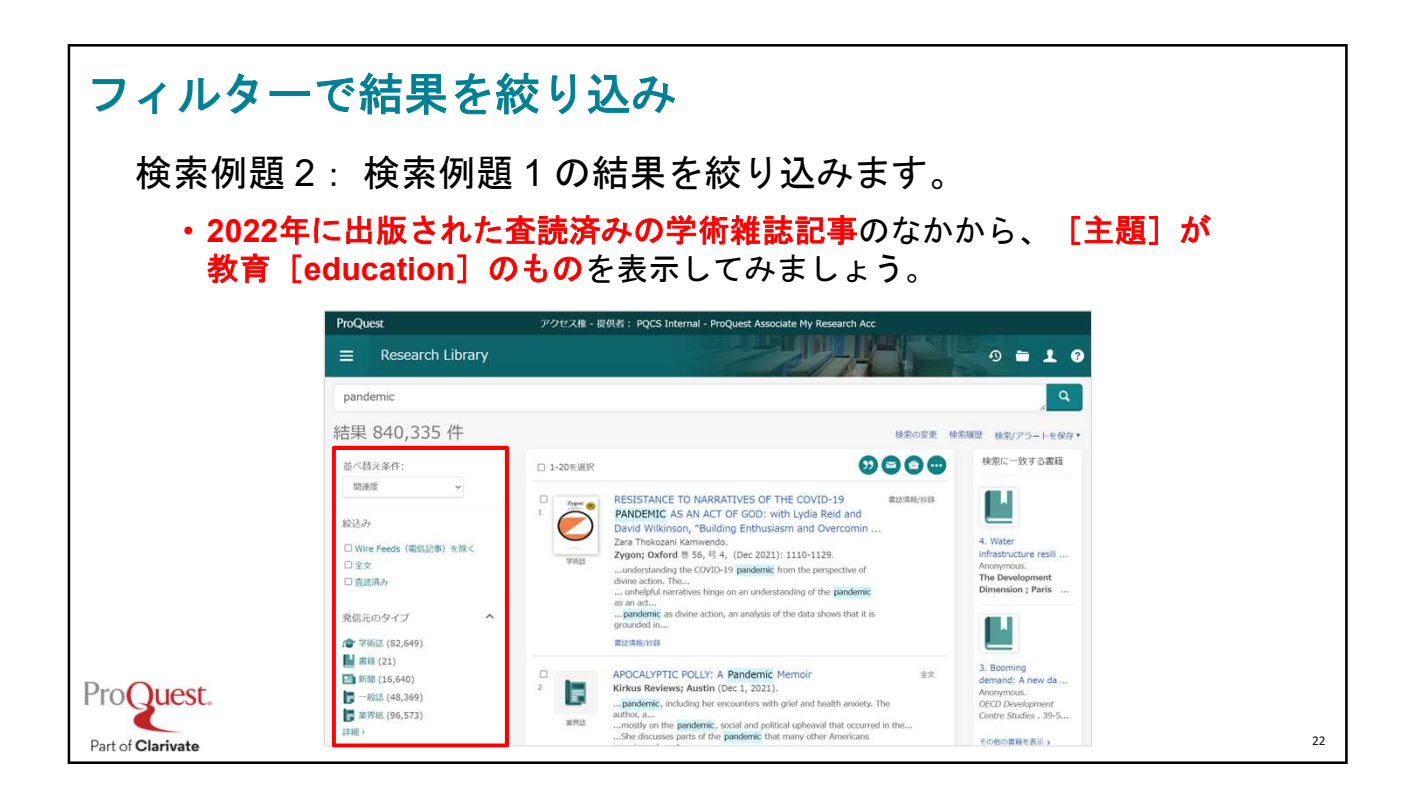

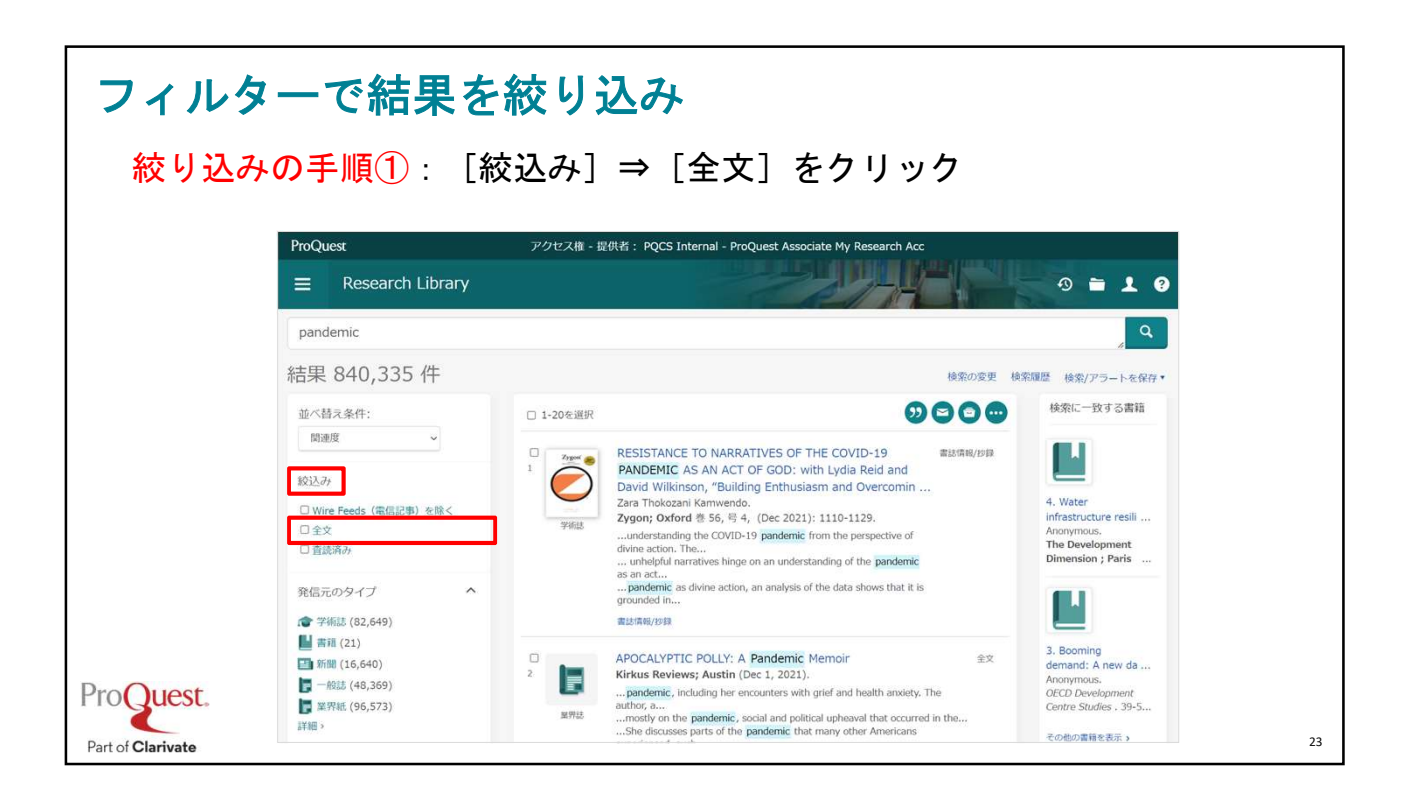

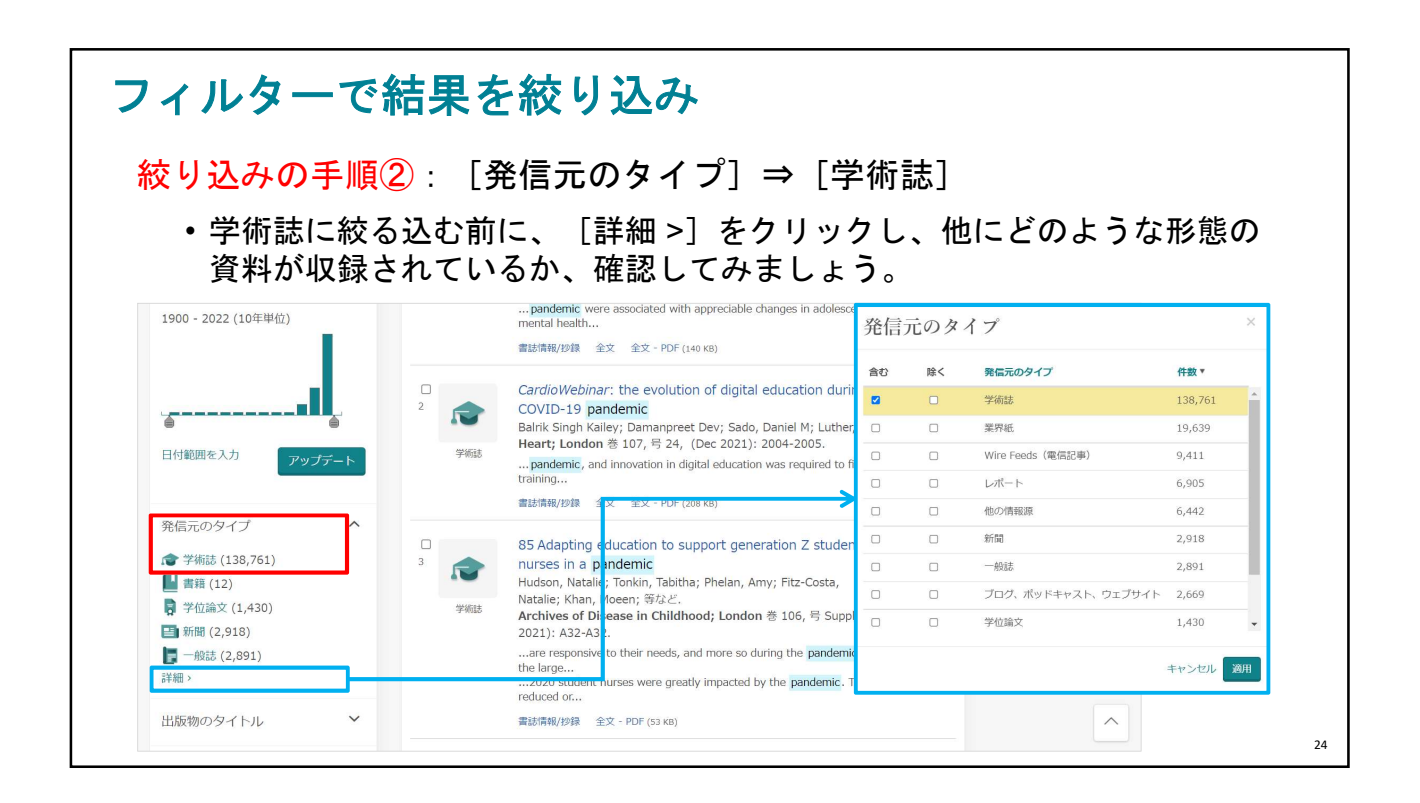

| フィルターで結果る                                                          | を絞り込み                                                                                                    |
|--------------------------------------------------------------------|----------------------------------------------------------------------------------------------------|
| 絞り込みの手順③:[:                                                        | 絞込み] ⇒ [査読済み]                                                                                                    |
| 結果 138,761 件                                                       | 検索の変更 検索履歴 検索/アラートを保存・                                                                                                    |
| 適用されたフィルター                                                         | □ 1-20を選択     9     1     1     1     1     1     1     1     1     1     1     1     1     1     1     1     1     1     1     1     1     1     1     1     1     1     1     1     1     1     1     1     1     1     1     1     1     1     1     1     1     1     1     1     1     1     1     1     1     1     1     1     1     1     1     1     1     1     1     1     1     1     1     1     1     1     1     1     1     1     1     1     1     1     1     1     1     1     1     1     1     1     1     1     1     1     1     1     1     1     1     1     1     1     1     1     1     1     1     1     1     1     1     1     1     1     1     1     1     1     1     1     1     1     1     1     1     1     1     1     1     1     1     1     1     1     1     1     1     1     1     1     1     1 |
| 第代(0) イルジ モリリン<br>学術誌 図 並べ替え条件:<br>関連度 ◆                           | □ Depression, Anxiety, and Daily Activity Among Adolescents Before and During the COVID-19 金文<br>Pandemic: Cross-sectional Survey Study<br>Juliff, Anna; Zhao, Qianqian; Eickhoff, Jens; Moreno, Negan.<br>Juliff, Formative Research; Toronto ES, 6 早 12, (Dec 2021): e30702.<br>esulted in significant changes to adolescents' daily lives [1]. This pandemic<br>and hundreds of thousands of deaths [5]. The pandemic also disproprionately<br>pandemic were associated with appreciable changes in adolescents' mental health<br>■Bit/#R/DB: 全文 全文 - PDF (44 x8)                                                                                                    |
| <ul> <li>総込み</li> <li>② 全文</li> <li>② 雪読済み</li> <li>出版日</li> </ul> | 2       CardioWebinar: the evolution of digital education during the COVID-19 pandemic       全文         2       配合: Safik Singh Kailey: Damanpreet Dev; Sado, Daniel M; Luther, Vishal.       Heart; London 叁 107, 号 24, (Dec 2021): 2004-2005.         3/HBS                                                                                                    |
| 1900 - 2022 (10年単位)                                                | □ 3 ある Adapting education to support generation Z student nurses in a pandemic 全文<br>Hudson, Natalie; Tonkin, Tabitha; Phelan, Arny; Fitz-Costa, Natalie; Khan, Moeen; 等など,<br>Archives of Disease in Childhood; London 巻 106, 号 Suppl 3, (Dec 2021): A32-A32.<br>are responsive to their needs, and more so during the pandemic due to the large<br>                                                                                                    |
| Part of Clarivate                                                  | 25                                                                                                    |

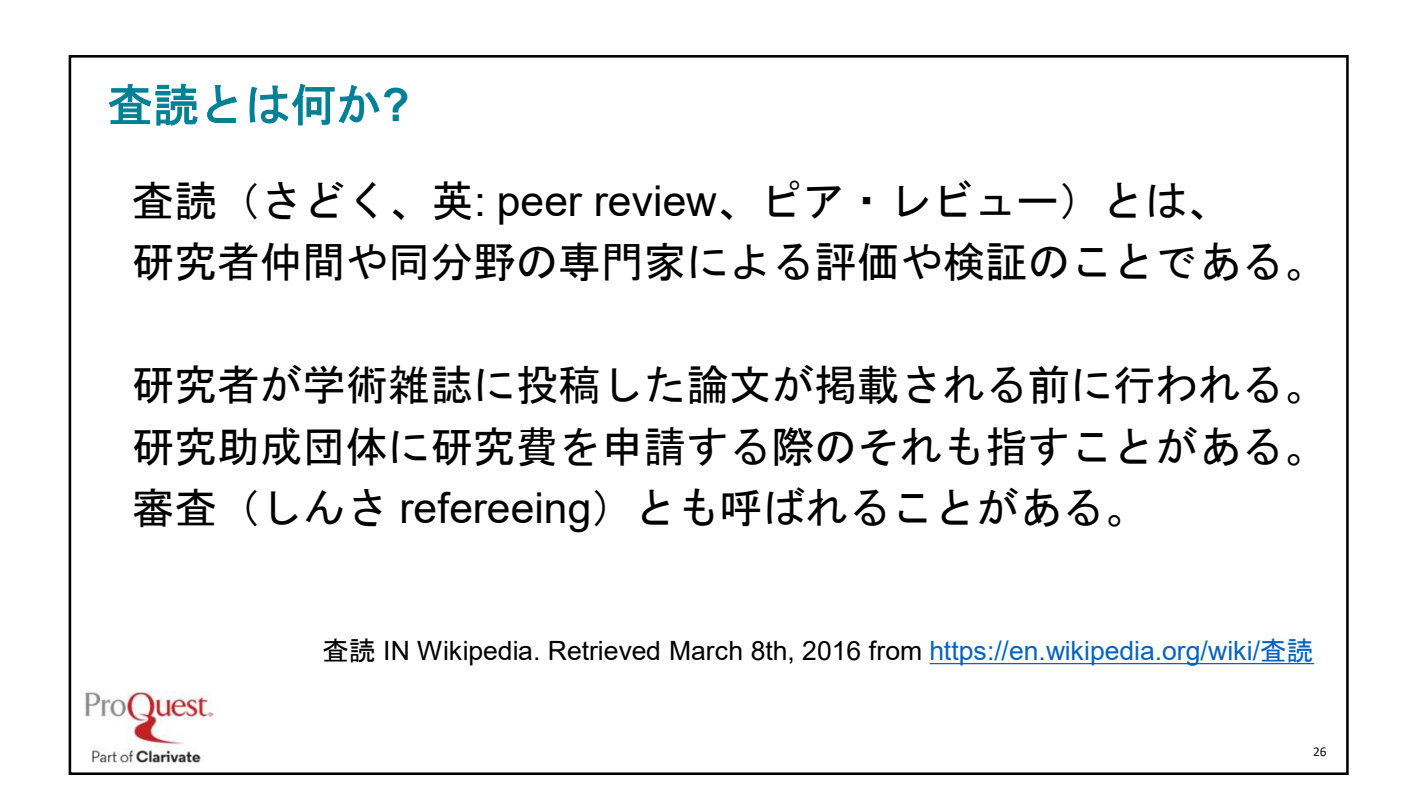

## 査読とは何か?

査読制度(referee system; peer review)

学術雑誌に投稿された論文の内容を査読者(referee)が審査し、当該雑誌に 掲載するか否かを判定する制度.レフェリー制度,審査制ともいう.この制度に よって,投稿論文と著者は専門的承認を受け,一方学術雑誌は質を維持することが できる.査読は,雑誌の編集委員や投稿論文の内容に詳しい専門家に依頼する.審 査を構成に行うために,論文の著者と査読者の両者に互いの氏名を知らせず,投稿 論文を審査し,それに応じた書き直しを求める場合が多い.査読の結果却下される 件数は,学問分野によって多少異なるが,図書を主要な発表手段として いる人文科学においても,この却下率は高い.

出典:日本図書館情報学会用語辞典編集委員会. *図書館情報学用語辞典*, 第4版 ed.: 丸善出版, 2013. Procuest. Part of **Clarivate** 

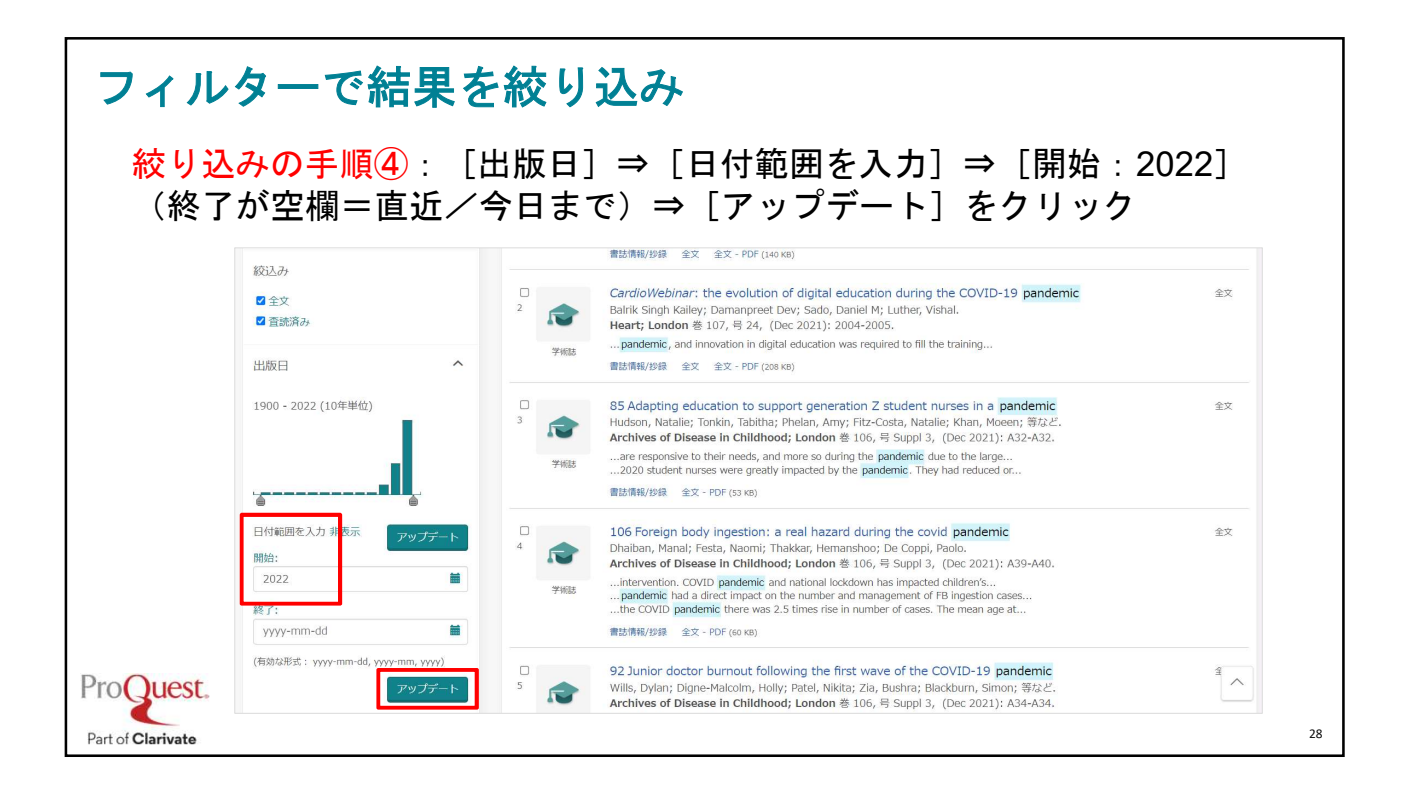

27

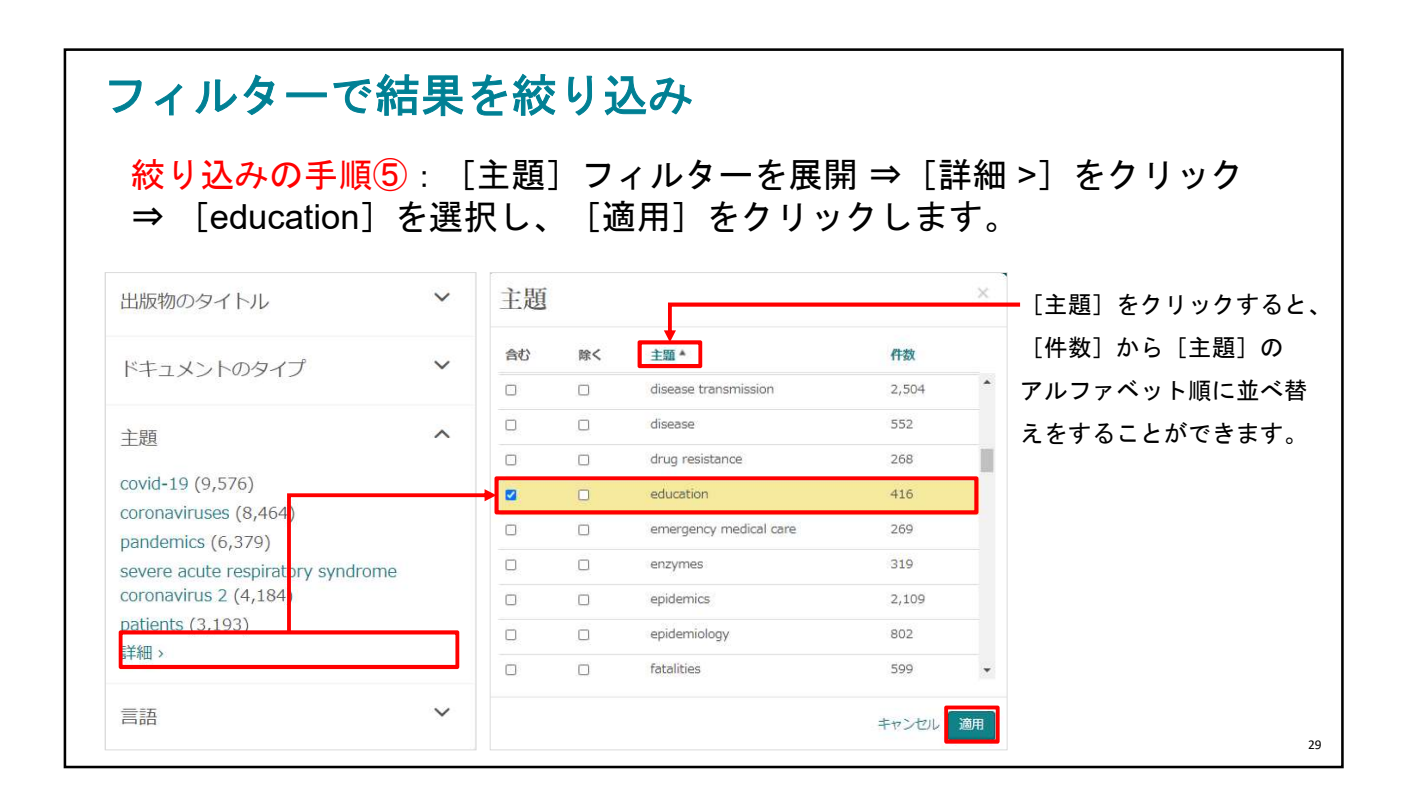

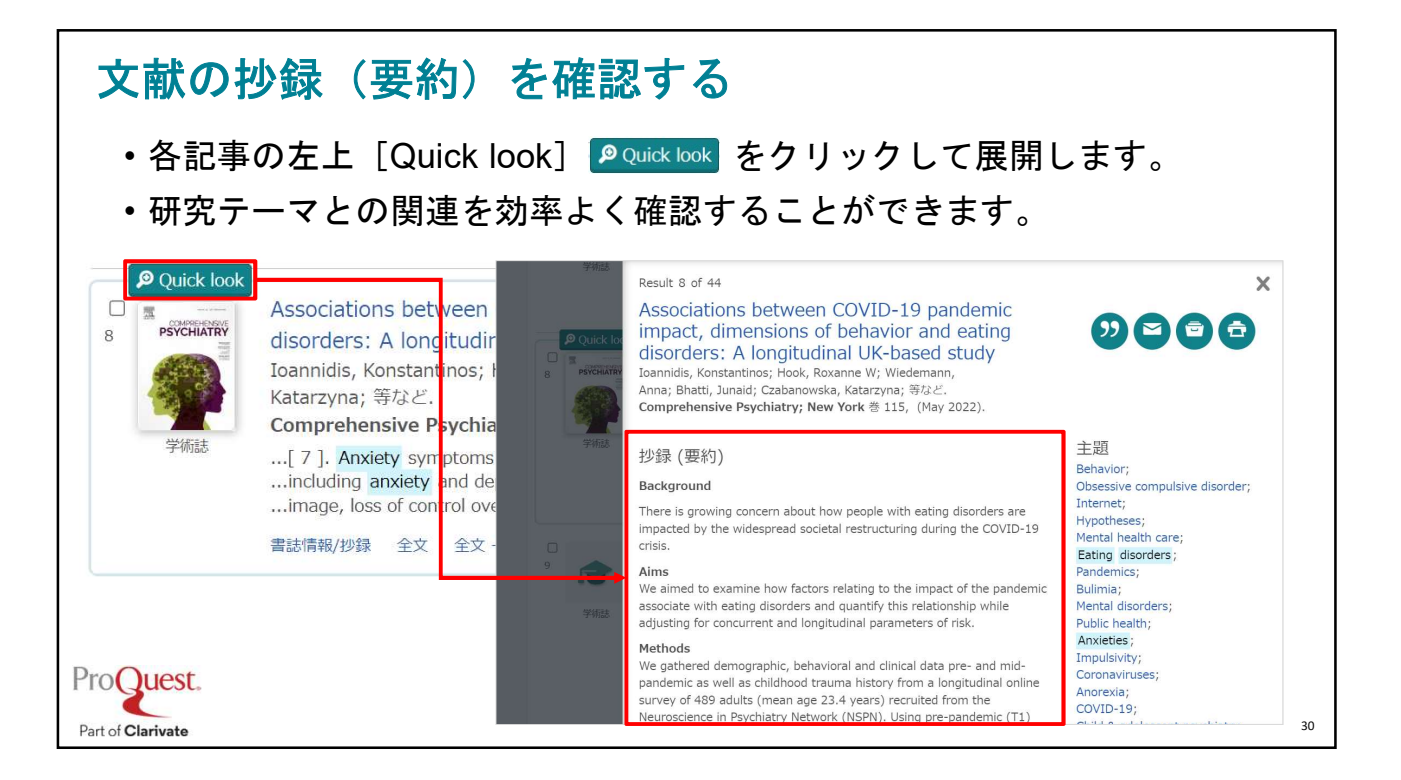

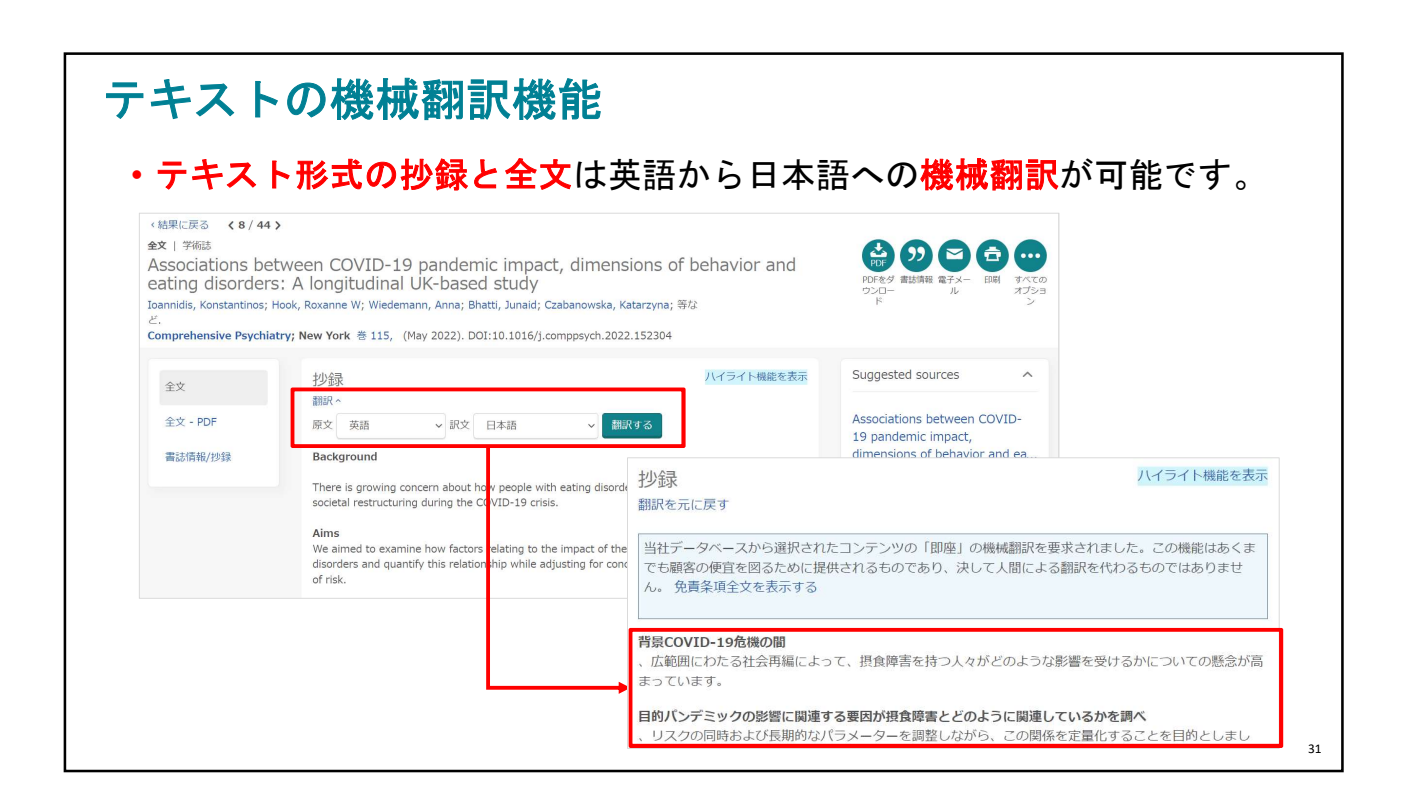

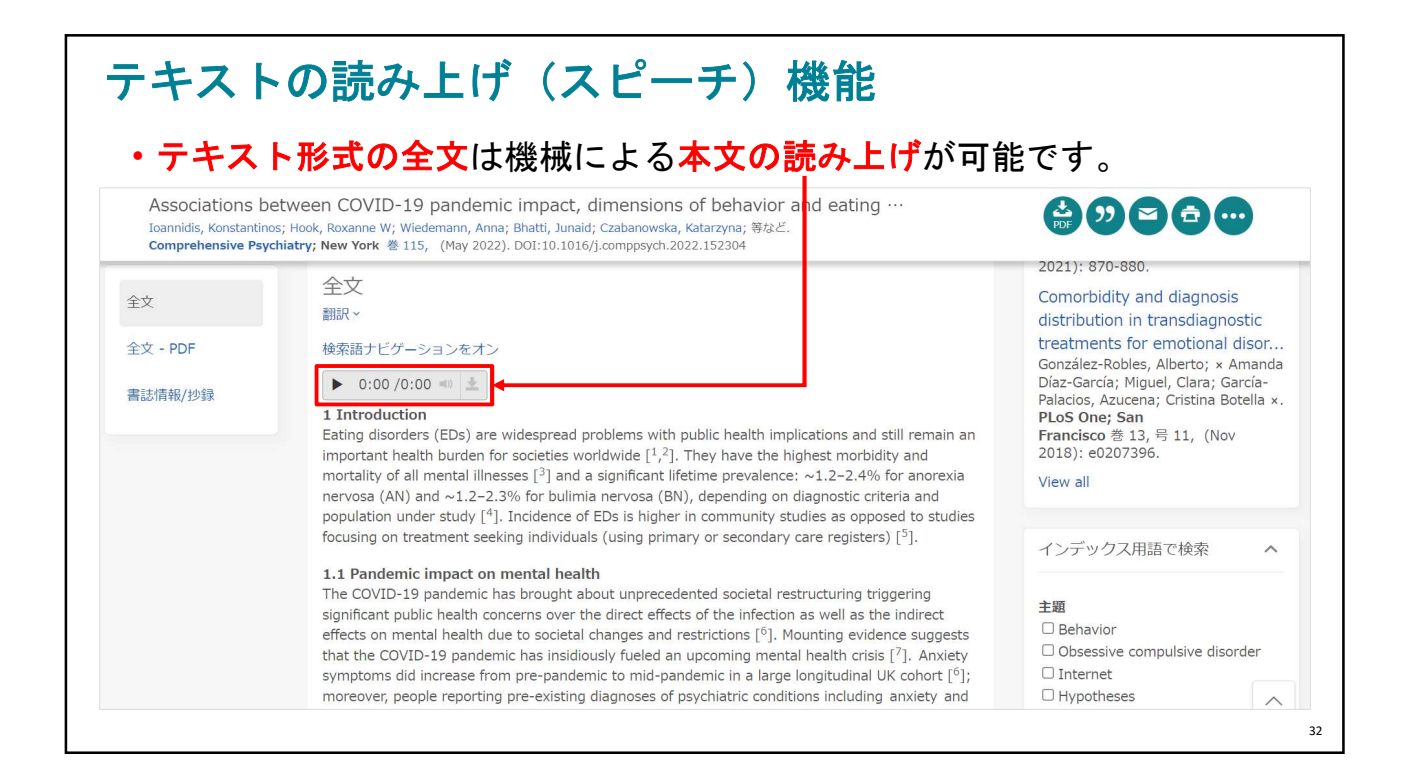

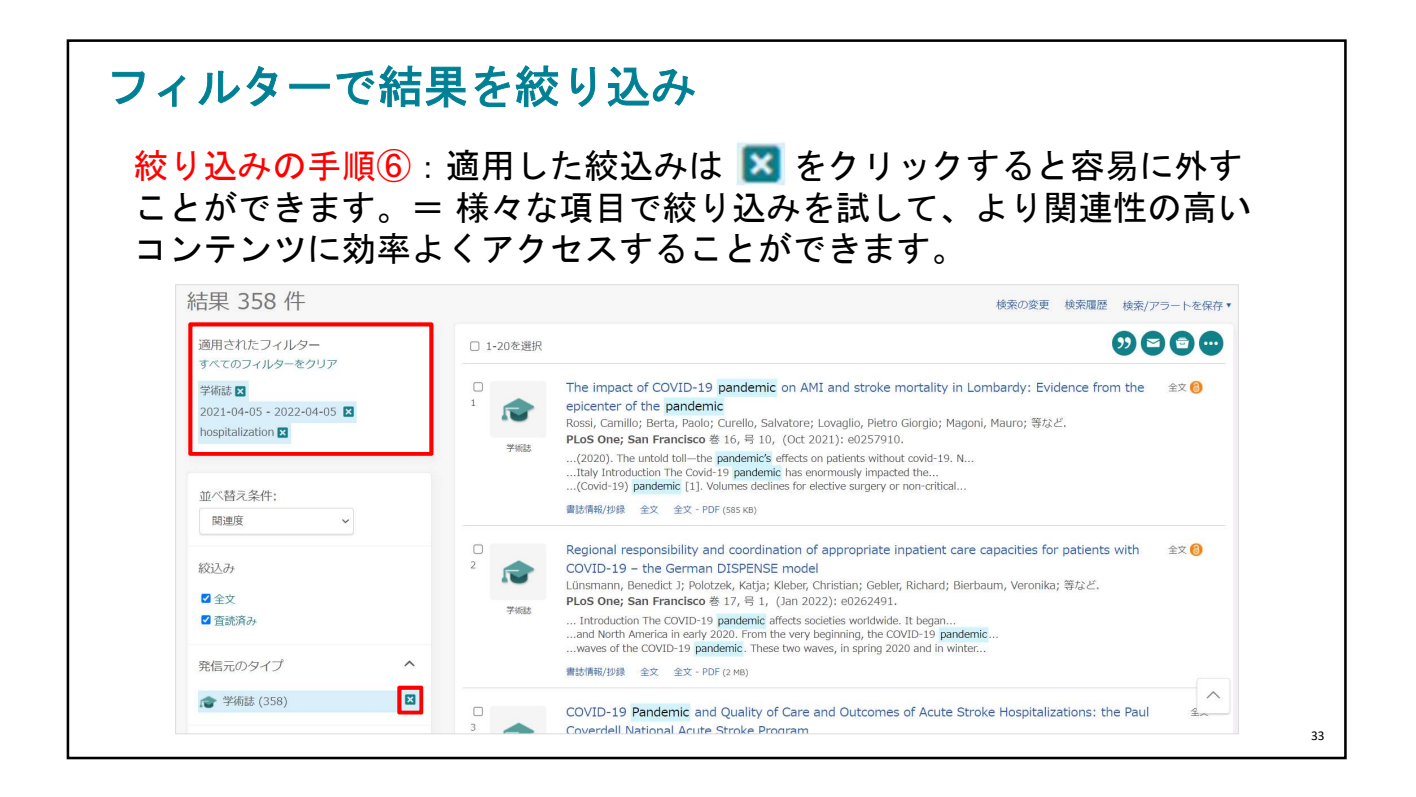

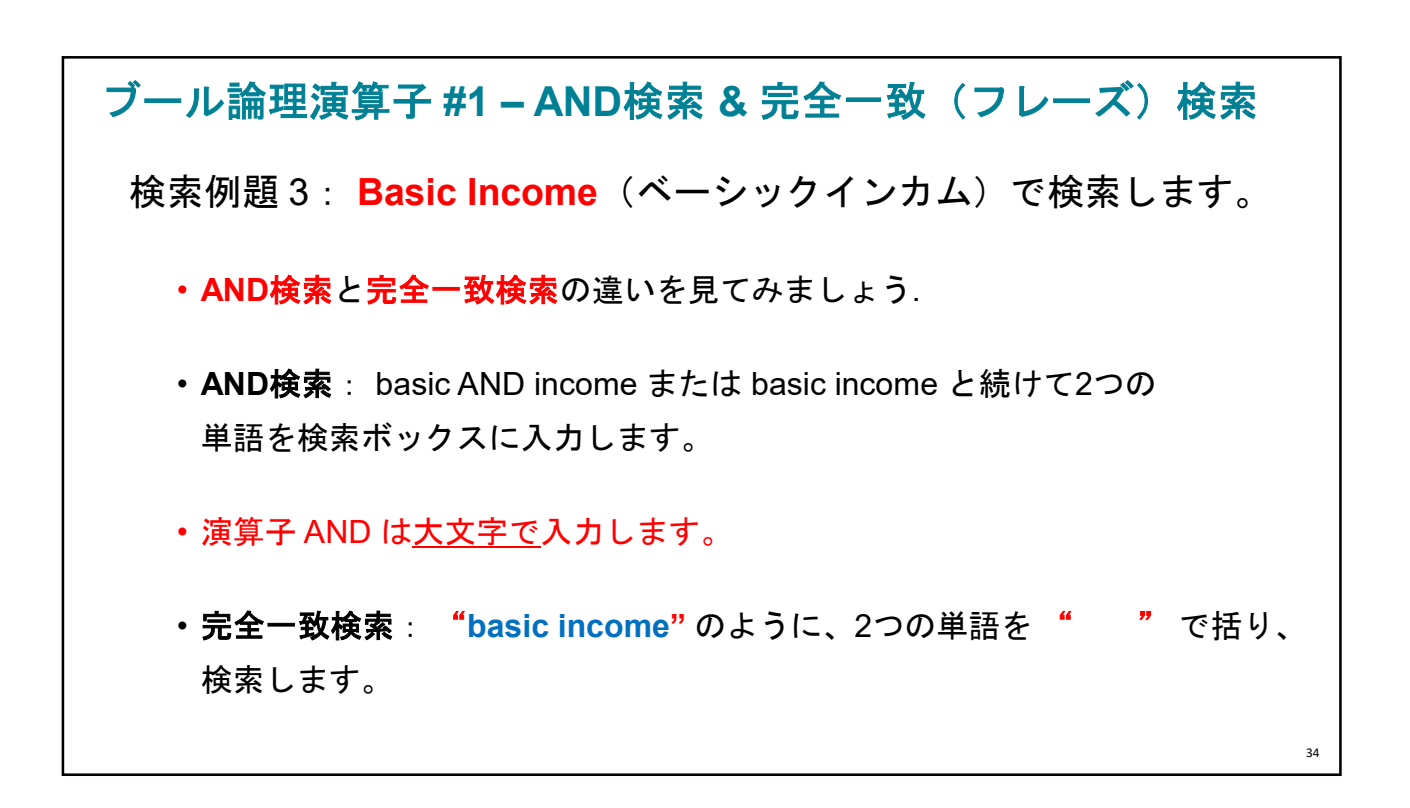

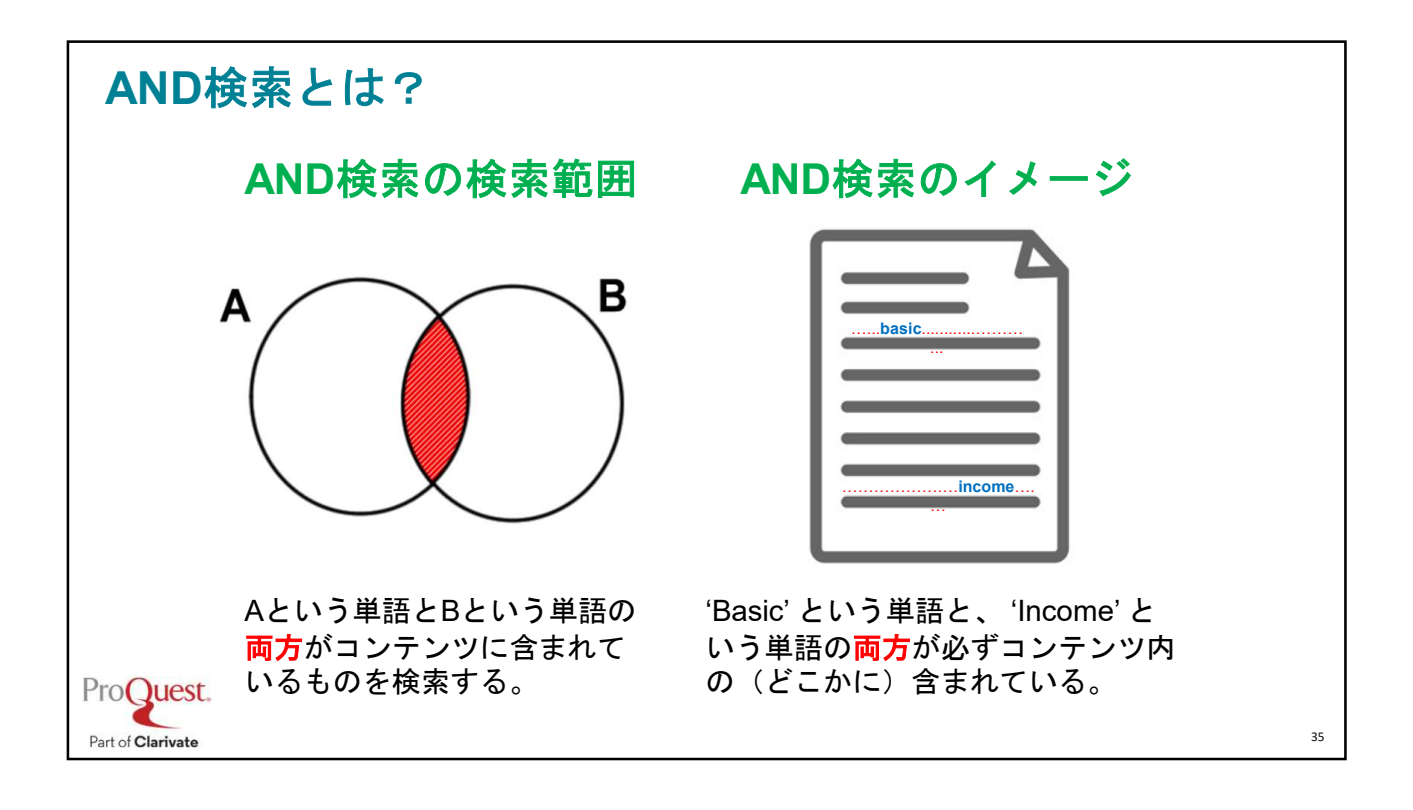

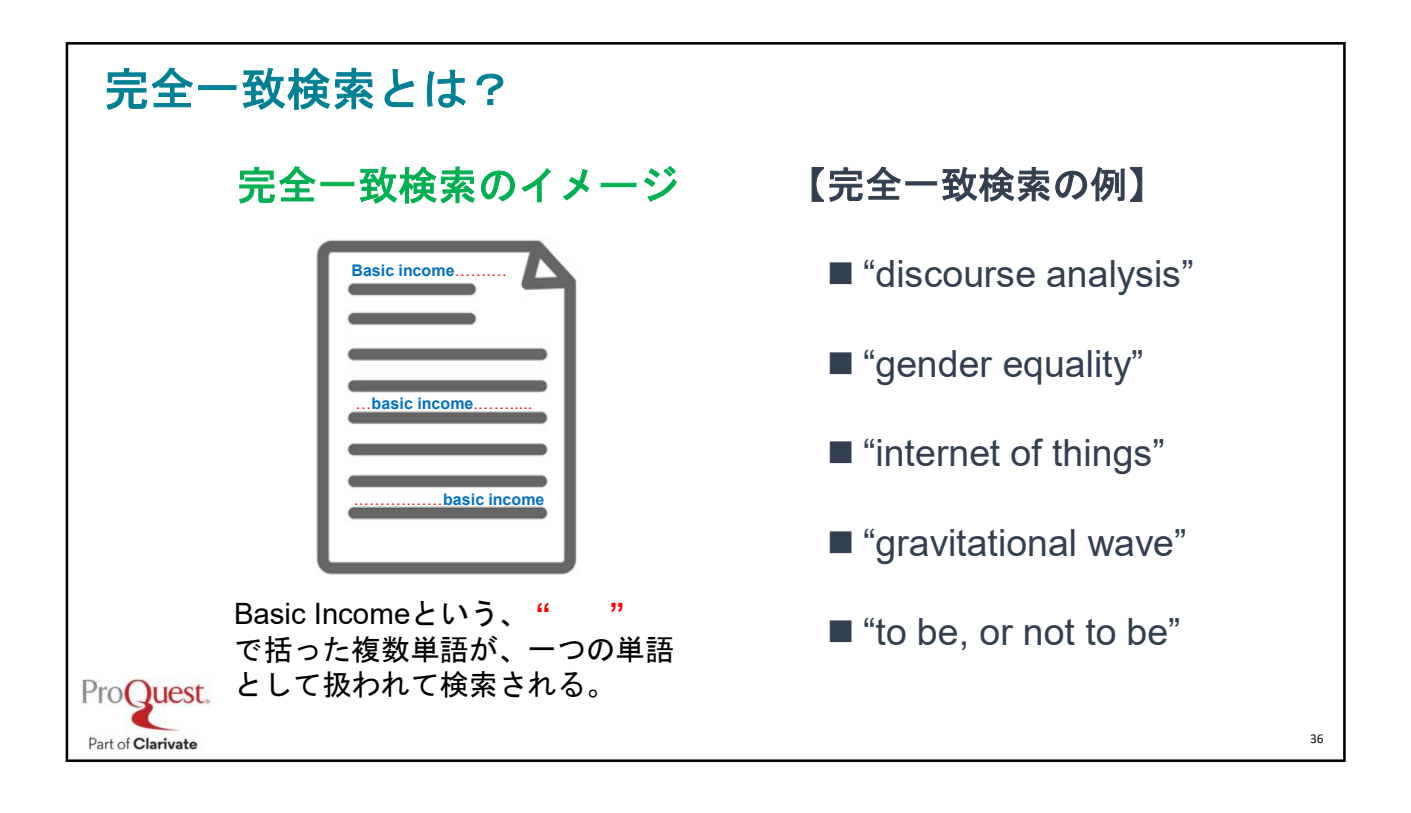

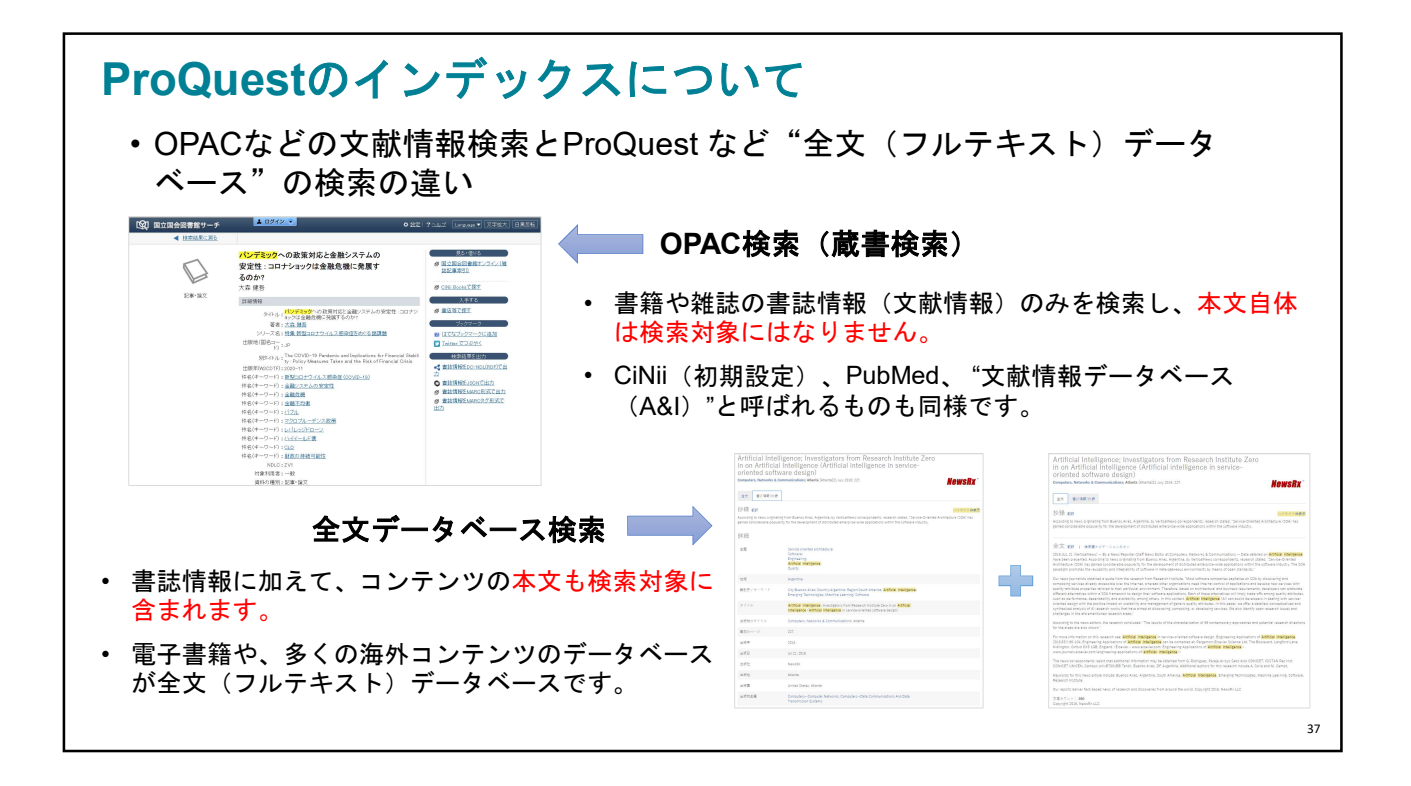

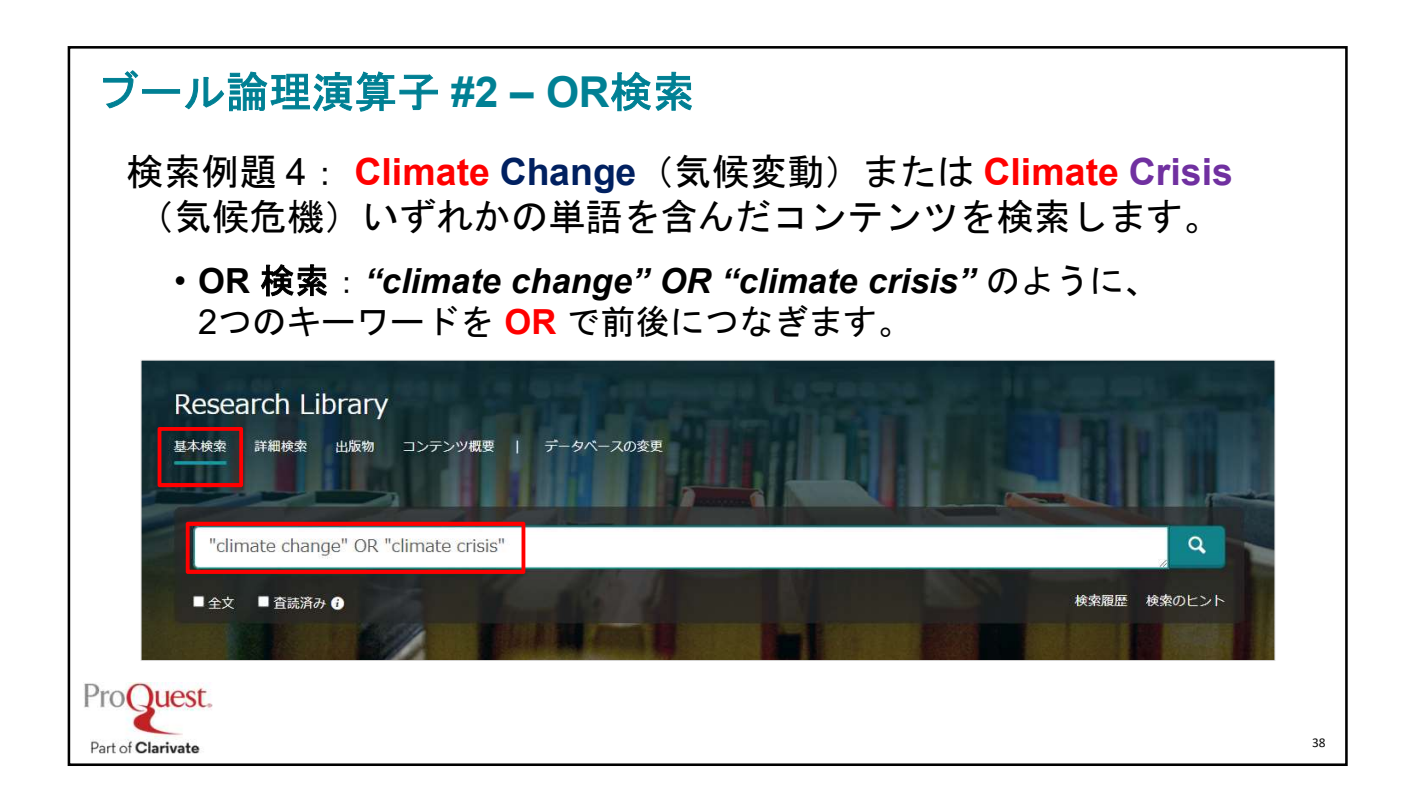

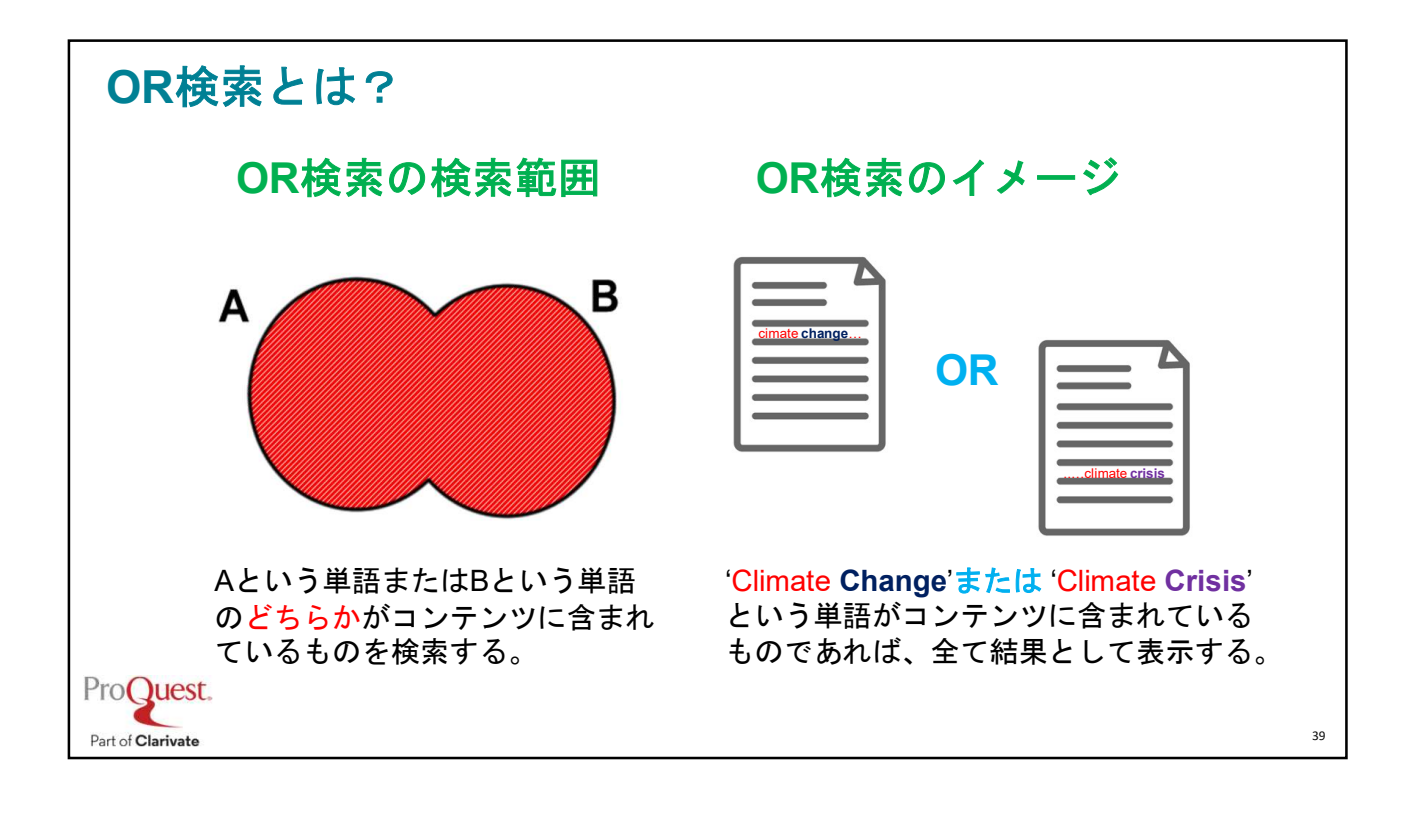

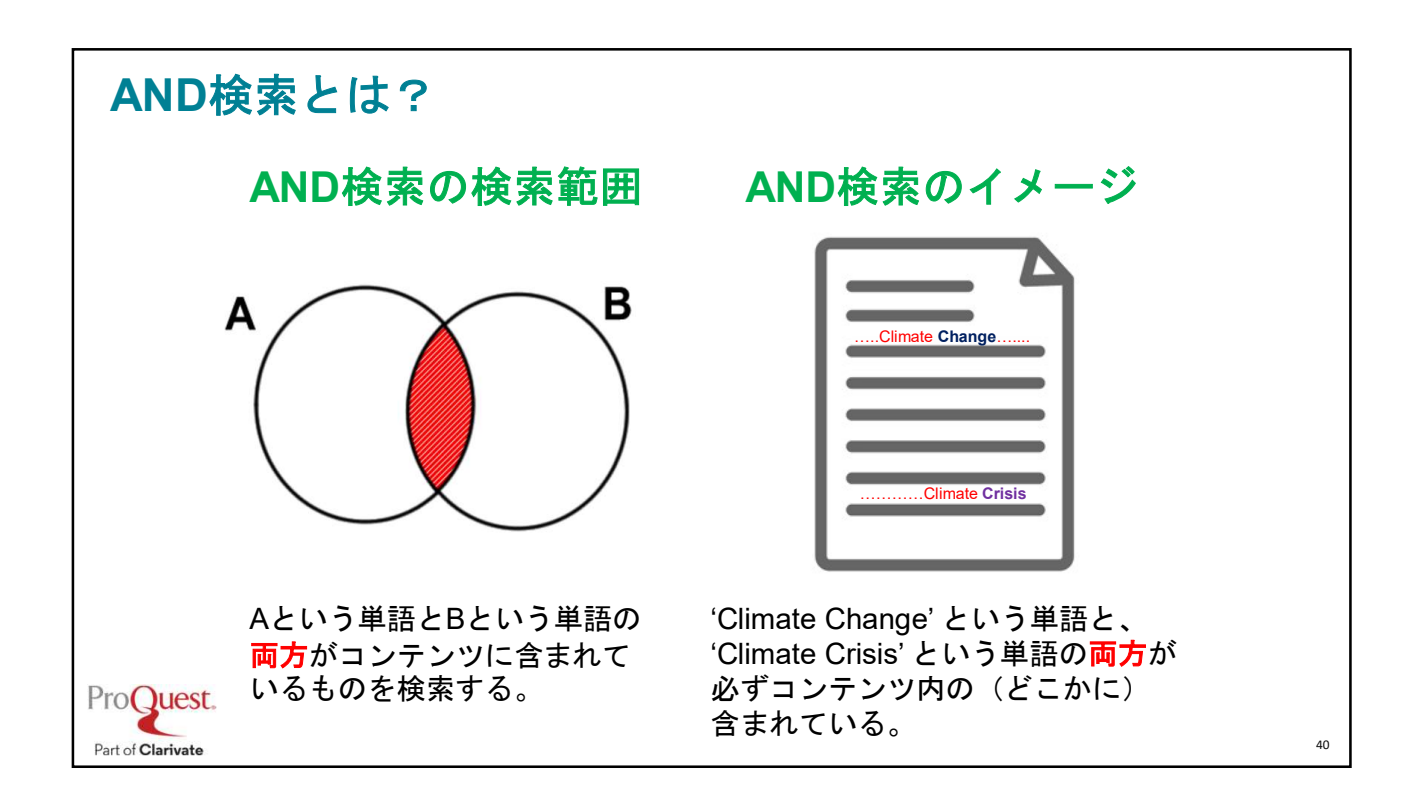

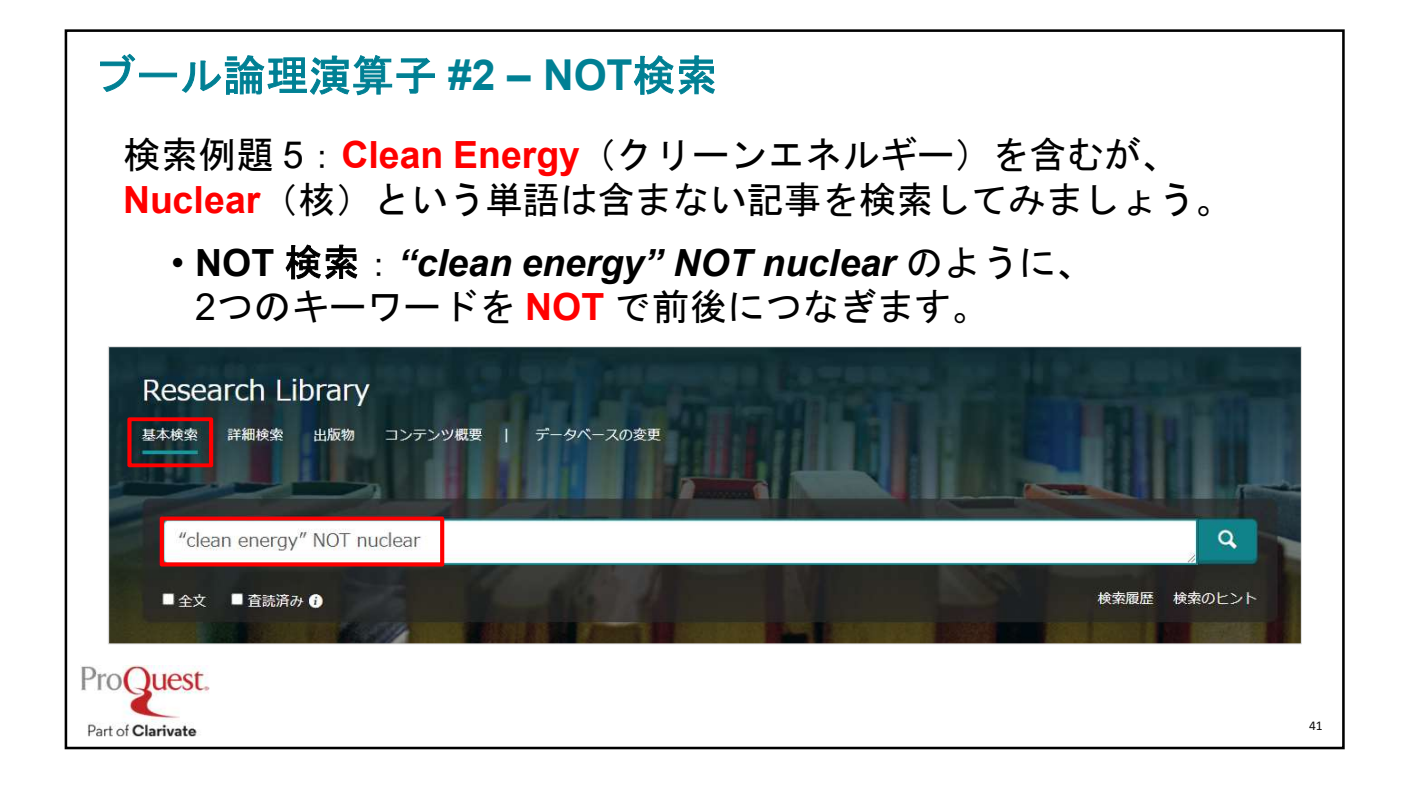

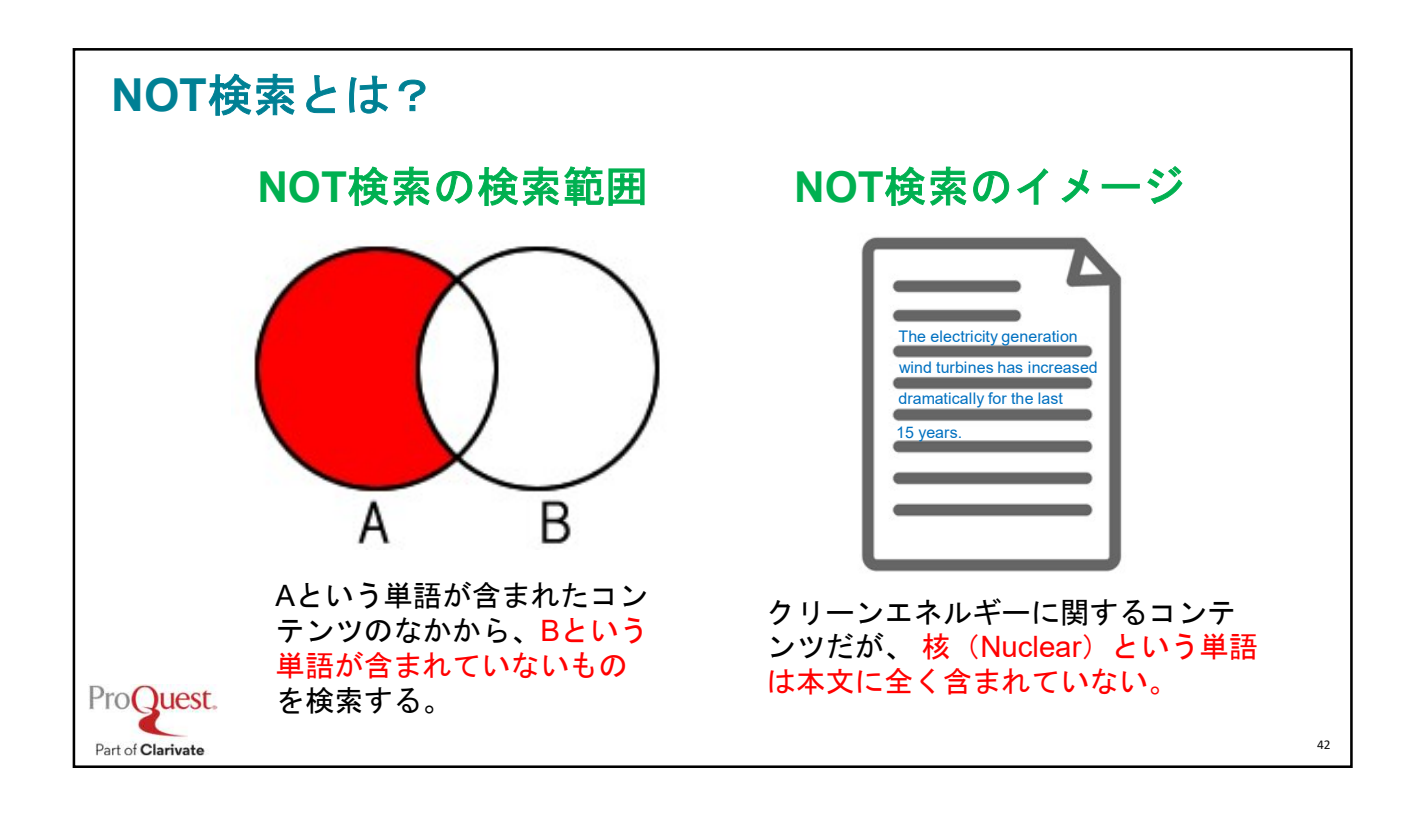

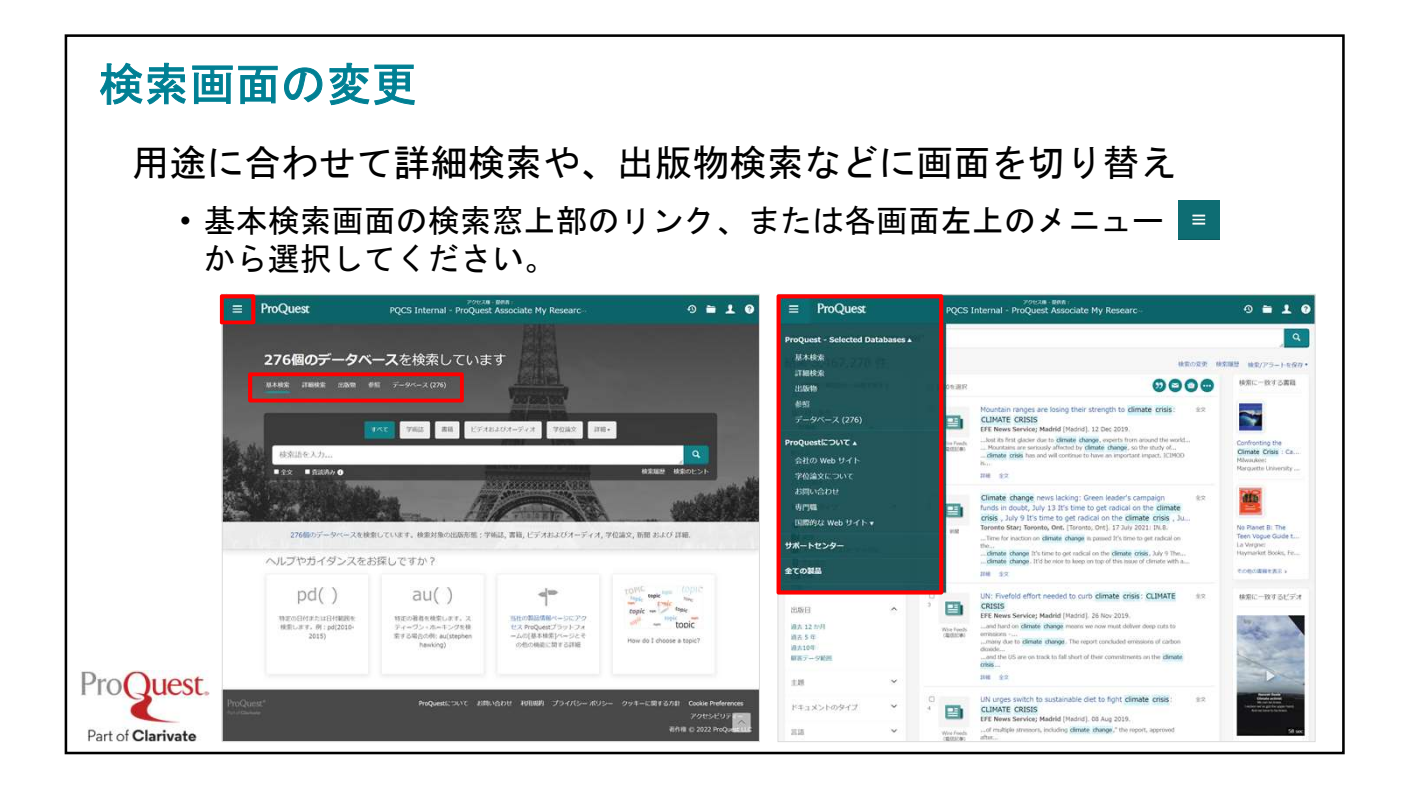

| <ul> <li>著者名で検索</li> <li>検索例題6:山中伸弥教授が執筆した論文を検索してみましょう。</li> <li>・画面左上[詳細検索]を開く⇒検索ボックスに"Yamanaka, Shinya"と入<br/>⇒ 右側のプルダウンメニューを[著者 - AU] に変更して検索します。</li> </ul> | л   |
|----------------------------------------------------------------------------------------------------|-----|
| ・多くの学術データベースでは名前を <b>Surname, First Name</b> の順で入力                                                                                                    |     |
| E Research Library 2 2                                                                                                    | . ? |
| 詳細検索 コマンドライン 検索履歴 シゾーラス (関連語) フィールドコード 検索のヒント                                                                                                    |     |
| "yamanaka, shinya" タ 著者 – AU ・ 業者を思べる                                                                                                    |     |
| ▲目でよいべる<br>AND ~                                                                                                    |     |
| 絞込み: □全文 □ 査読済み <b>④</b> □ Wire Feeds (電信記事) を除く                                                                                                    | 44  |

| テキスト検索と主題(件名)検索の違い                                                                        |   |                       |  |  |  |  |
|-------------------------------------------------------------------------------------------|---|-----------------------|--|--|--|--|
| 検索例題7:Clinical Medicine(臨床医学)という単語で、<br>テキスト検索と <mark>主題(件名)検索</mark> を比較します。             |   |                       |  |  |  |  |
| ・主題検索をするには、[詳細検索]を展開 ⇒ "Clinical Medicine" と入力<br>⇒ プルダウンメニューを[件名標目 – MAINSUBJECT]に変更して検索 |   |                       |  |  |  |  |
|                                                                                           |   | 0 = 1 0               |  |  |  |  |
| 詳細検索 コマンドライン 検索履歴 シゾーラス (関連語) フィールドコード 検索のヒント                                             |   |                       |  |  |  |  |
| "clinical medicine"                                                                       | ф | 件名標目 — MAINSUBJECT →  |  |  |  |  |
| AND ~                                                                                     | 中 | 土理で調べる<br>すべてのフィールド v |  |  |  |  |
| <ul> <li></li></ul>                                                                       |   |                       |  |  |  |  |
|                                                                                           |   | 45                    |  |  |  |  |

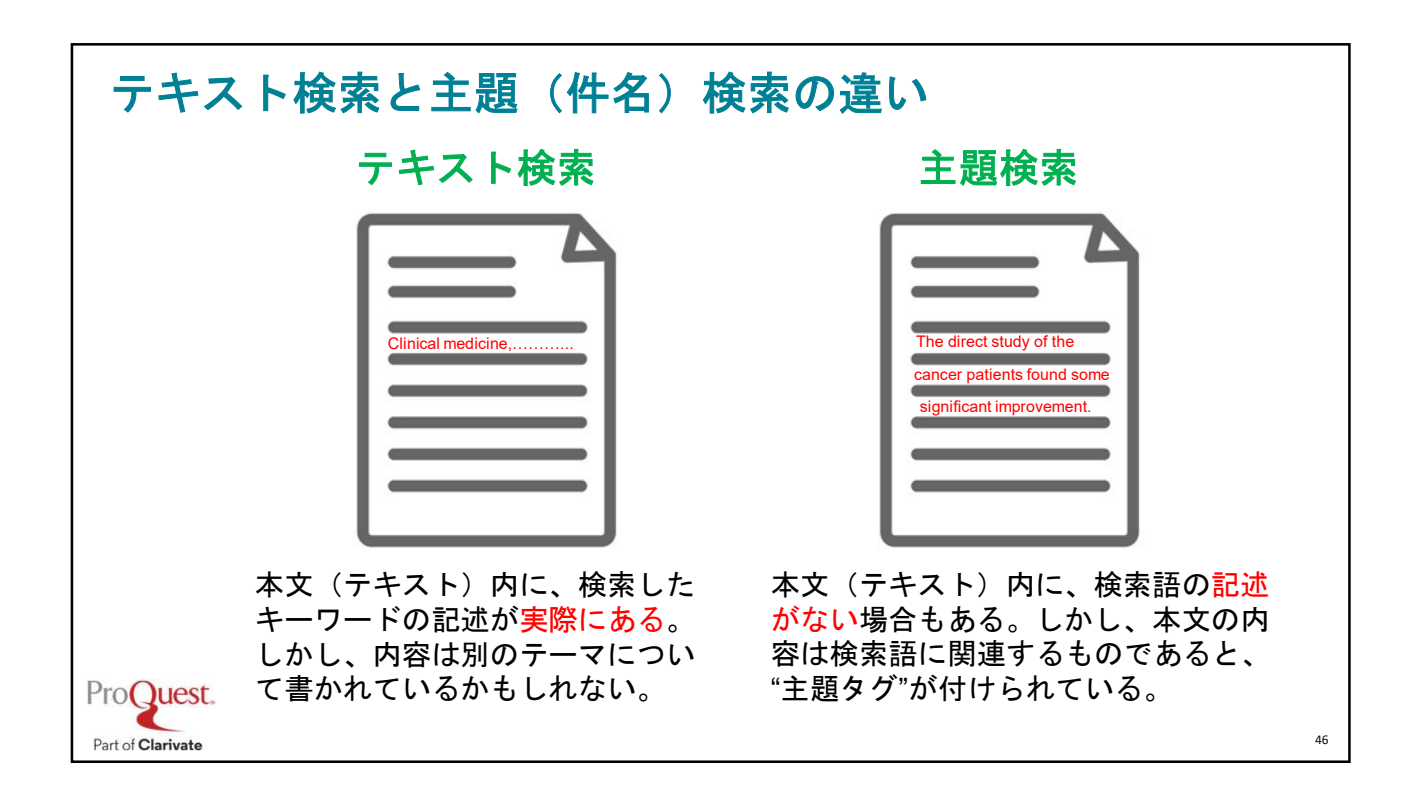

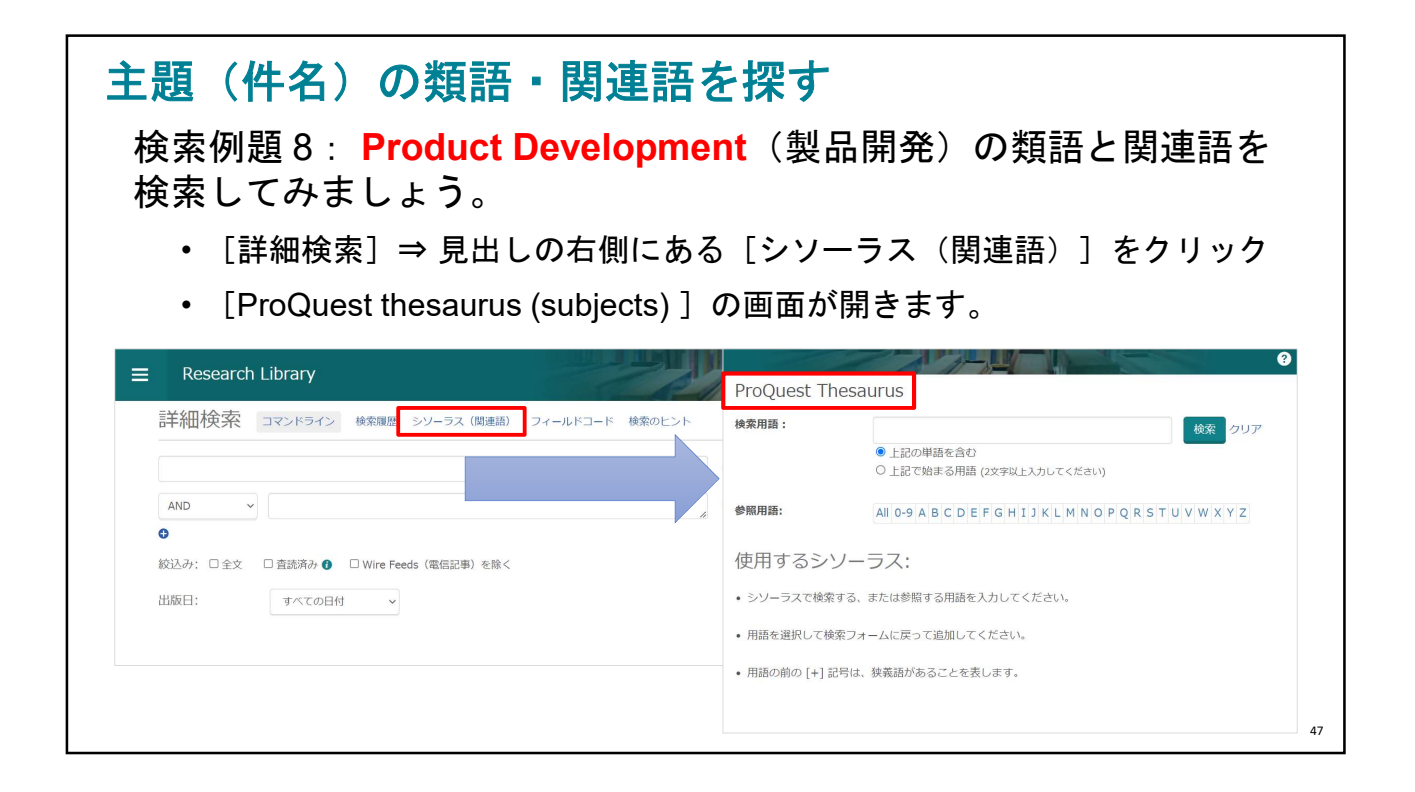

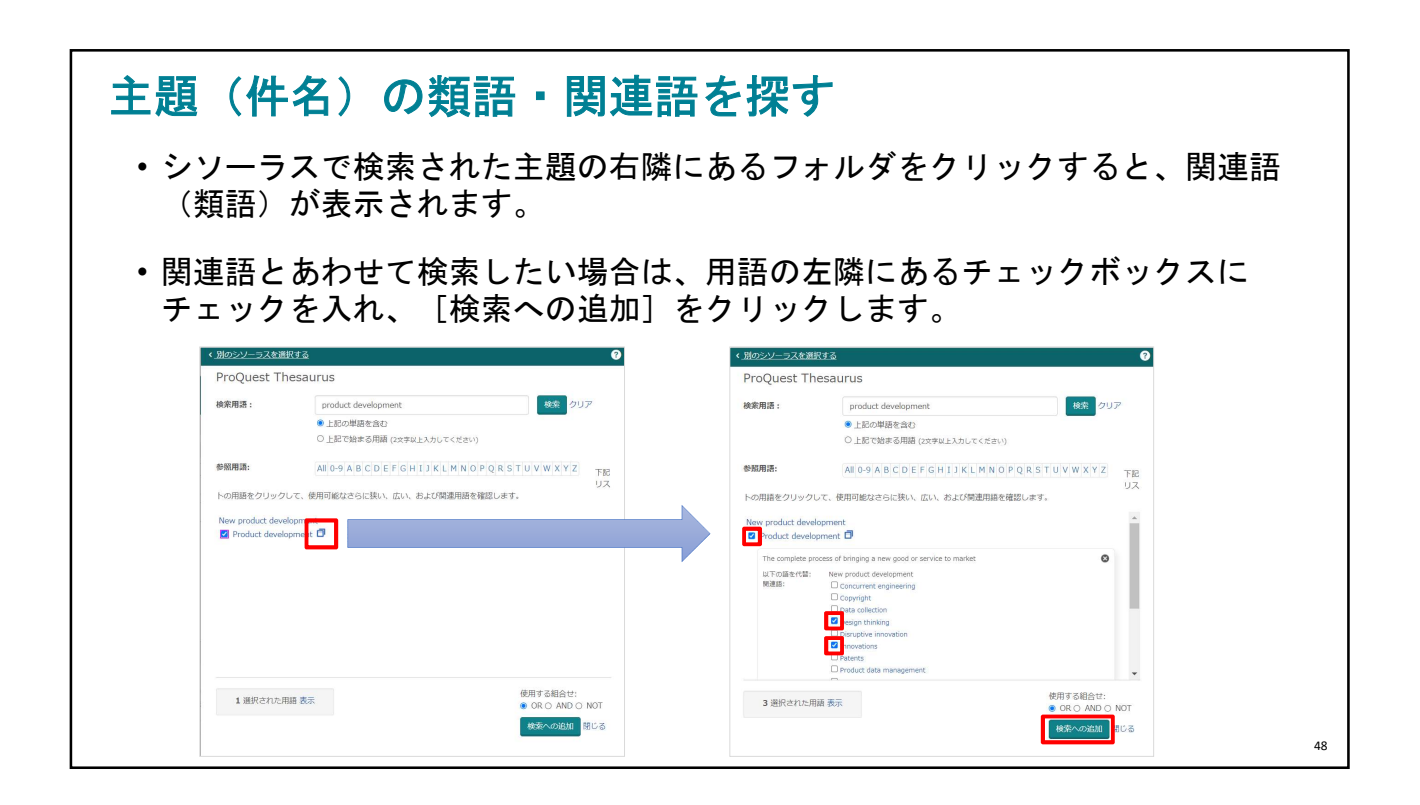

| 主題(件名)の類語・関連語を探す                                                                                                    |                                                                                                    |  |  |  |  |  |  |  |
|----------------------------------------------------------------------------------------------------|----------------------------------------------------------------------------------------------------|--|--|--|--|--|--|--|
| • 検索された主題をクリックすると、[上位語]と[下位語]が表示されます。<br>(何れも存在しない場合は表示されません。)                                                                                                    |                                                                                                    |  |  |  |  |  |  |  |
| ・下位語も含めて検索したい場合は、両<br>入れ、 [検索への追加]をクリック。                                                                                                    | う方の用語のチェックボックスにチェックを                                                                                                    |  |  |  |  |  |  |  |
| ProQuest Thesaurus                                                                                                    | ProQuest Thesaurus                                                                                                    |  |  |  |  |  |  |  |
| <b>検売用語:</b> product development.<br>● 上記の単語を含む<br>〇 上記で始まる時間 (25字以上入力してくざさい)                                                                                                    | 検索用語: product development 検索 クリア<br>・上記の単語を含む<br>〇・ドごや使える問題 (29年30年 X X J) (7 C 5 P V)                                                                                                    |  |  |  |  |  |  |  |
| 参数用語:         AII 0-9 A B C D E F G H I J K L M N 0 P Q R S T U V W X Y Z         下記           りの用語をクリックして、使用可能なさらに狭い、広い、および保護用語を確認します。         リス                                                                                                    | 参約周期:<br>All 0-9 A B C D E F G H I J K L M N O P Q R S T U V W X Y Z<br>< 反否                                                                                                    |  |  |  |  |  |  |  |
| Non-content of the Sciences of Product development P                                                                                                    | for voluct development □         for XE         for XE |  |  |  |  |  |  |  |
|                                                                                                    | 下位語:<br>2 Product testing ①<br>2 Prototypes ①                                                                                                    |  |  |  |  |  |  |  |
| (法用する組合せ:     (使用する組合せ:     (CROANOONOT     (なののの)     (なののの)     (なののの)     (なののの)     (なののの)     (なののの)     (なののの)     (なののの)     (なののの)     (なのの)     (なのの) | <ul> <li>使用する組合せ:</li> <li>● (0 &lt; AND ) NOT</li> <li>● (0 &lt; AND ) NOT</li> </ul>                                                                                                    |  |  |  |  |  |  |  |
|                                                                                                    | 49                                                                                                    |  |  |  |  |  |  |  |

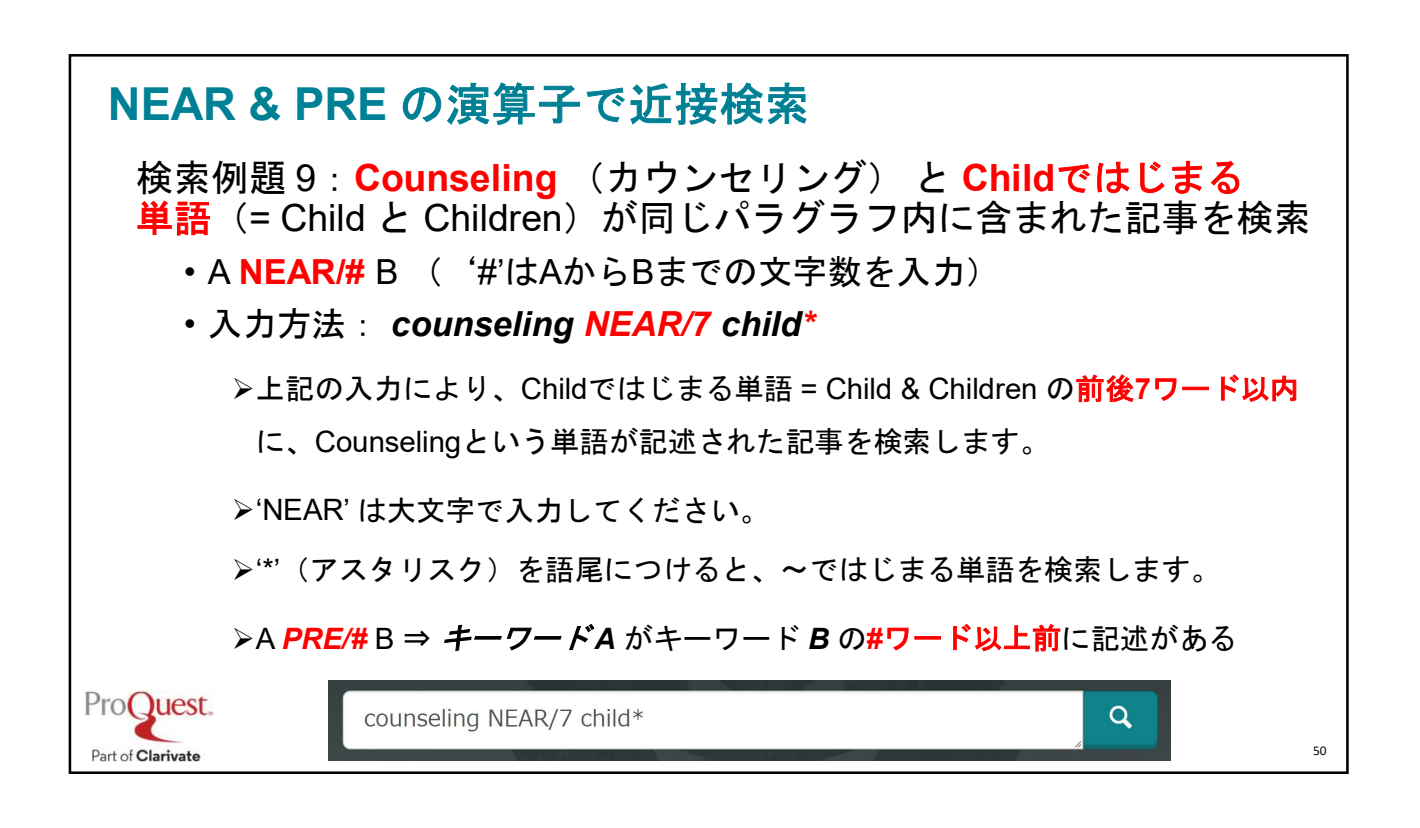

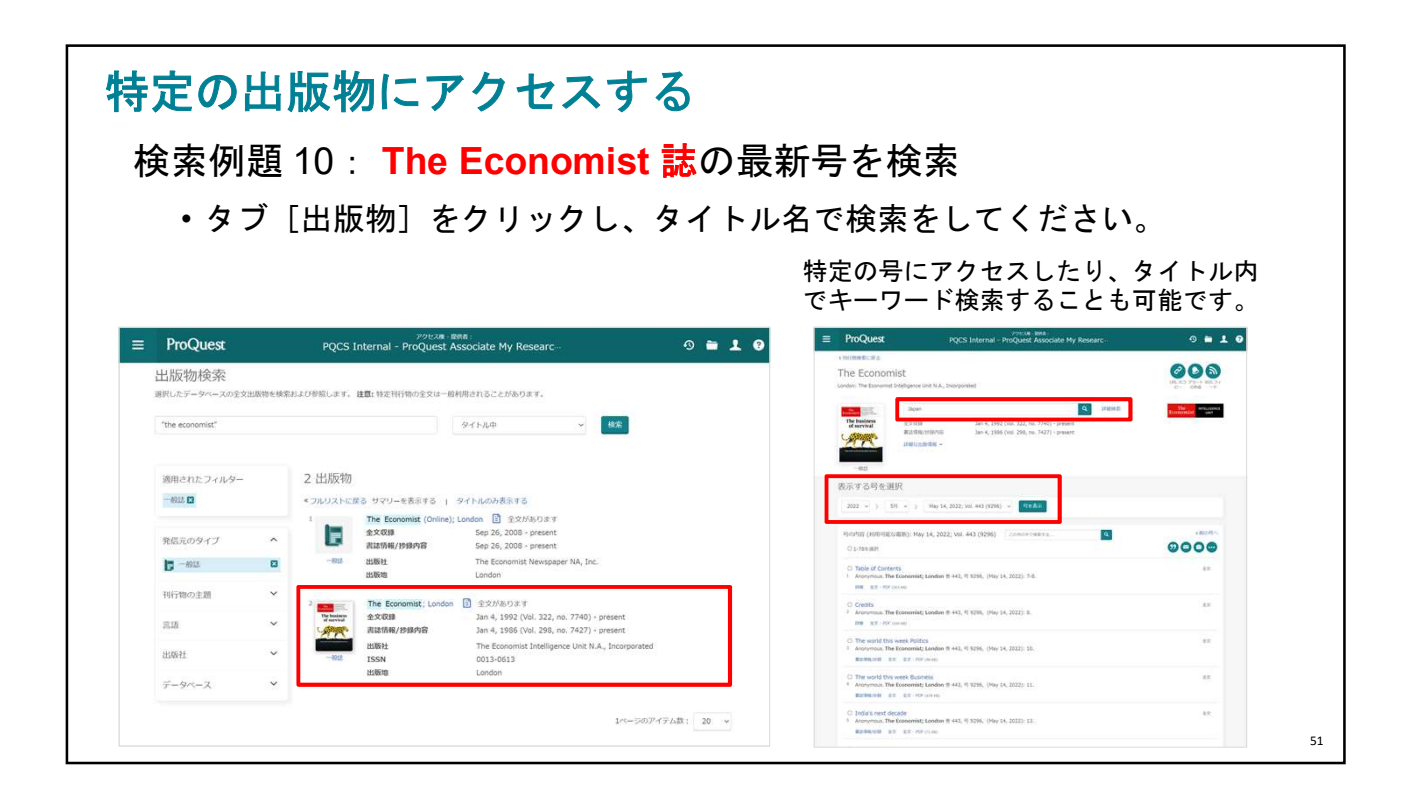

| 持定の出版物内で検索する                        |                           |
|-------------------------------------|---------------------------|
| 検索例題 11: The New England Jo         | ournal of Medicine 誌による記事 |
| のなかから、ダイトルにCancer ( 酒               | りの記述がめるものを検系              |
| 詳細検索 コマンドライン 検索履歴 シソーラス (関連語) フィー   | -ルドコード 検索のヒント             |
| pubid(40644)                        | 中 すべてのフィールド ・             |
| AND v cancer                        | ☆ 中 記事タイトル – Ⅱ 🗸 🗸        |
| 0                                   |                           |
| ① [出版物]⇒ The New England Journal    | ③ すべてのフィールド: pubid(40644) |
| of Medicine で検索します。                 | ④ 記事タイトル : cancer         |
| ② [この出版初内を検索] ⇒ [詳細検案]<br>をクリックします。 |                           |
|                                     |                           |

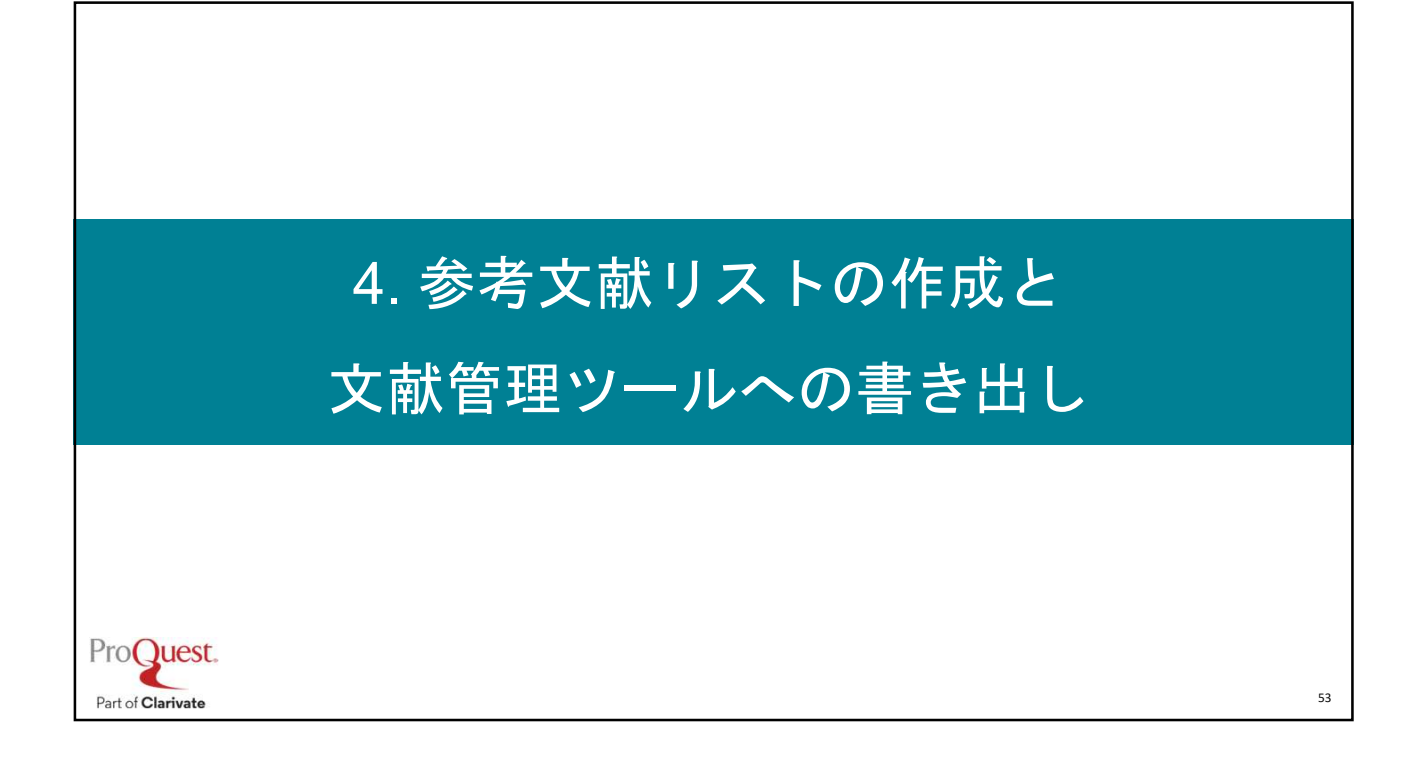

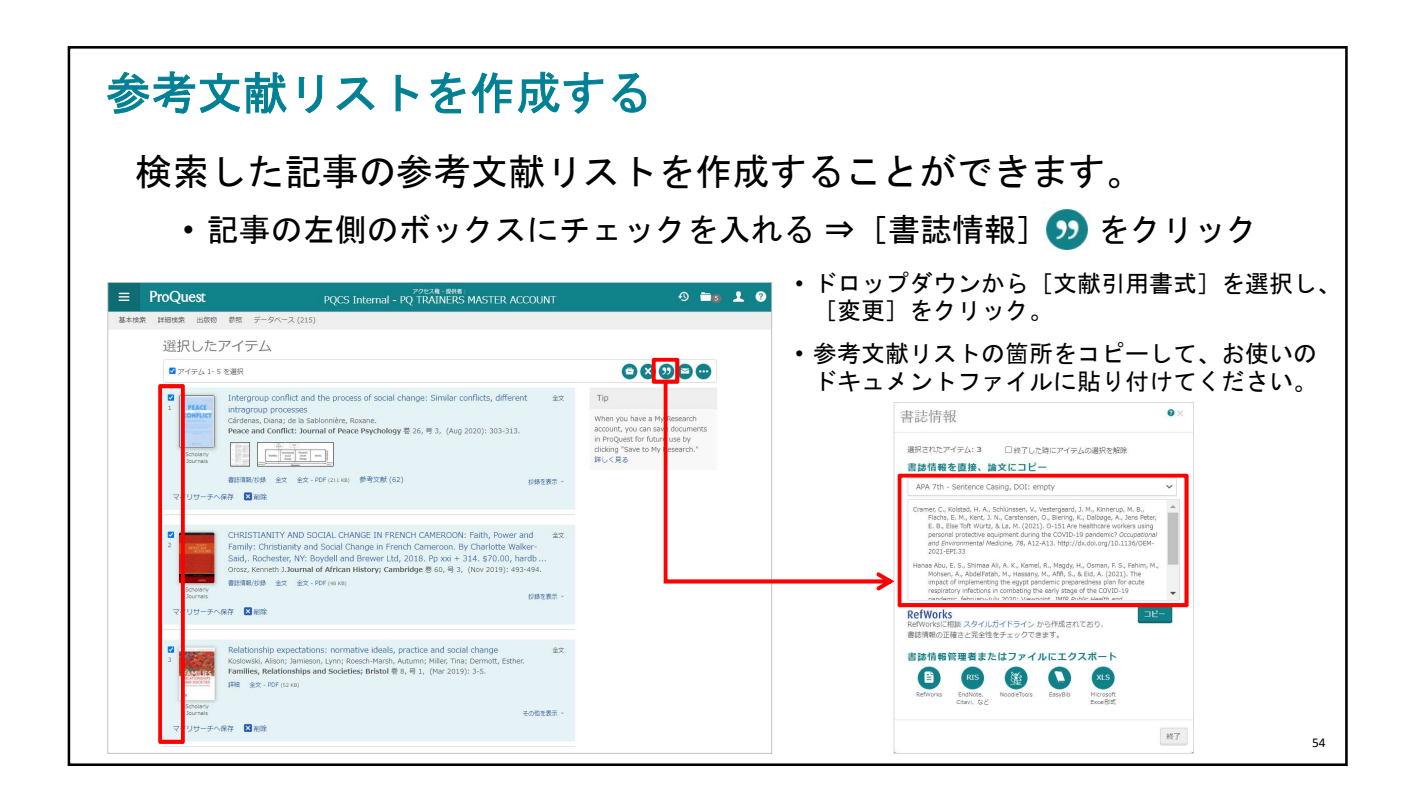

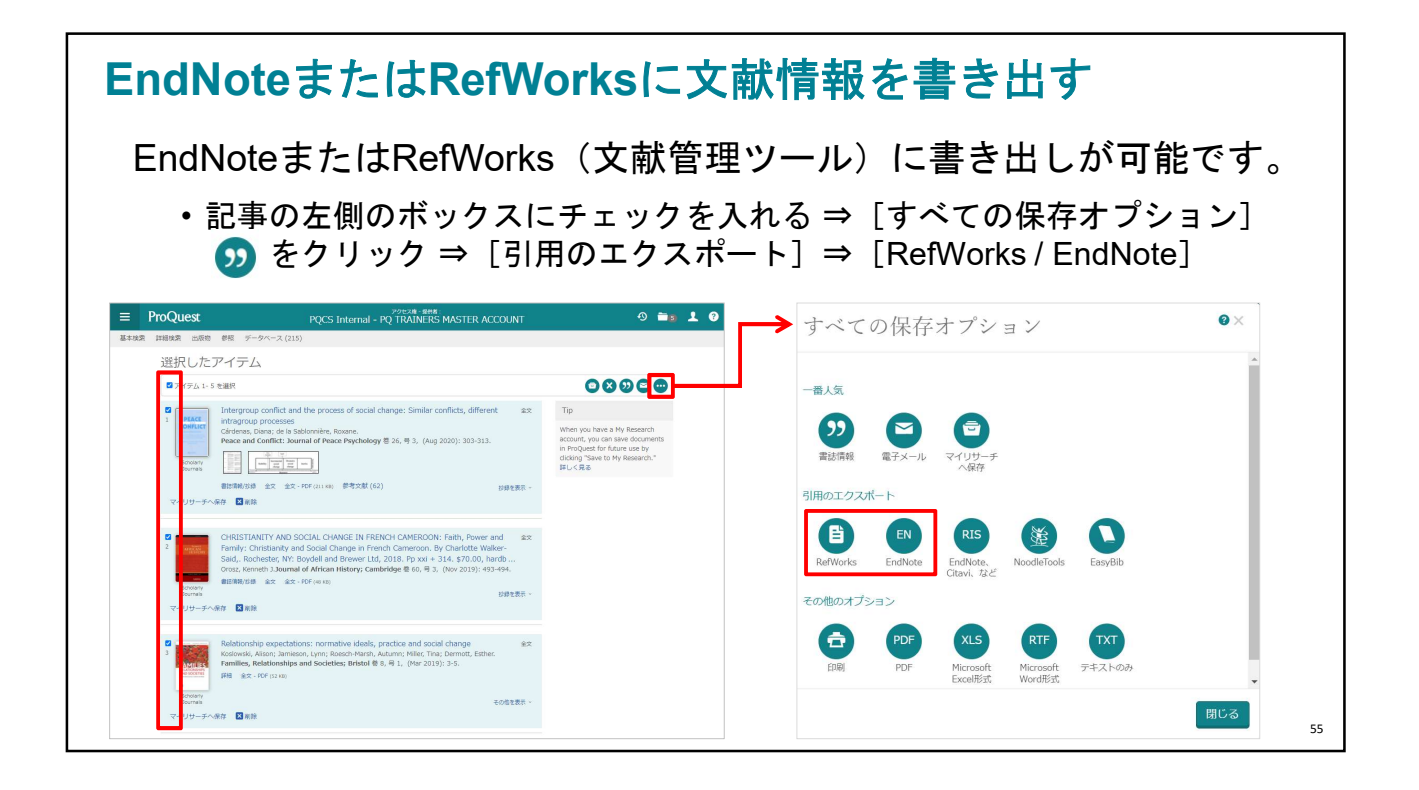

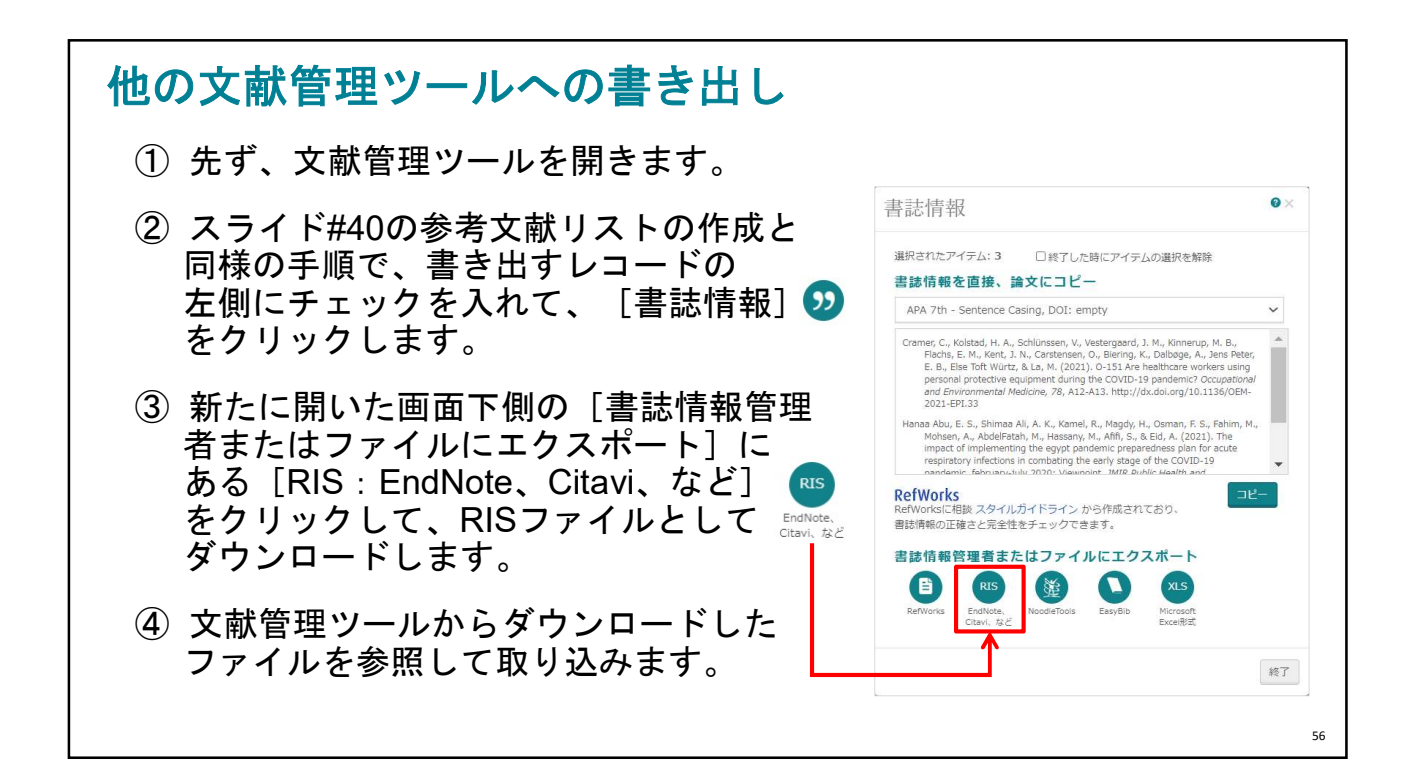

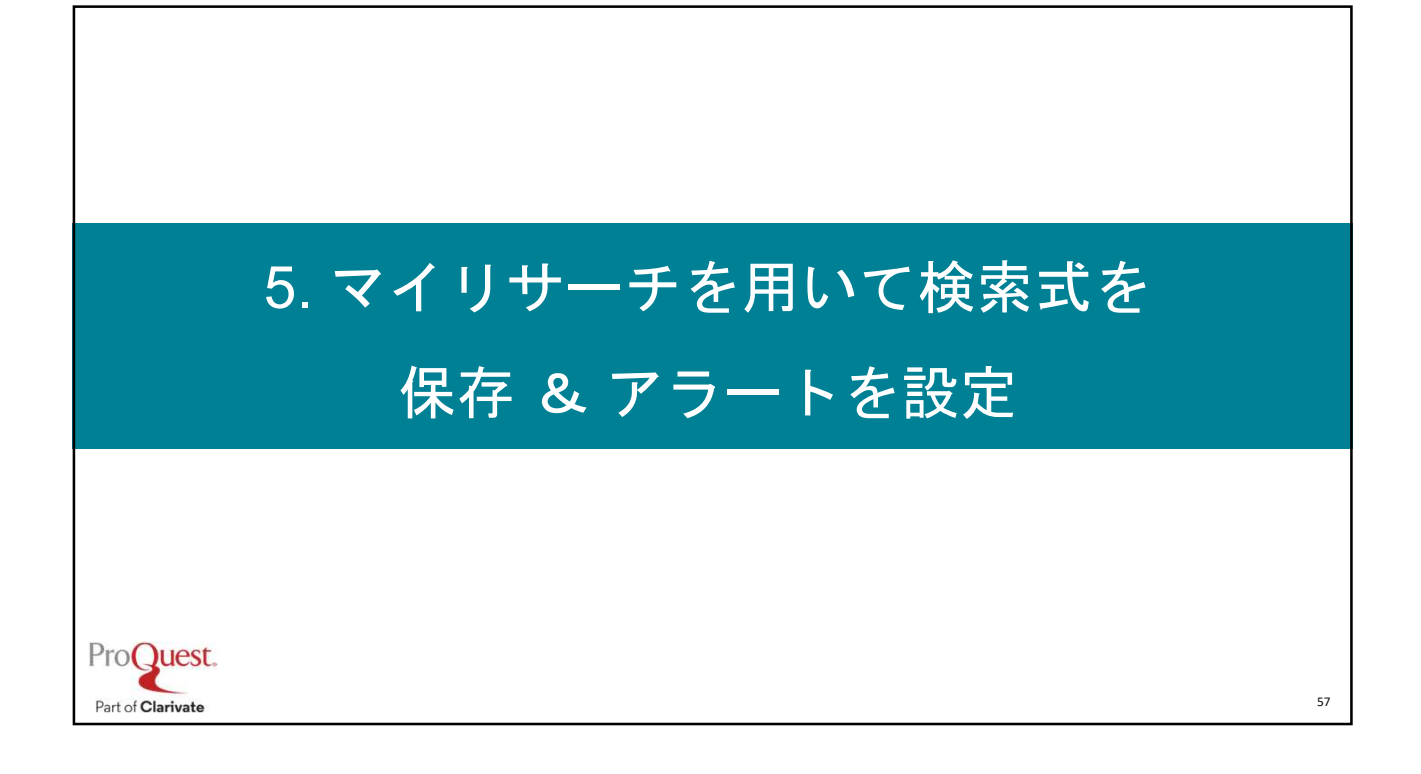

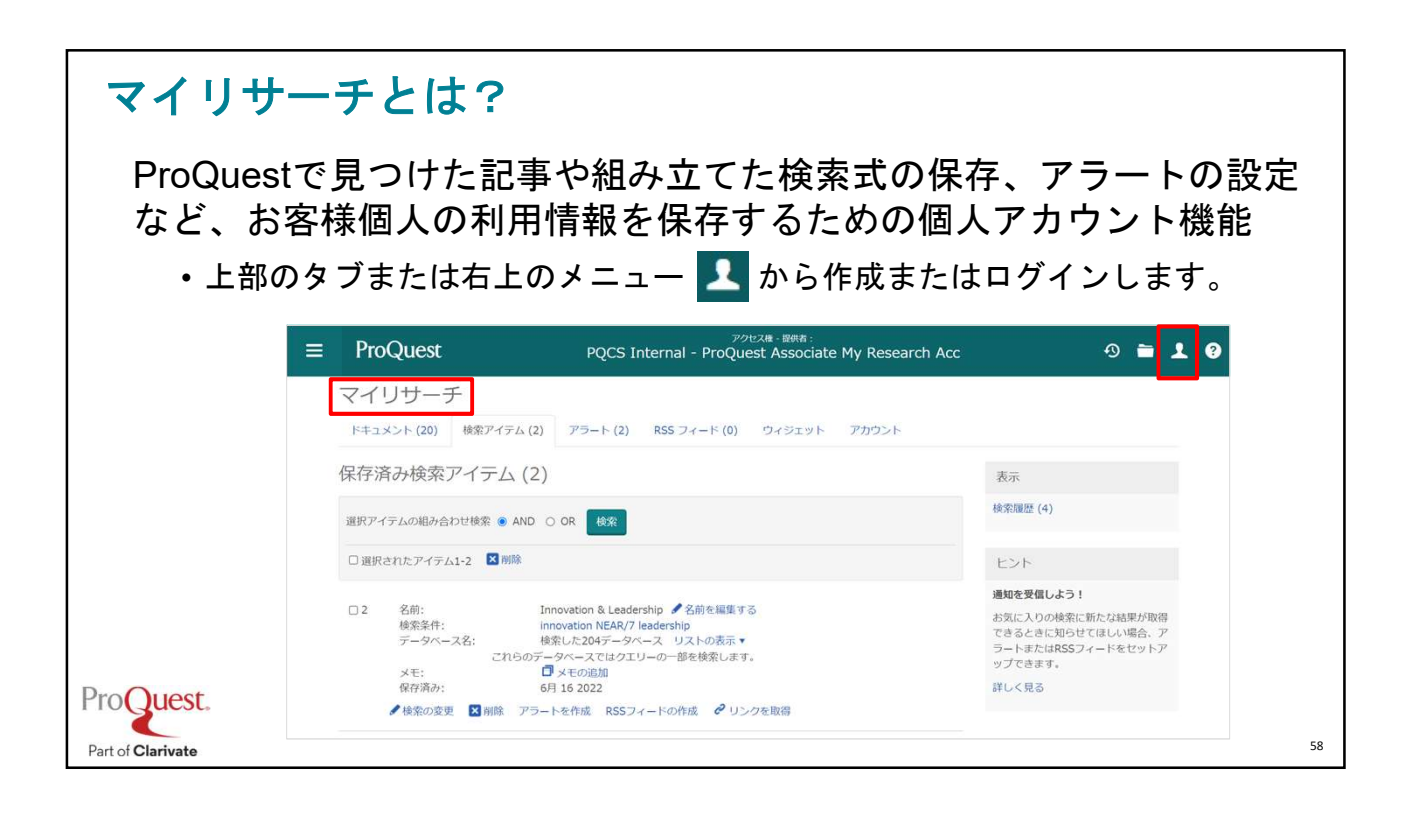

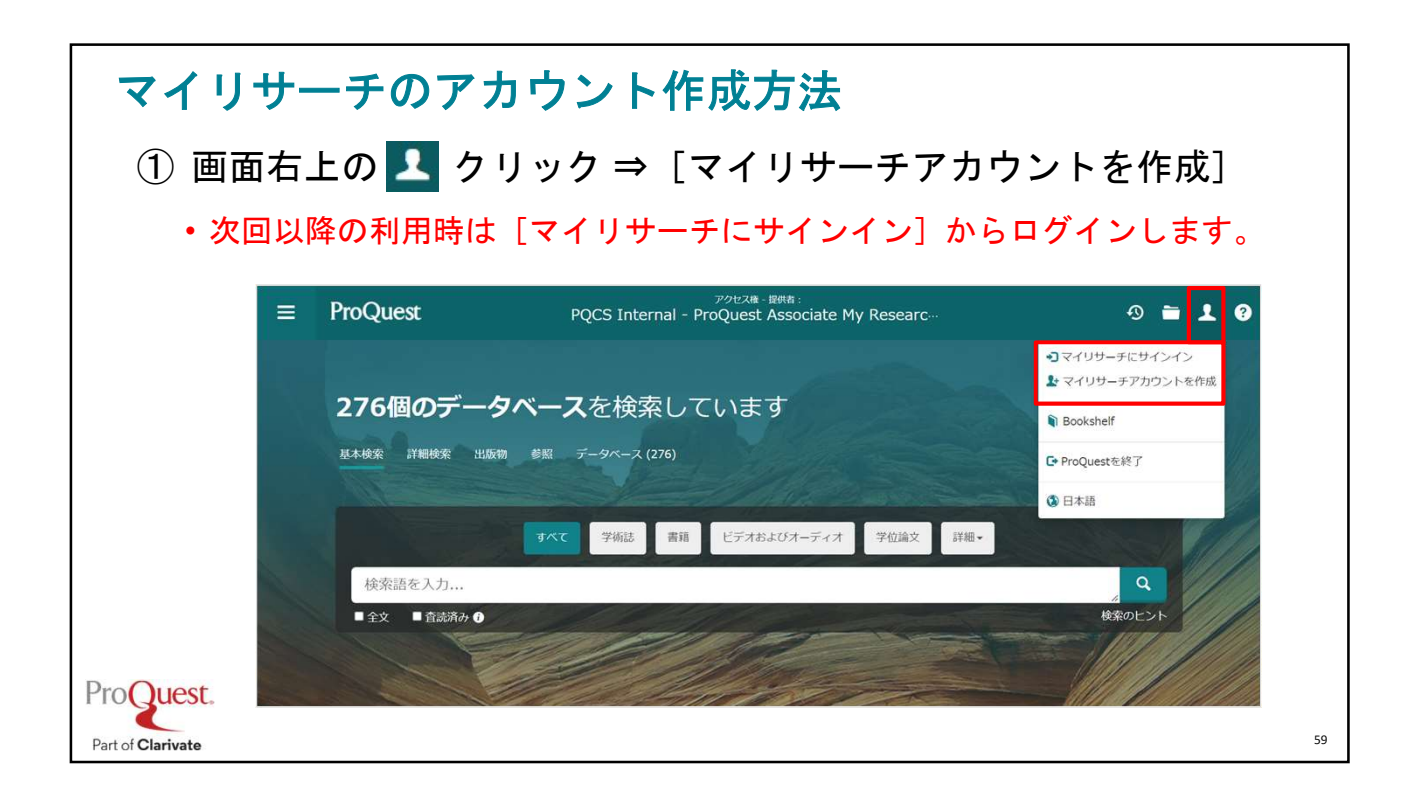

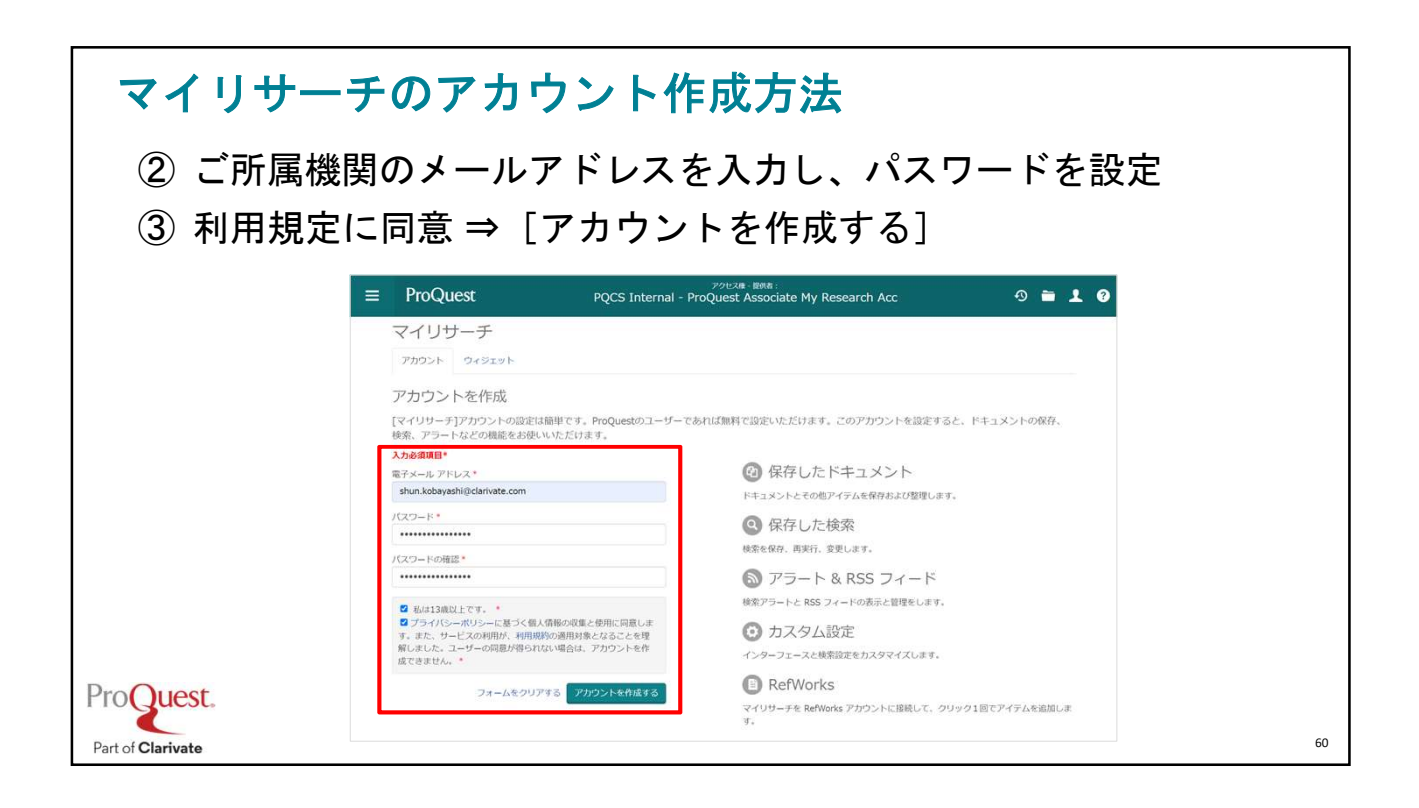

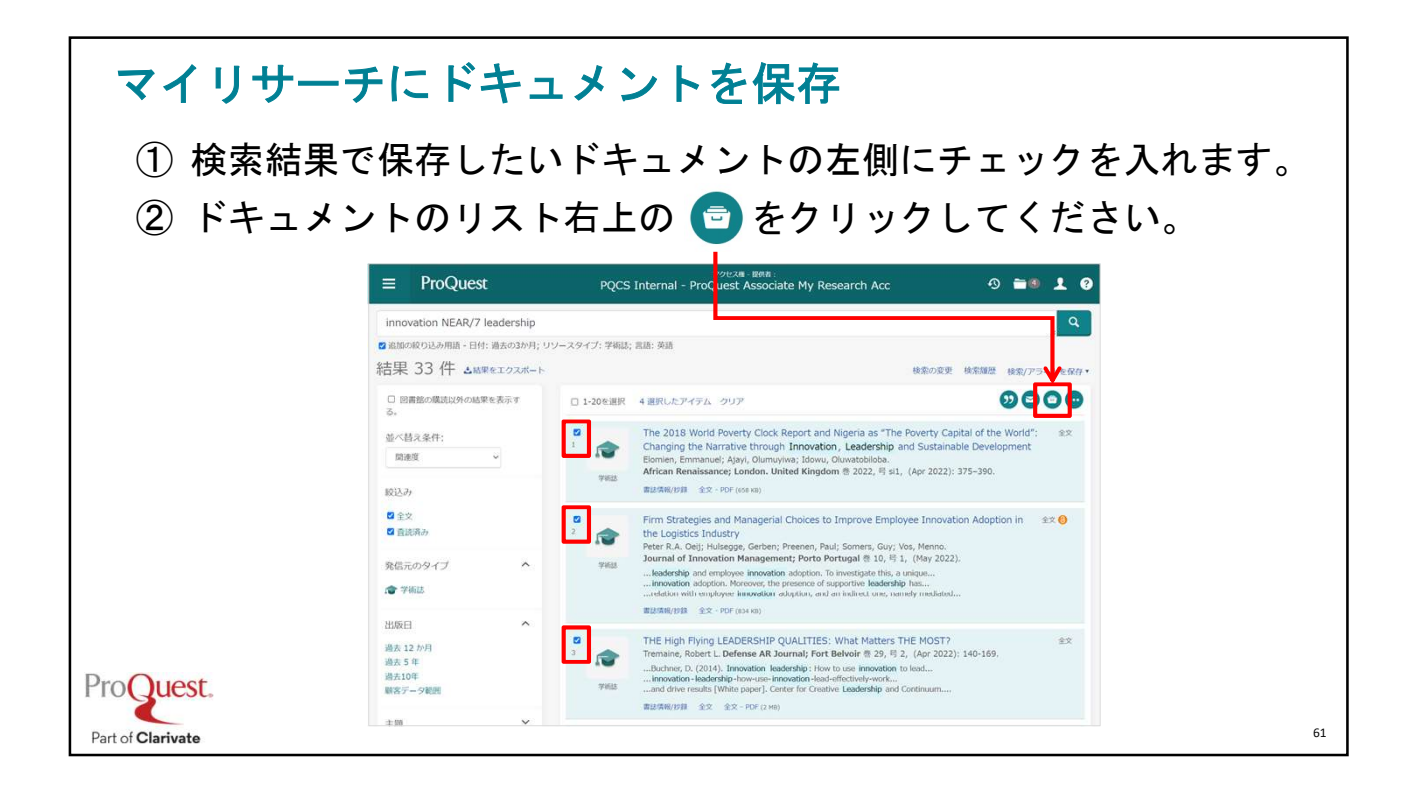

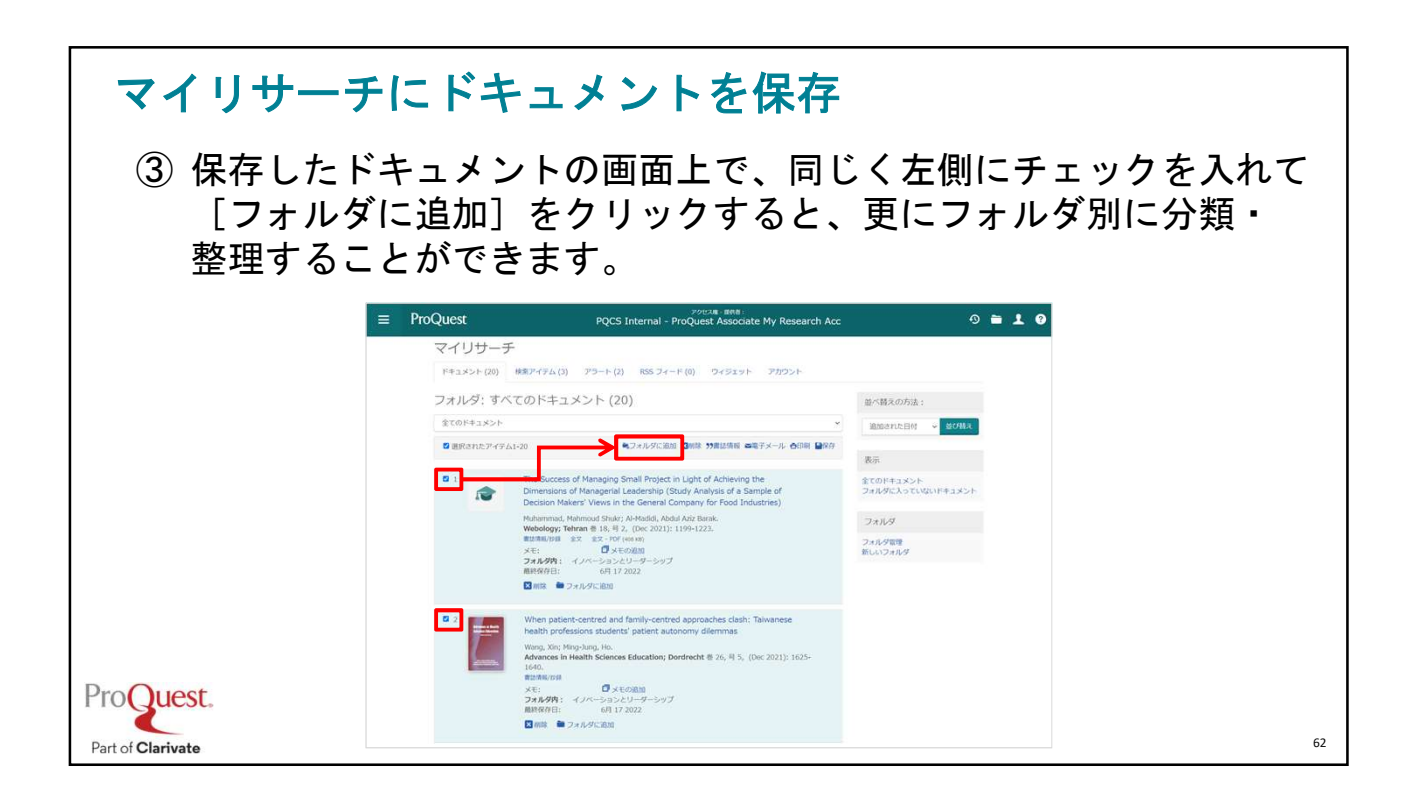

| <mark>検索式を定存</mark><br>① 文献リストの右上 [検索/アラートを保存] ⇒ [検索を保存]<br>② 名前を付けて(+メモを追加し)検索式を保存します。 |         |                                                                                                    |                                                        |                                                                                                    |         |  |  |  |
|-----------------------------------------------------------------------------------------|---------|----------------------------------------------------------------------------------------------------|--------------------------------------------------------|----------------------------------------------------------------------------------------------------|---------|--|--|--|
|                                                                                         | マイリサーチに | <ul> <li>ProQuest</li> <li>innovation NEAR/7 leadership</li> <li>道頭の取り込み用語 - 日付: 過去の3か月</li> <li>結果 33 件 ▲結果をエクスボー</li> <li>回 図書館の購読以外の結果を表</li> <li>二支充</li> <li>ご検索を保存</li> </ul>                                                                                                    | PQCS Interna<br>; リソースタイプ: 学術誌;<br>ト<br>ロ 1-20を選択<br>X | アクセス語 - 単純者:<br>I - ProQuest Associate My Researc<br>言語: 英語<br>検索の変更 検索風震<br>2018 World Poverty Clock Report and Nigeria as "The Poverty<br>World": Changing the Narrative through Innovation, Leadershi | ③ 筆 1 ② |  |  |  |
| 検索に名前を付ける:<br>イノペーションとリーダーシップ<br>メモを追加: (オプション)<br>査読済みの学術論文で過去30日間に出版されたもの<br>キャンセル 保存 |         | tainable Development<br>tien, Emmanuel; Ajayi, Olumuyiwa; Idowu, Oluwatobiloba.<br>can Renaissance; London. United Kingdom 巻 2022, 号 si1, (Apr 2022): 375-39 .<br>解/時線 金文 - PDF (658 KB)<br>n Strategies and Managerial Choices to Improve Employee Innovation 金文 ④<br>ption in the Logistics Industry<br>r.R.A. Oeii: Hulseade, Gerben: Preenen. Paul: Somers. Guv: Vos. Menno. |                                                        |                                                                                                    |         |  |  |  |

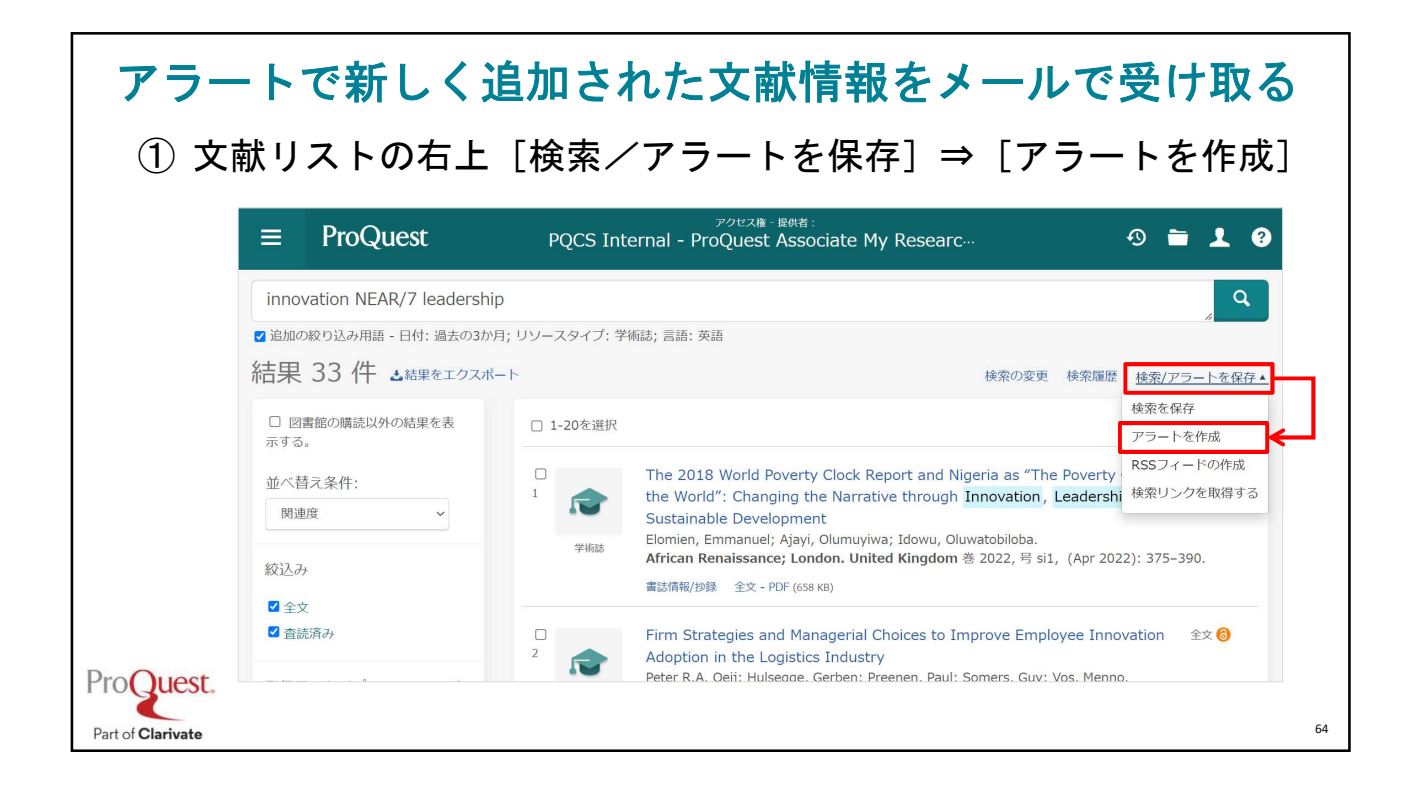

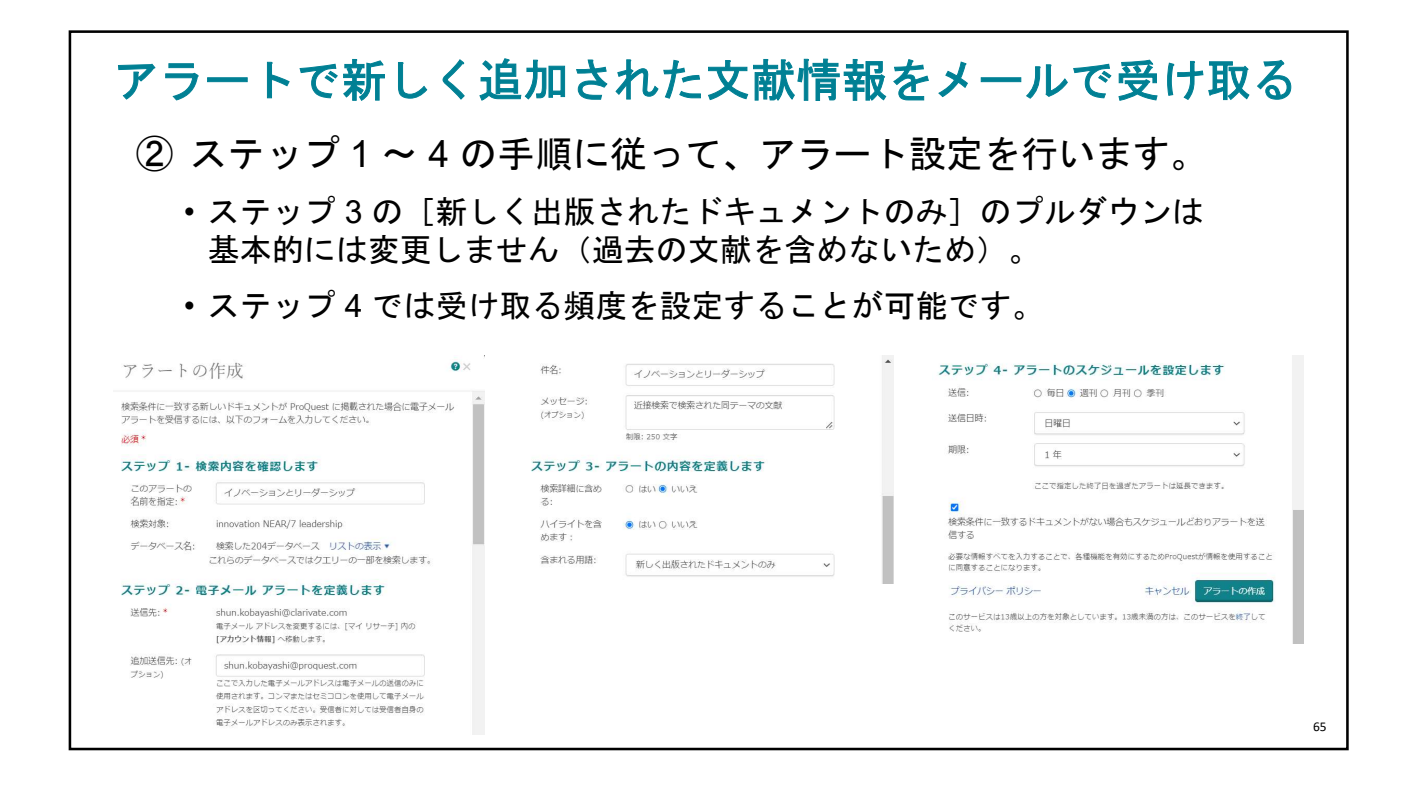

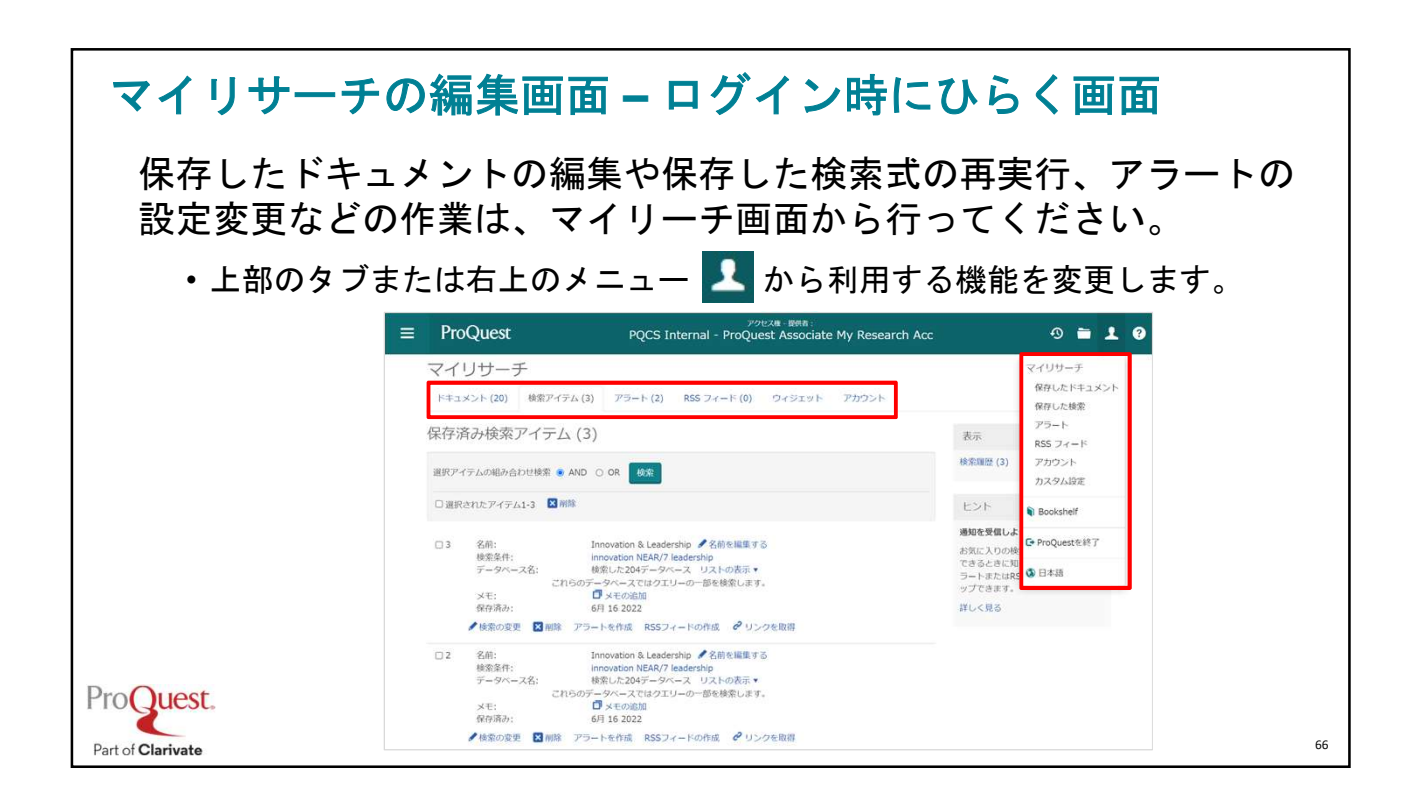

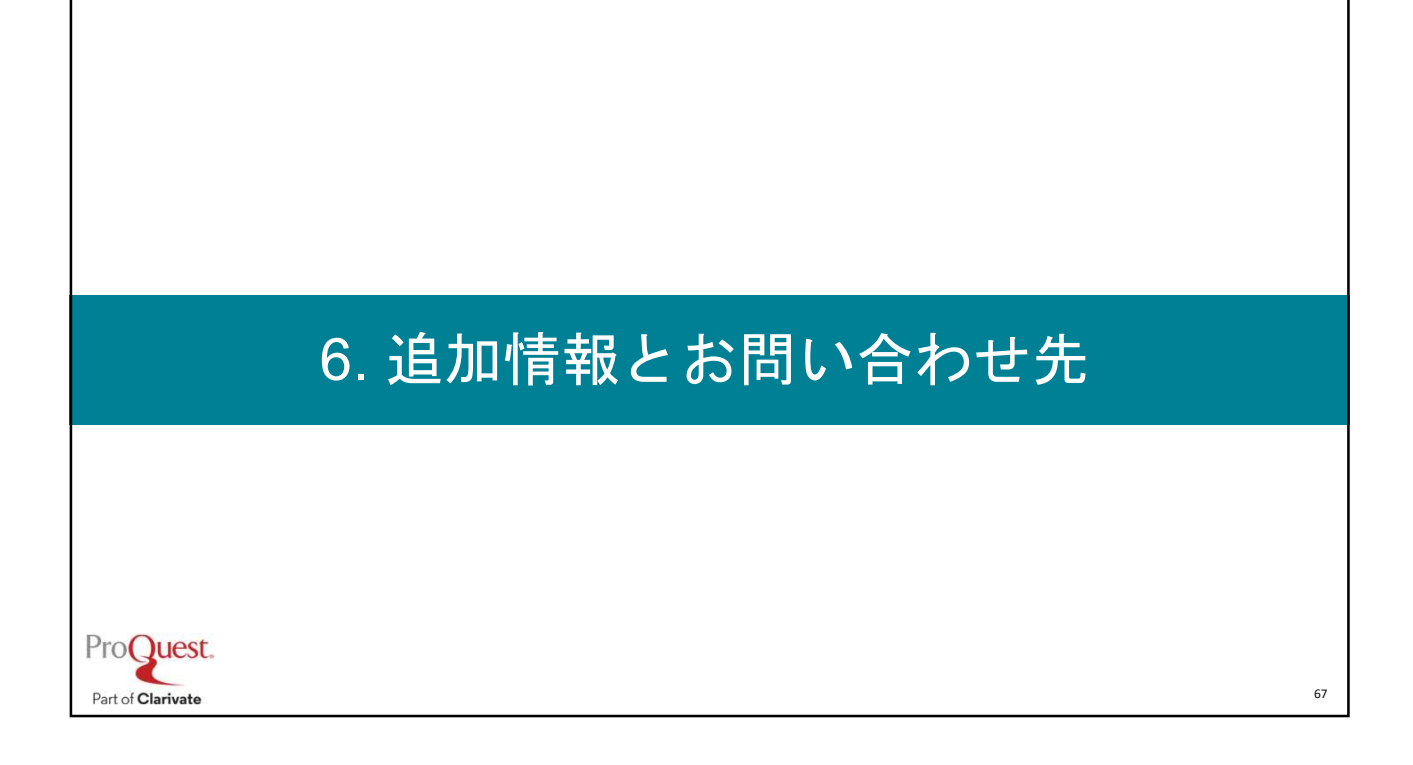

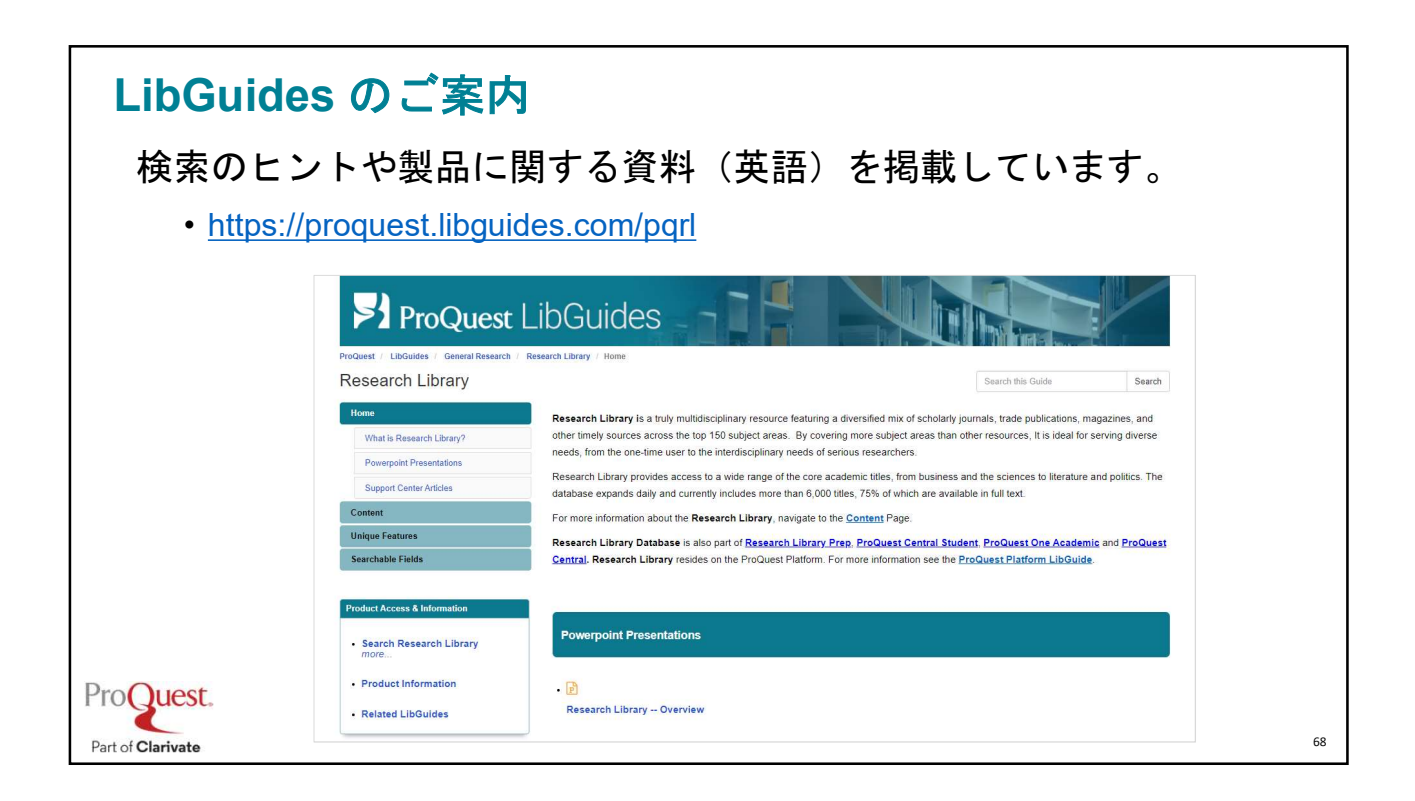

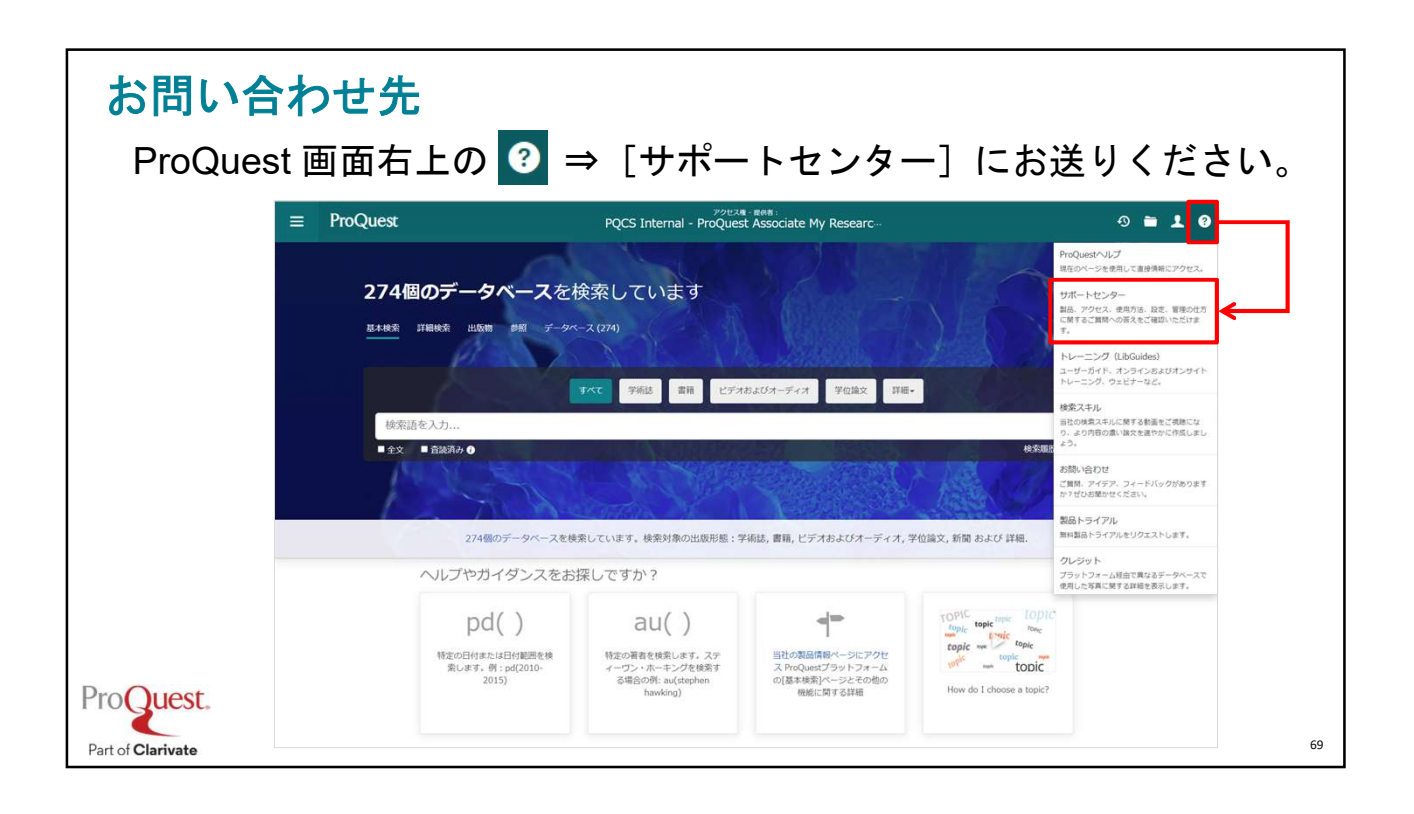

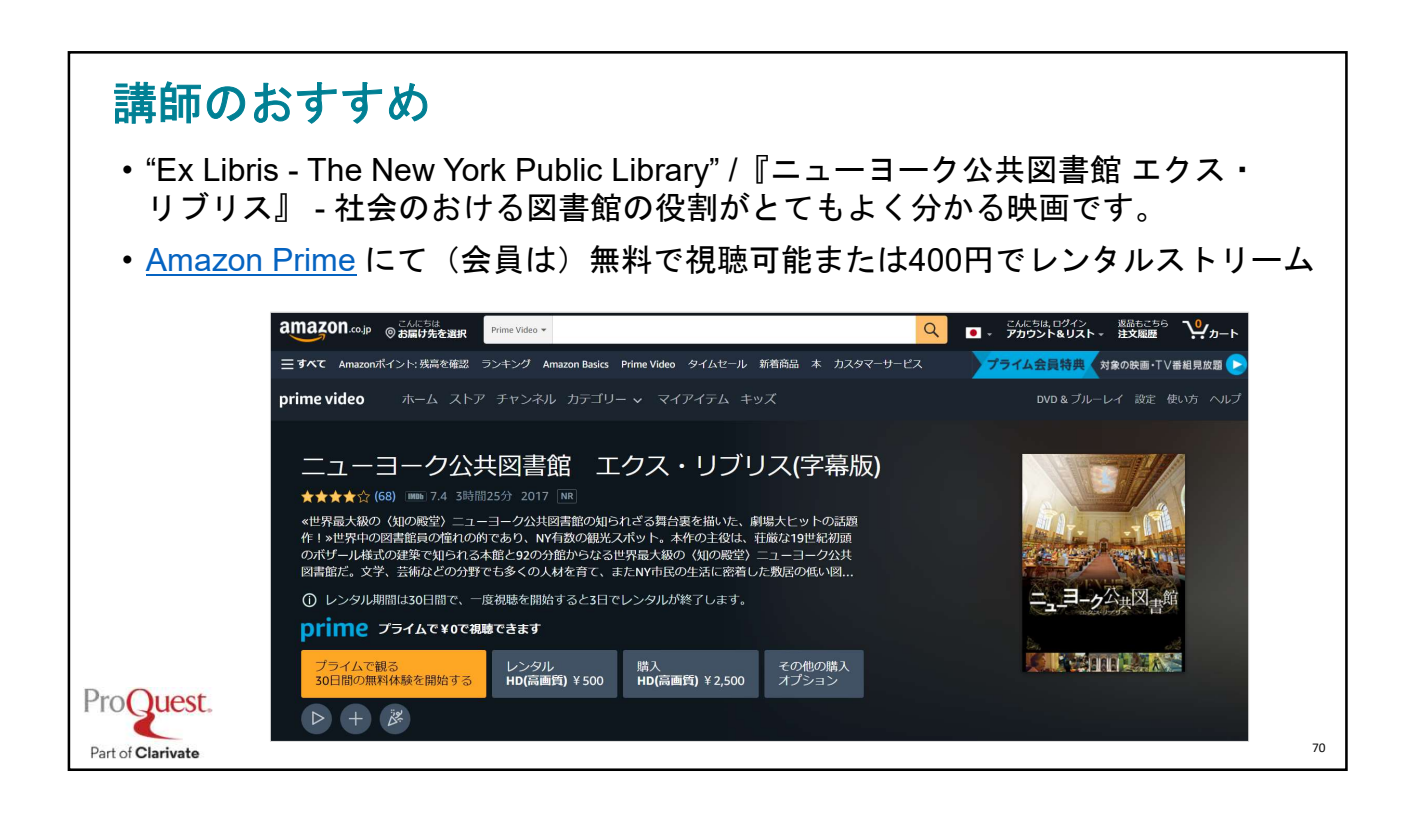

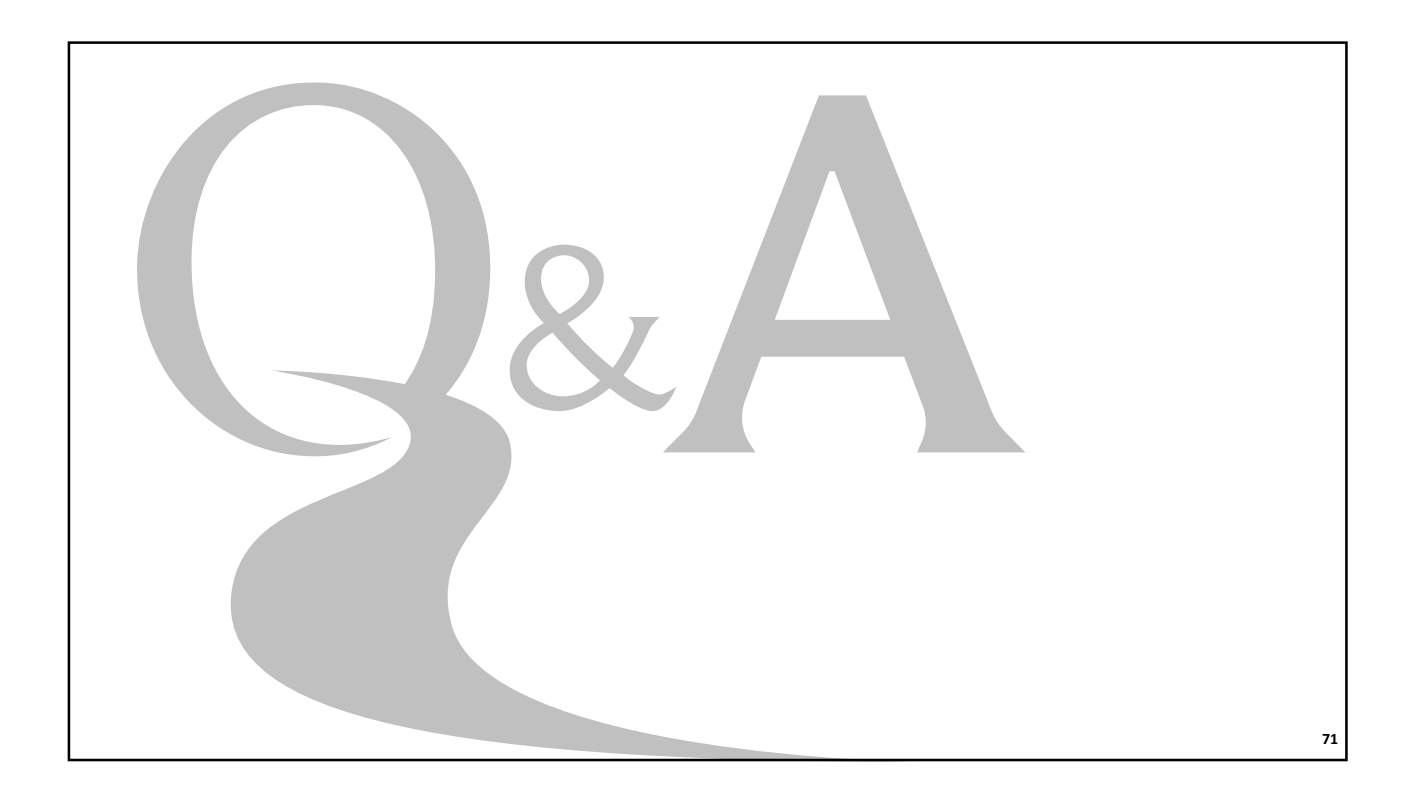

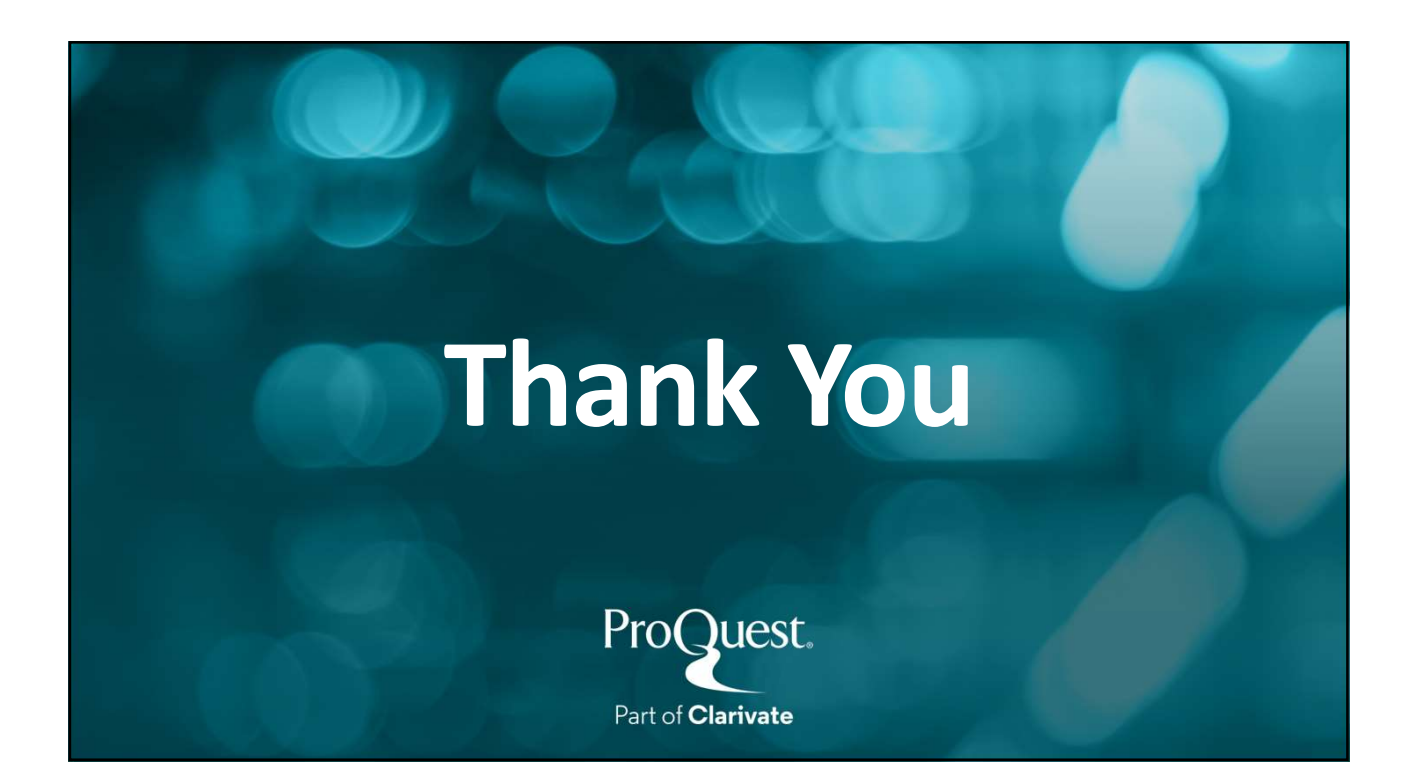